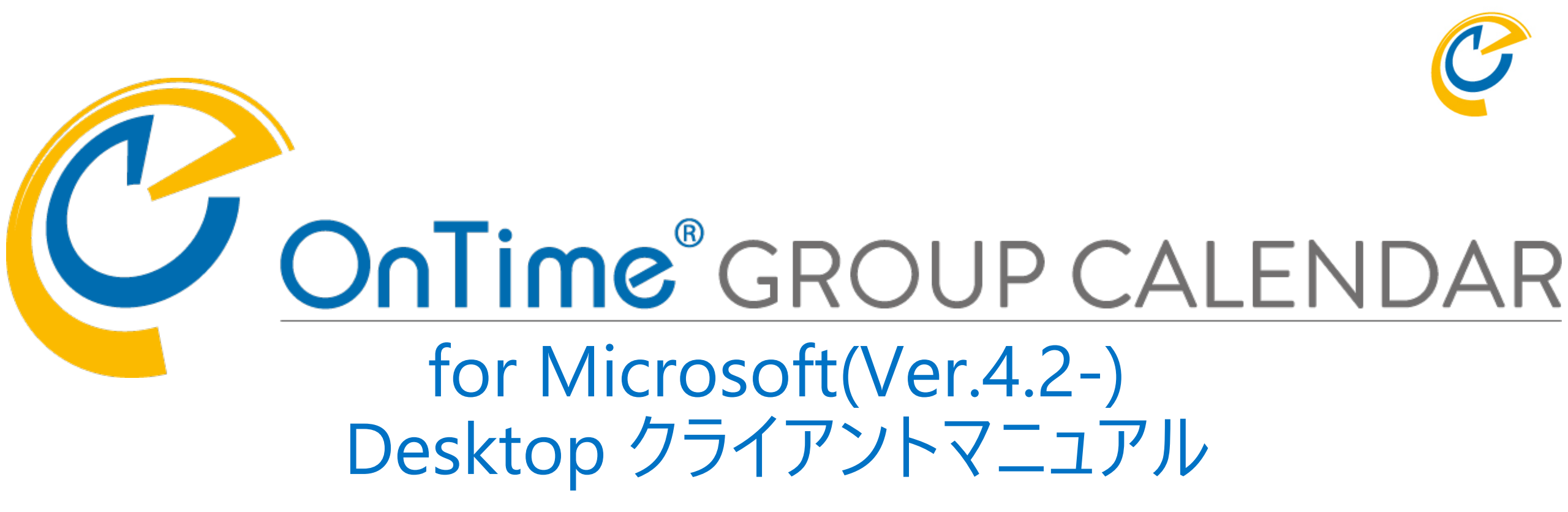

## OnTime Group Calendar Direct Shop 2021/07/26

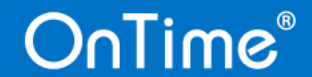

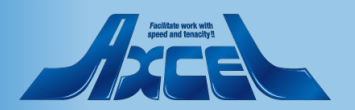

目次

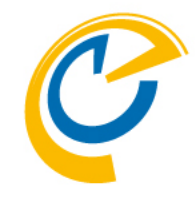

| 1. | 画面構成について        | р. З   | 6. その他機能                              |
|----|-----------------|--------|---------------------------------------|
| 2. | 表示設定を変更する       | р. б   | 1. 会議の承諾や辞退をする       p.48             |
| 3. | メインビューのアクションボタン | p.10   | 2. 凡例と絞り込み表示p.523. スケジュールをPDF出力するp.58 |
| 4. | 各種スケジュールの作成     |        | 4. リストビュー表示に切り替える p.6 1               |
|    | 1. 予定を作成する      | p.13   | 5. 個人ビュー表示に切り替える p.6 6                |
|    | 2. 会議を作成する      | p.18   | 6. イベントの詳細を表示する p.7 2                 |
|    | 3. 会議室や備品を単体予約  | p.29   | 7. プロファイル情報を表示する p.75                 |
| 5. | 表示用グループ         |        | 8. イベントの移動やコピーをする p.80                |
|    | 1. 表示メンバーを切り替える | p. 3-2 | 9. MicrosoftTeamsのタブでOnTimeを開く p.8 3  |
|    | 2. 個人グループを作成する  | p. 3 5 | 7. オプション                              |
|    | 3 個人グループを共有する   | p. 4 0 | 1. 来訪者登録(オプション) p.85                  |
|    | 4. グループを編集・削除する | p. 4 5 | 2. 日程調整(オプション)       p.90             |

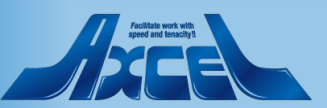

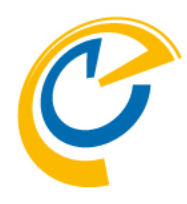

## 1. 画面構成について

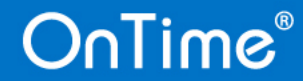

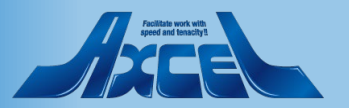

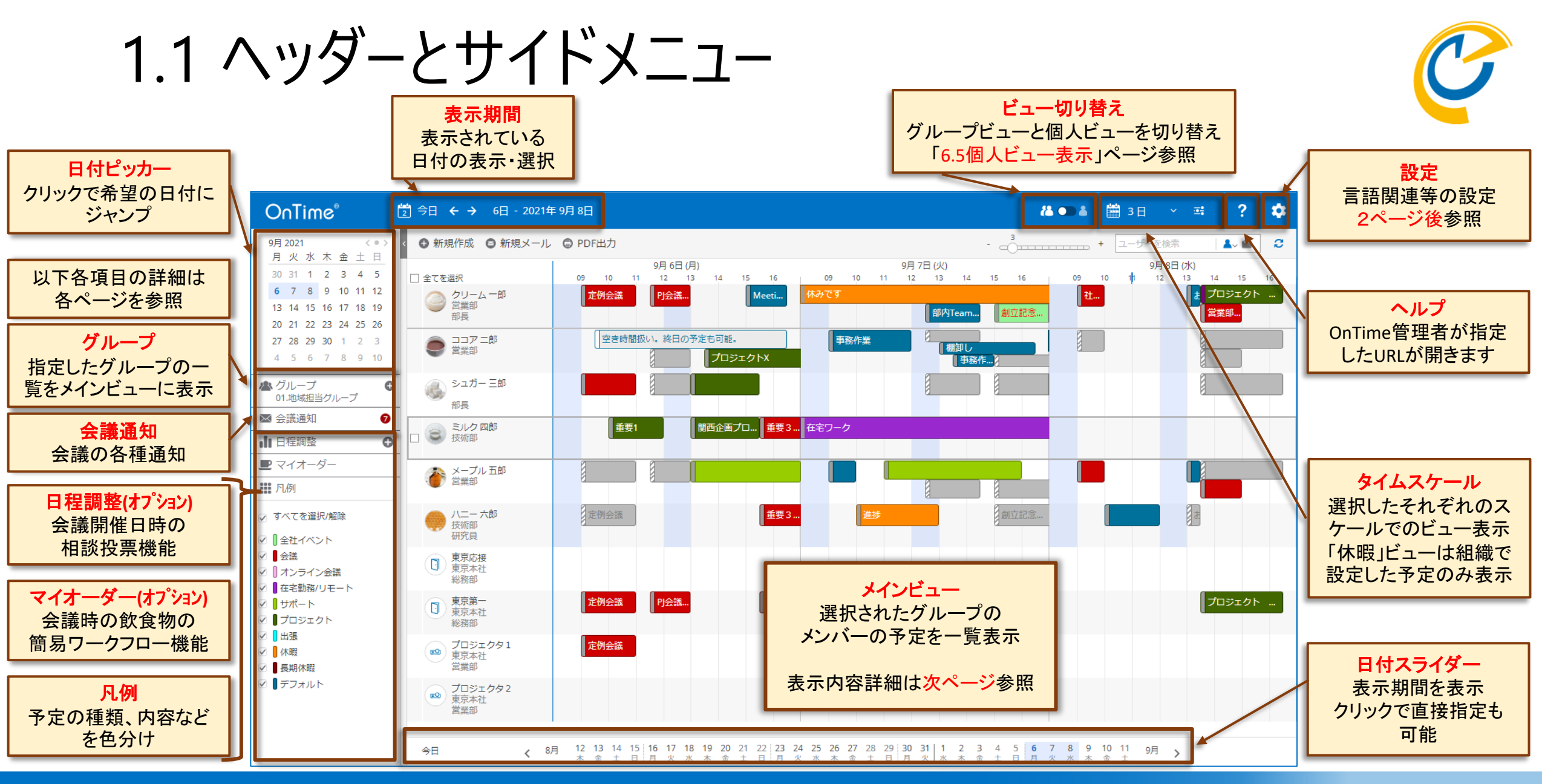

And and the add the ad

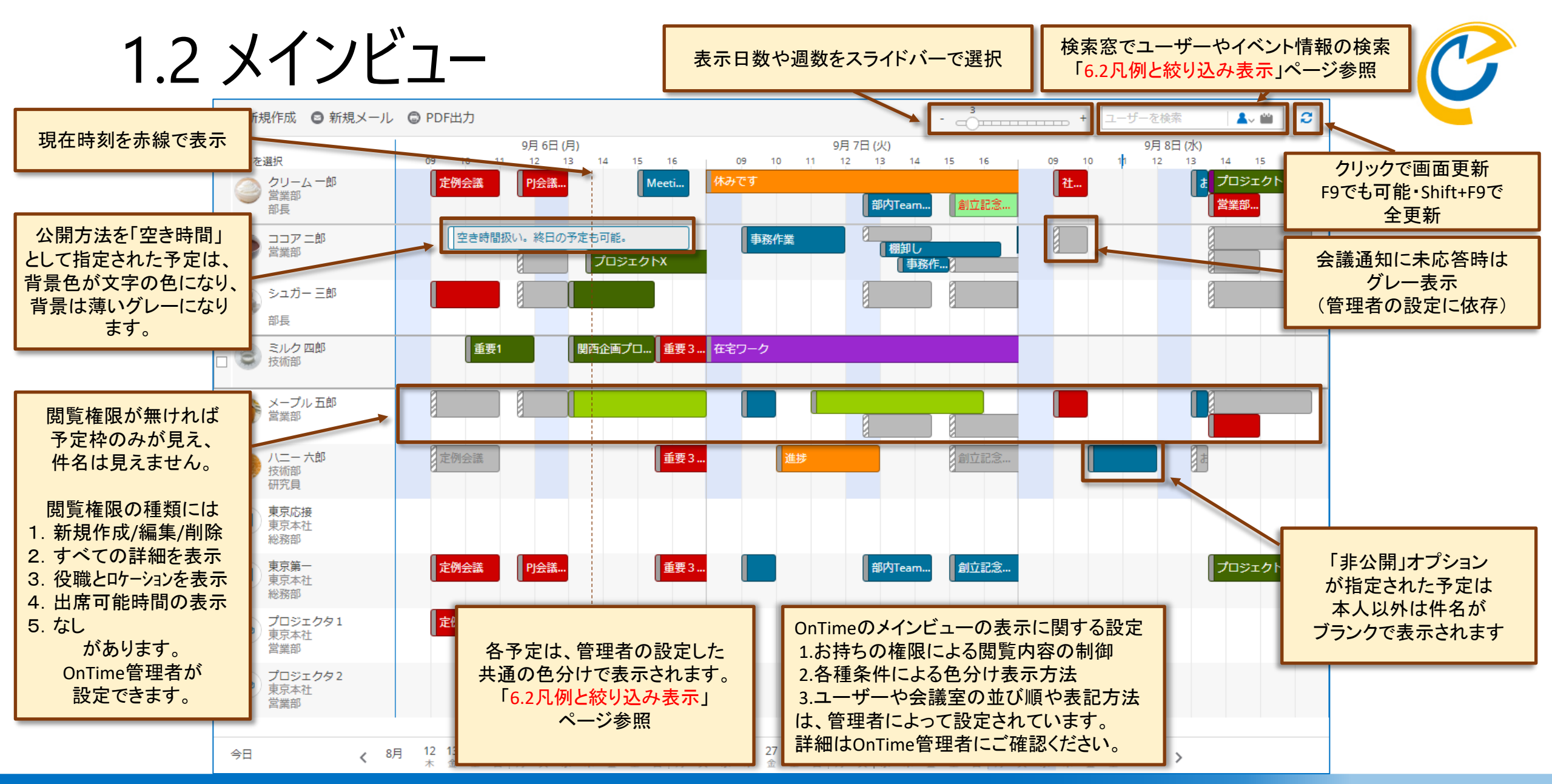

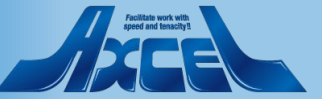

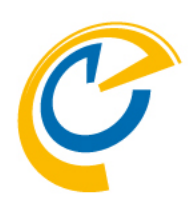

## 2.表示設定を変更する

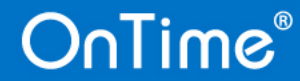

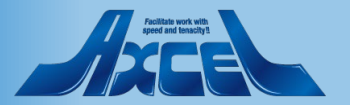

## 2.1 言語と稼働時間を設定する

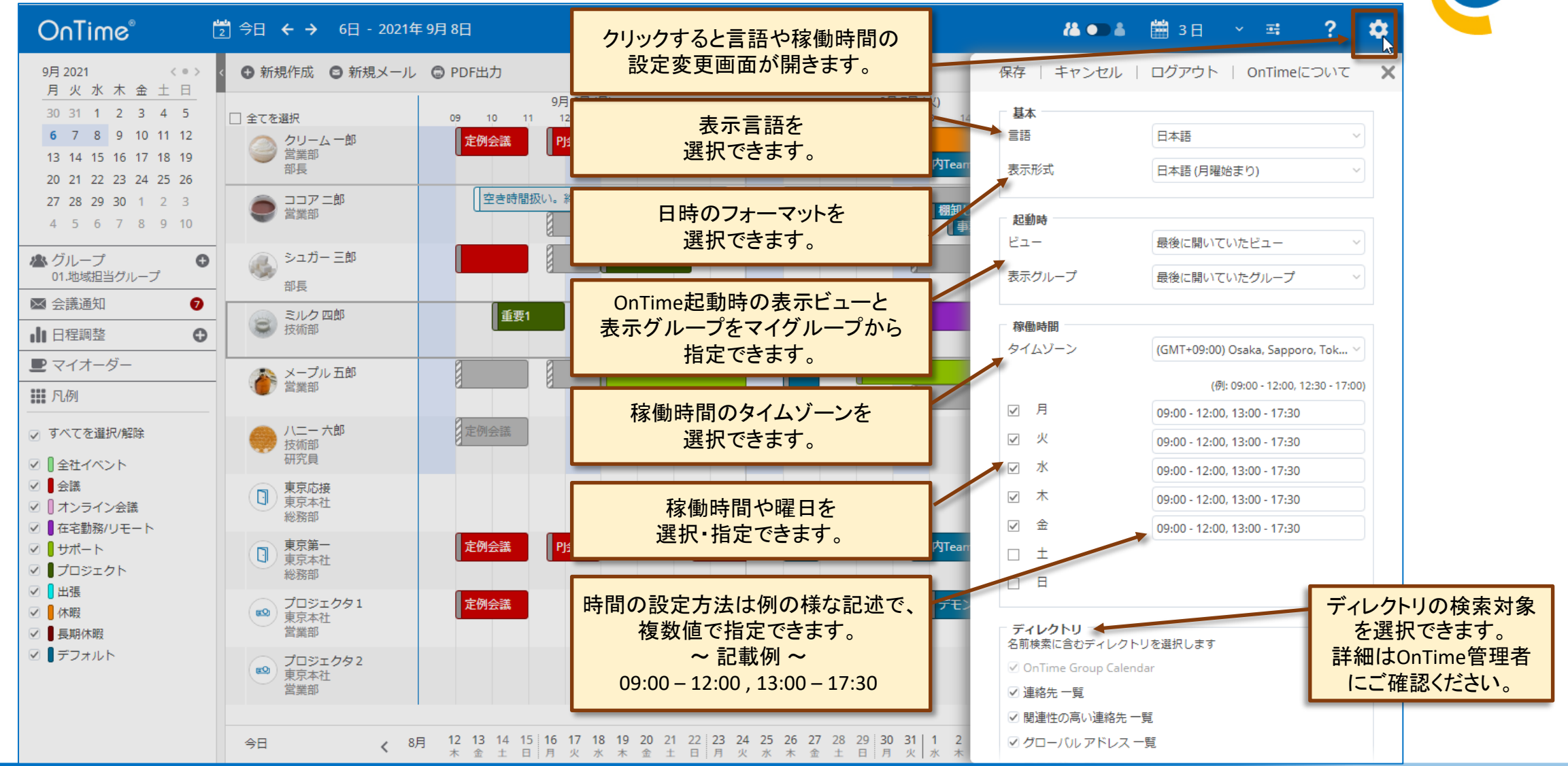

#### Actilities work with speed and teachys

## 2.2 タイムスケールのオプションを設定する

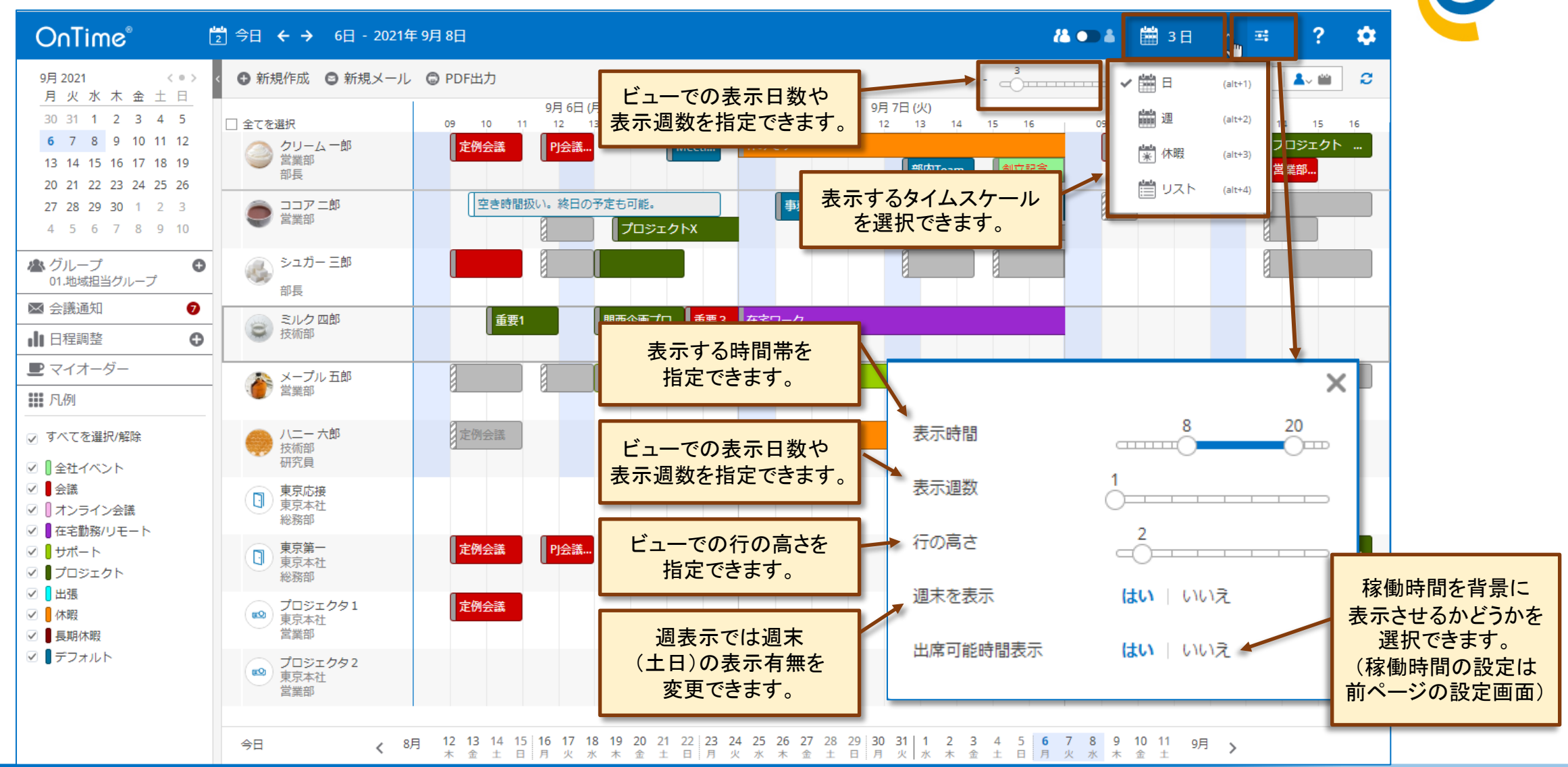

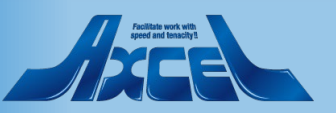

#### OnTime®

8

## 2.3 日付のクリックで24時間表示

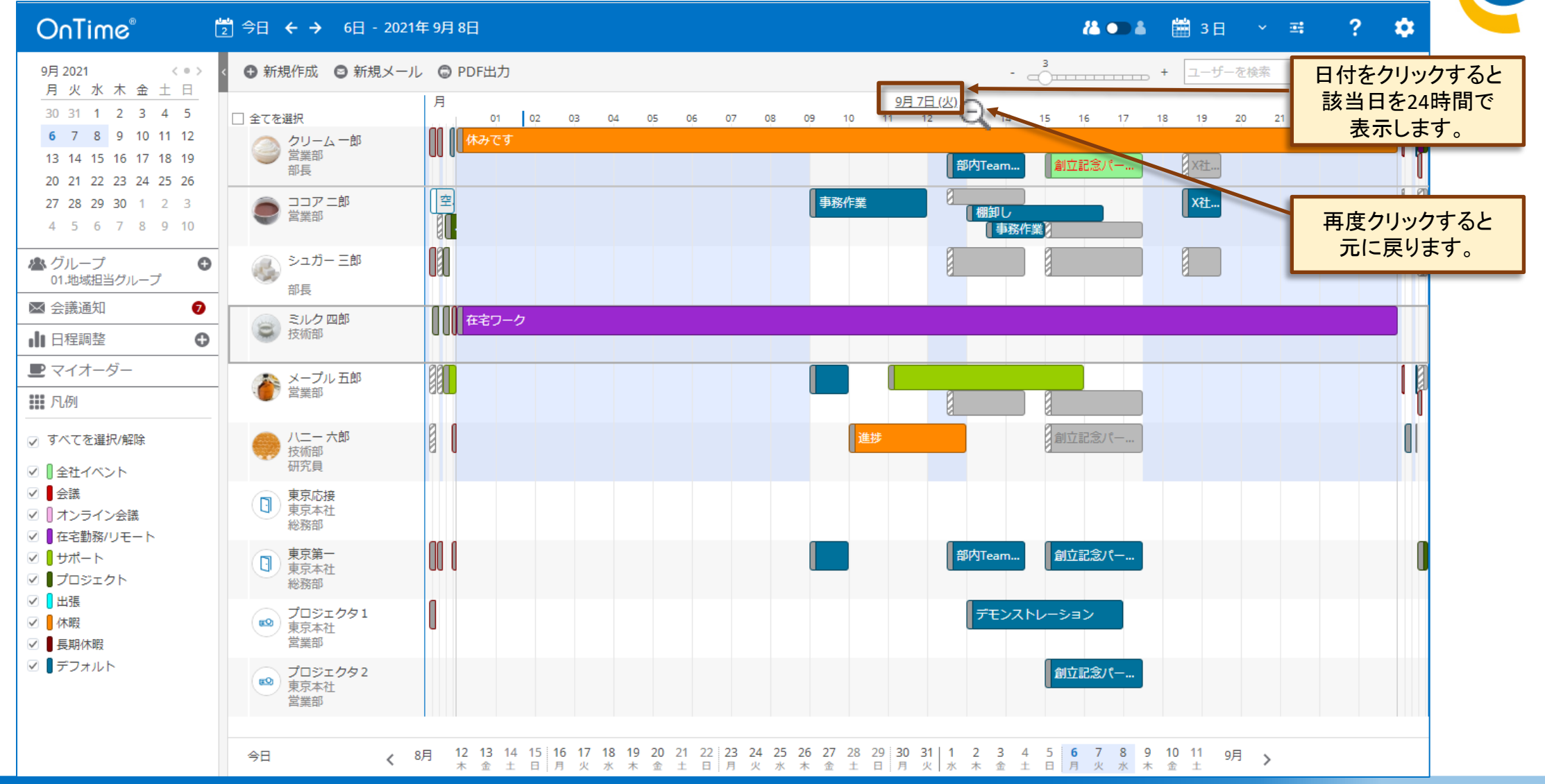

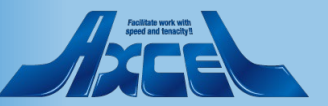

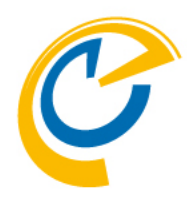

# 3. メインビューのアクションボタン

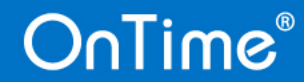

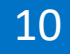

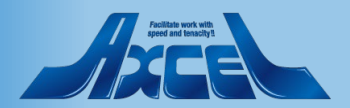

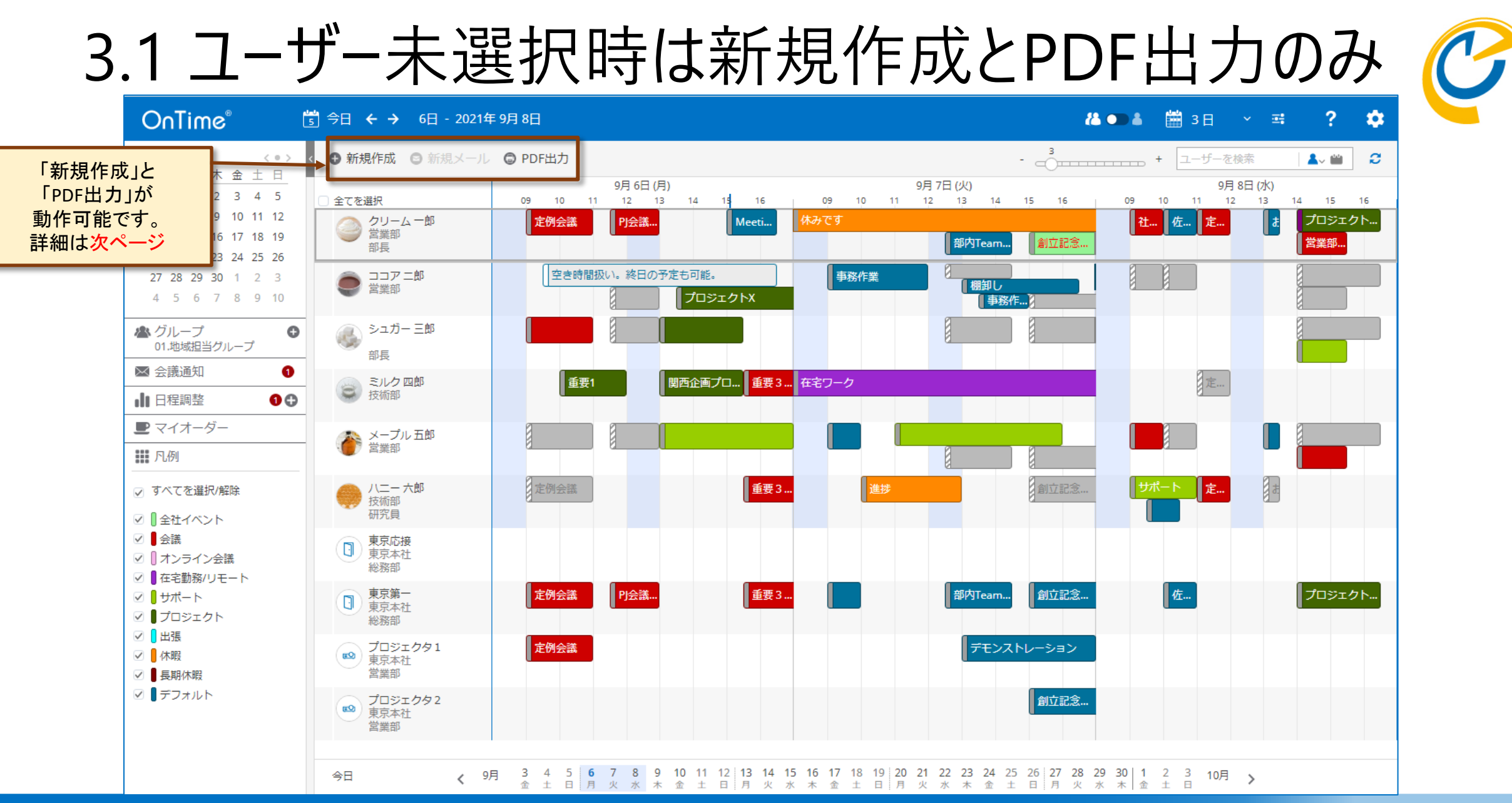

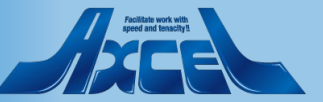

## 3.2 ユーザー選択で複数のボタンを表示

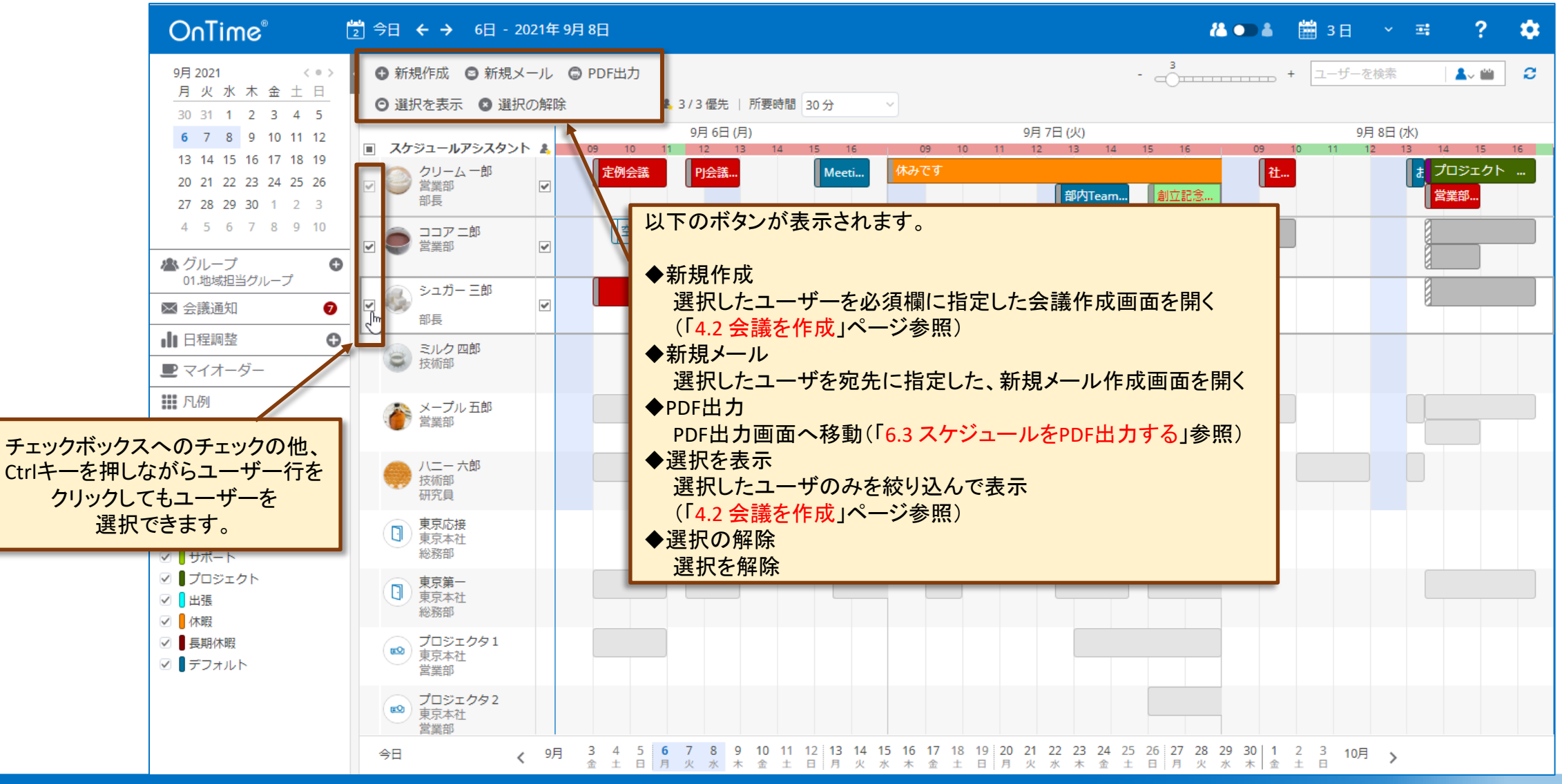

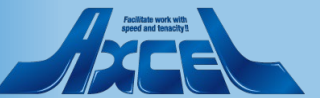

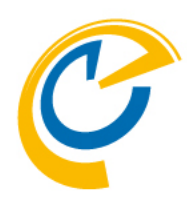

# 4.各種スケジュール作成4.1予定を作成する

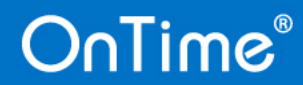

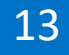

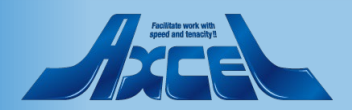

## 4.1-1 ドラッグで予定作成画面を開く

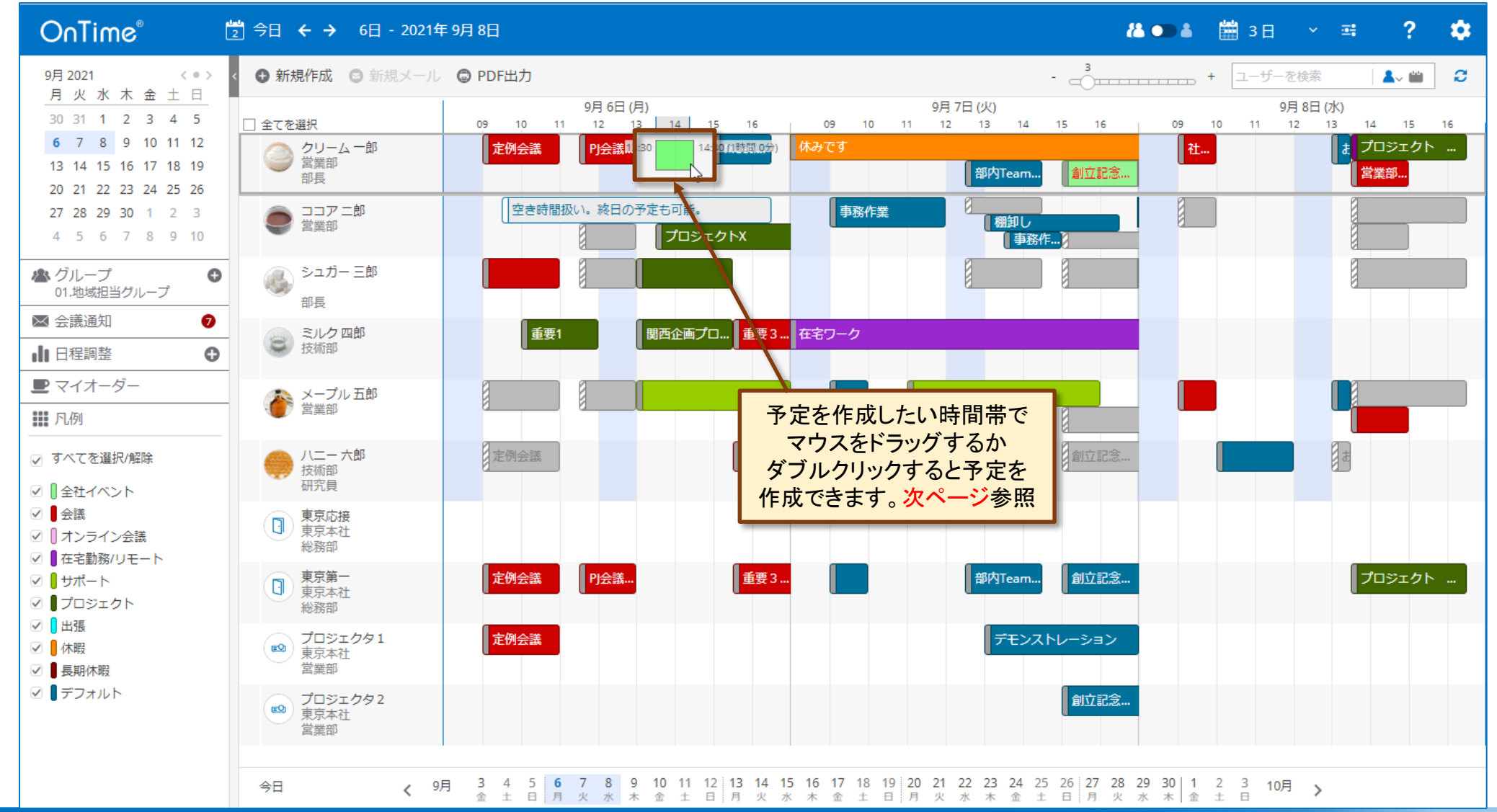

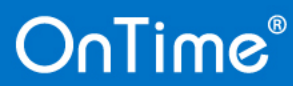

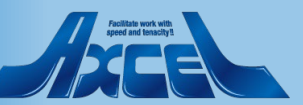

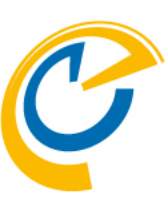

14

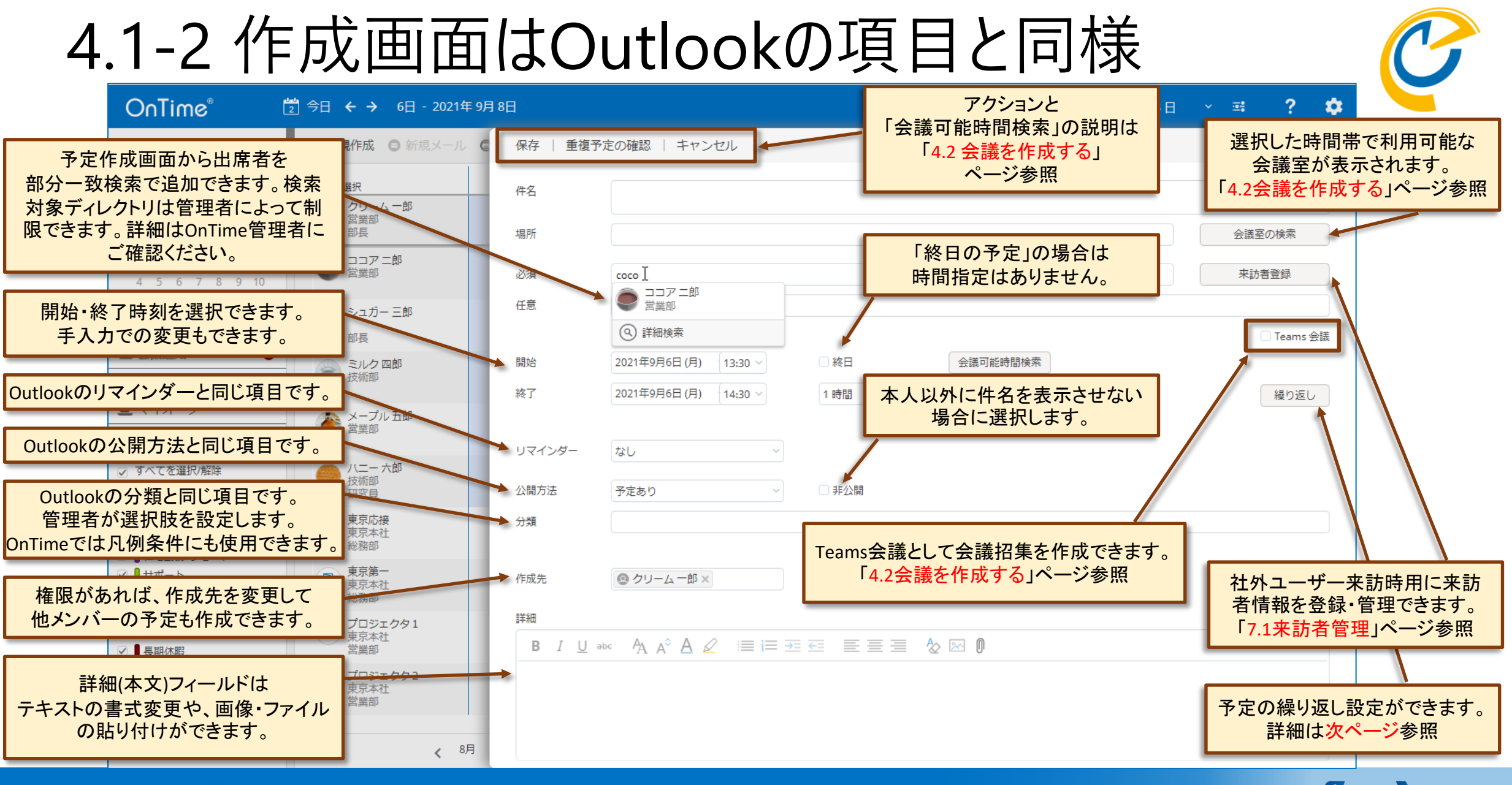

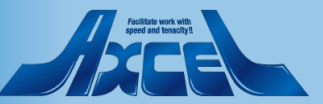

## 4.1-3 繰り返し設定画面の表示

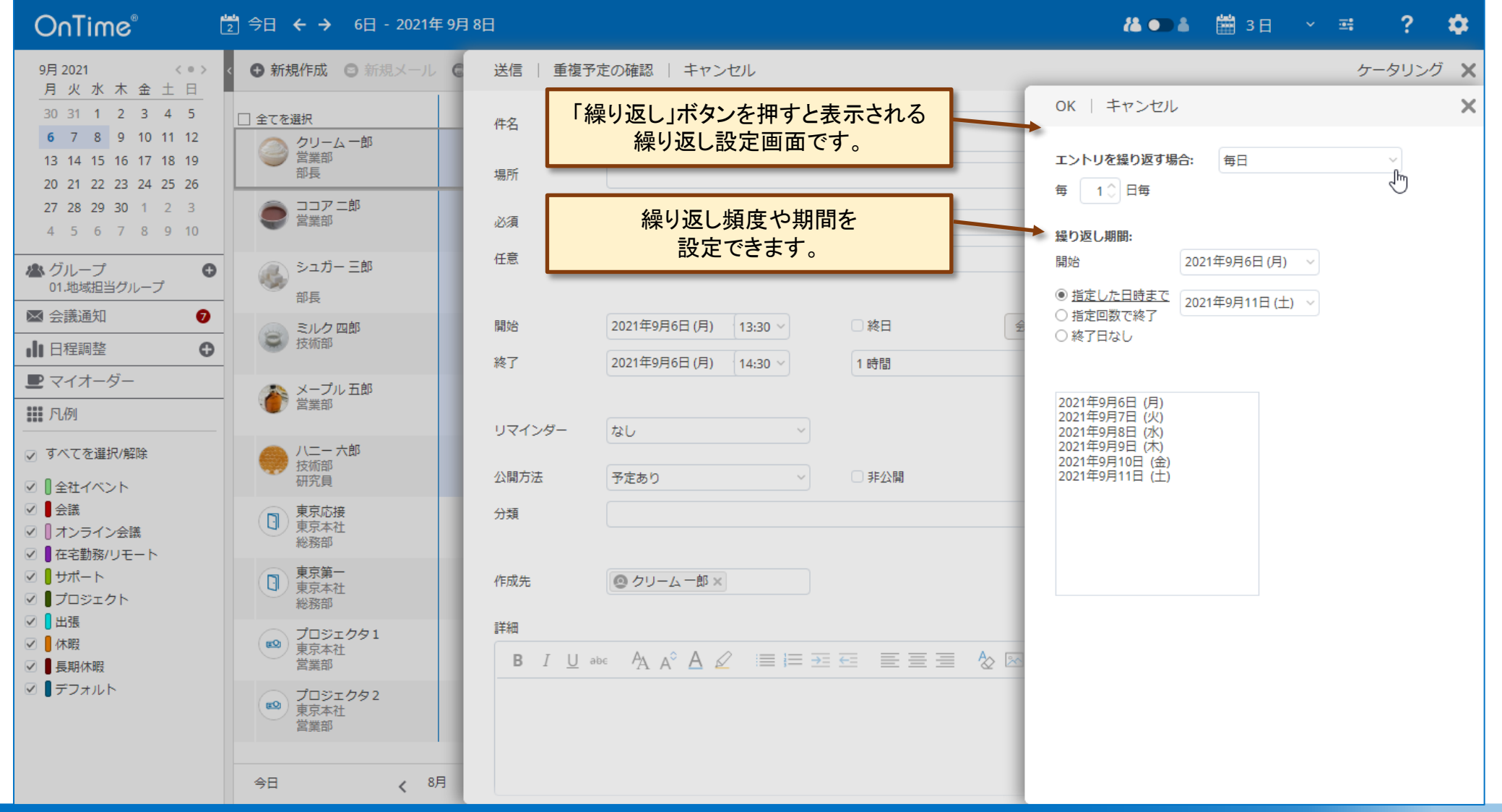

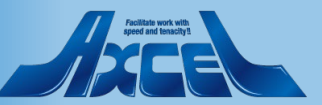

## 4.1-4 入力した内容を保存する

| OnTime®                                                                                    | 今日 🗲 🔶 6日 - 2021年 9月              | 8日          | 👗 🗩 👗 🛗 3 🗄 –                                                                                                    | × 🖷 字 🌣                      |
|--------------------------------------------------------------------------------------------|-----------------------------------|-------------|----------------------------------------------------------------------------------------------------|------------------------------|
| 9月2021 < ● > <<br>月火水木金土日                                                                  | ● 新規作成 ◎ 新規メール ●                  |             | 予定の確認   キャンセル                                                                                                    | ケータリング 🗙                     |
|                                                                                            | □ 全てを選択                           | 件名          | 項目TEST実施                                                                                                    |                              |
| 、カ内容は「保存」または「送信」ボタ:<br>保存されます。                                                             | ンで                                | 場所          |                                                                                                    | 会議室の検索                       |
| 4 5 6 7 8 9 10                                                                             | 営業部                               | 必須          | ◎ ココアニ郎×                                                                                                    | 来訪者登録                        |
| ▲ グループ <b>●</b>                                                                            | シュガー 三郎                           | 任意          |                                                                                                    |                              |
| 01.地域担当グループ                                                                                | 部長                                |             |                                                                                                    | <ul> <li>Teams 会議</li> </ul> |
|                                                                                            | ミルク四郎 技術部                         | 開始          | 2021年9月6日(月) 13:30 > 总积 会議可能時間検索                                                                                                    |                              |
|                                                                                            | TANHP .                           | 終了          | 2021年9月6日(月) 14:30 ~ 1時間 ~                                                                                                    | 繰り返し                         |
|                                                                                            | メープル 五郎<br>営業部                    |             |                                                                                                    |                              |
|                                                                                            |                                   | リマインダー      | なし ~                                                                                                    |                              |
| <ul> <li></li></ul>                                                                        | → 八二一 六郎<br>技術部<br>研究員            | 公開方法        | 予定あり > □ 非公開                                                                                                    |                              |
| <ul> <li>✓ ●会議</li> <li>✓ ● オンライン会議</li> <li>✓ ● オンライン会議</li> <li>✓ ● 在字勤務/UE-ト</li> </ul> | 東京応接           東京本社           総務部 | 分類          |                                                                                                    |                              |
| <ul> <li>○ ● サポート</li> <li>○ ● サポート</li> <li>○ ● プロジェクト</li> </ul>                         | 東京第一<br>東京本社<br>総務部               | 作成先         | ● クリーム 一郎 ×                                                                                                    |                              |
| <ul> <li>✓ U出張</li> <li>✓ 体暇</li> <li>✓ 員長期休暇</li> </ul>                                   | プロジェクタ1           東京本社<br>営業部     | 詳細<br>B I U | $A_{A} A^{\circ} \underline{A} \underline{2} \equiv \equiv \Xi \overline{\Xi} \overline{\Xi} \overline{\Xi} \overline{\Xi} \overline{\Xi} \overline{\Xi}$ |                              |
| ☑ ┃デフォルト                                                                                   | プロジェクタ2     東京本社<br>営業部           | 前回の続きか      | ら項目TEST実施                                                                                                    |                              |
| -                                                                                          | 今日 < 8月                           |             |                                                                                                    |                              |

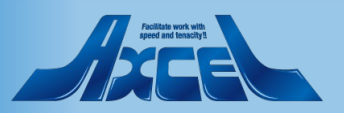

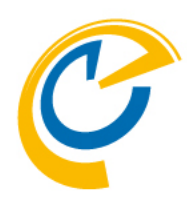

# 4.各種スケジュール作成4.2 会議を作成する

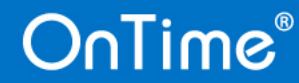

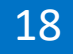

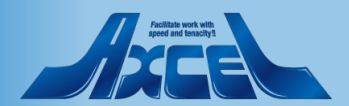

4.2-1 会議作成はユーザー選択から

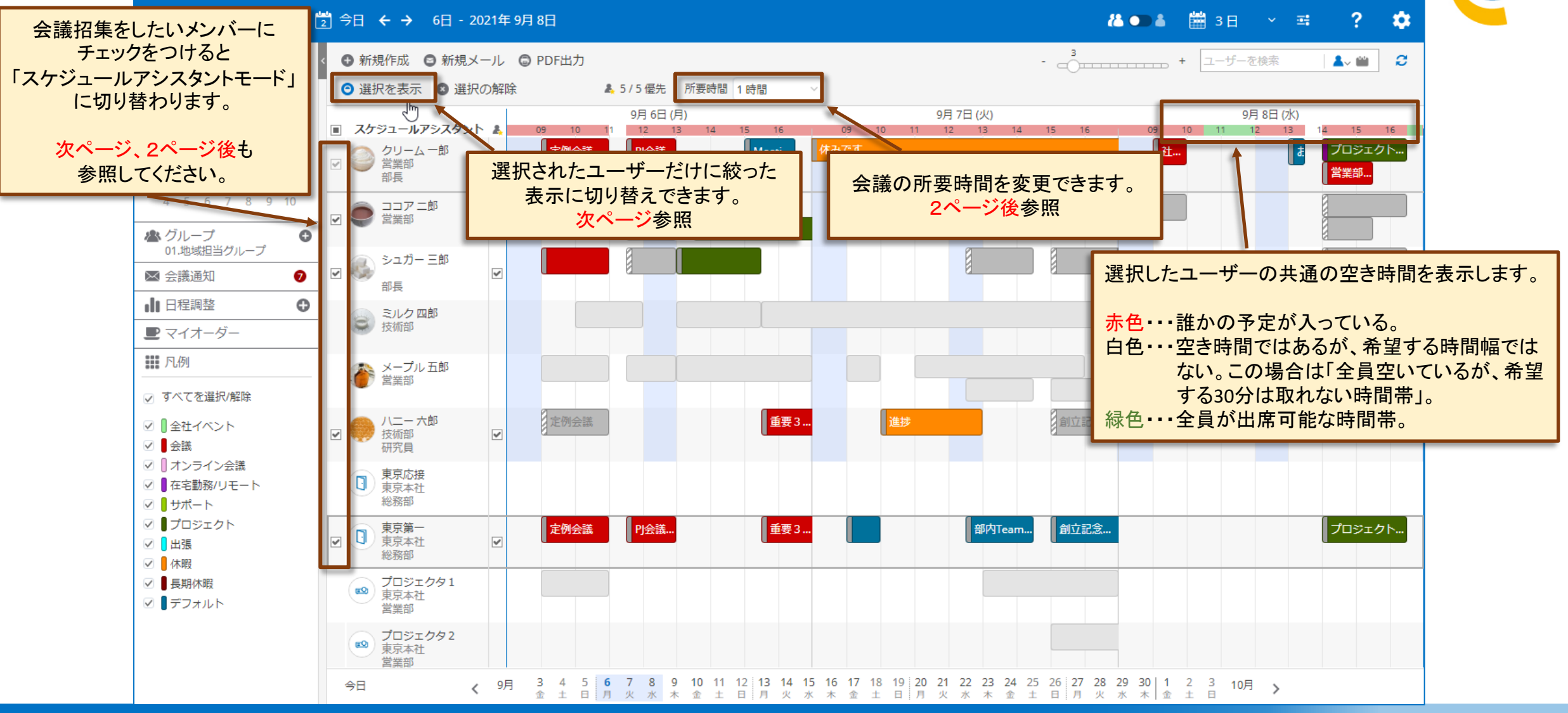

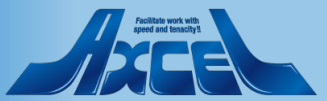

#### 19

## 4.2-2 選択したメンバーのみの表示画面

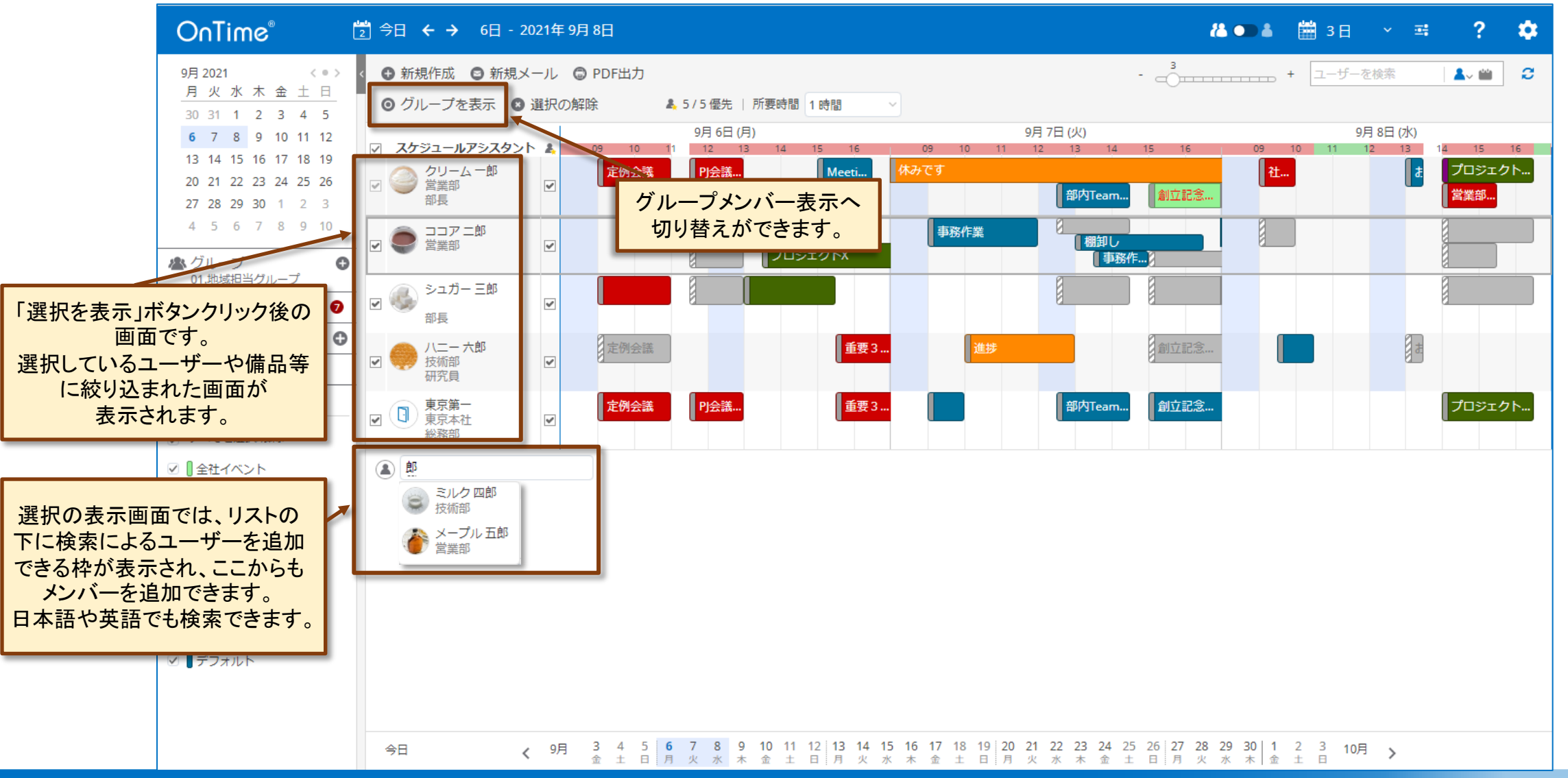

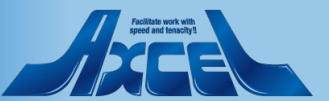

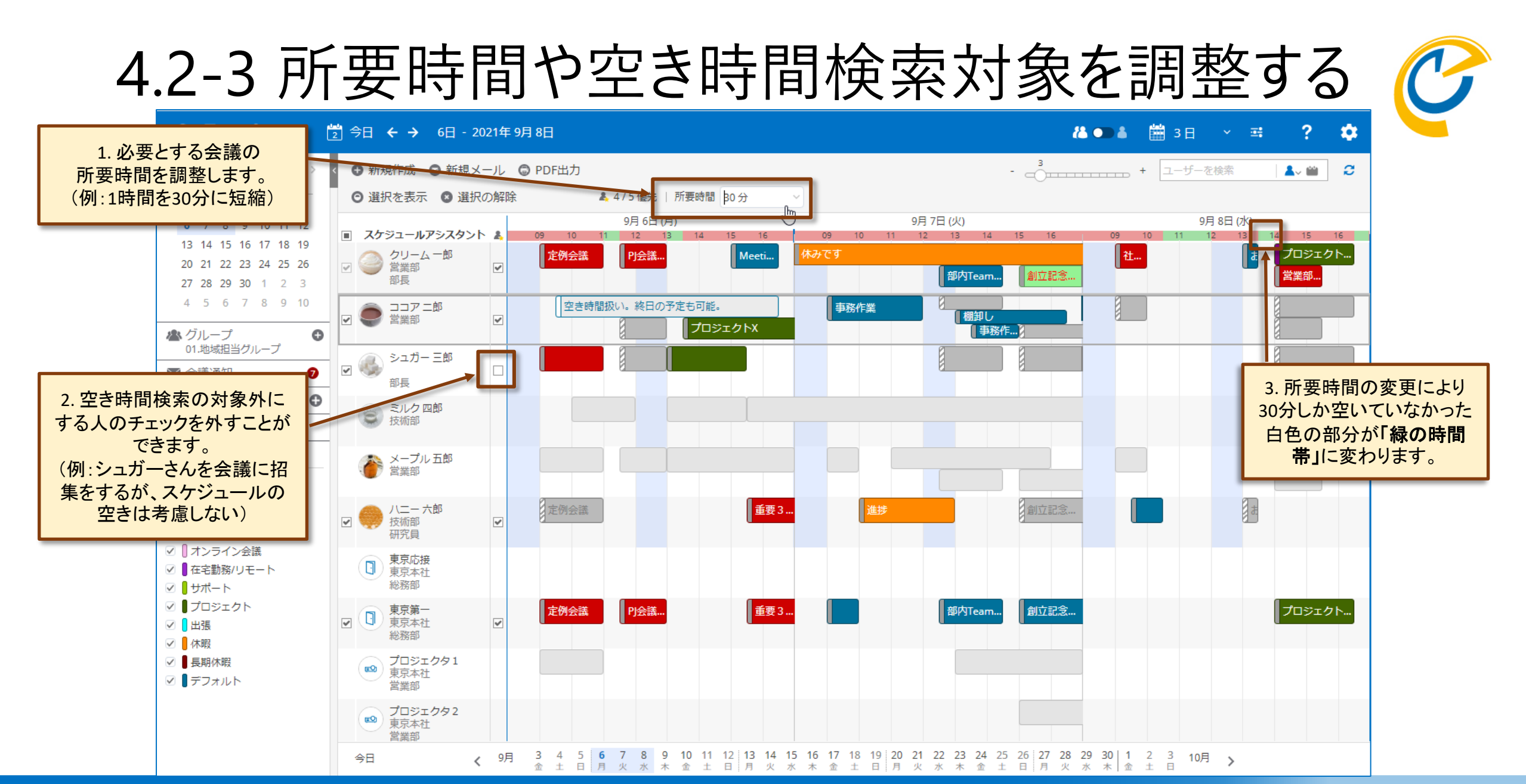

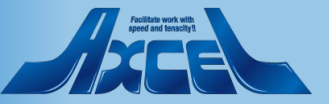

## 4.2-4 ドラッグで会議作成画面を開く

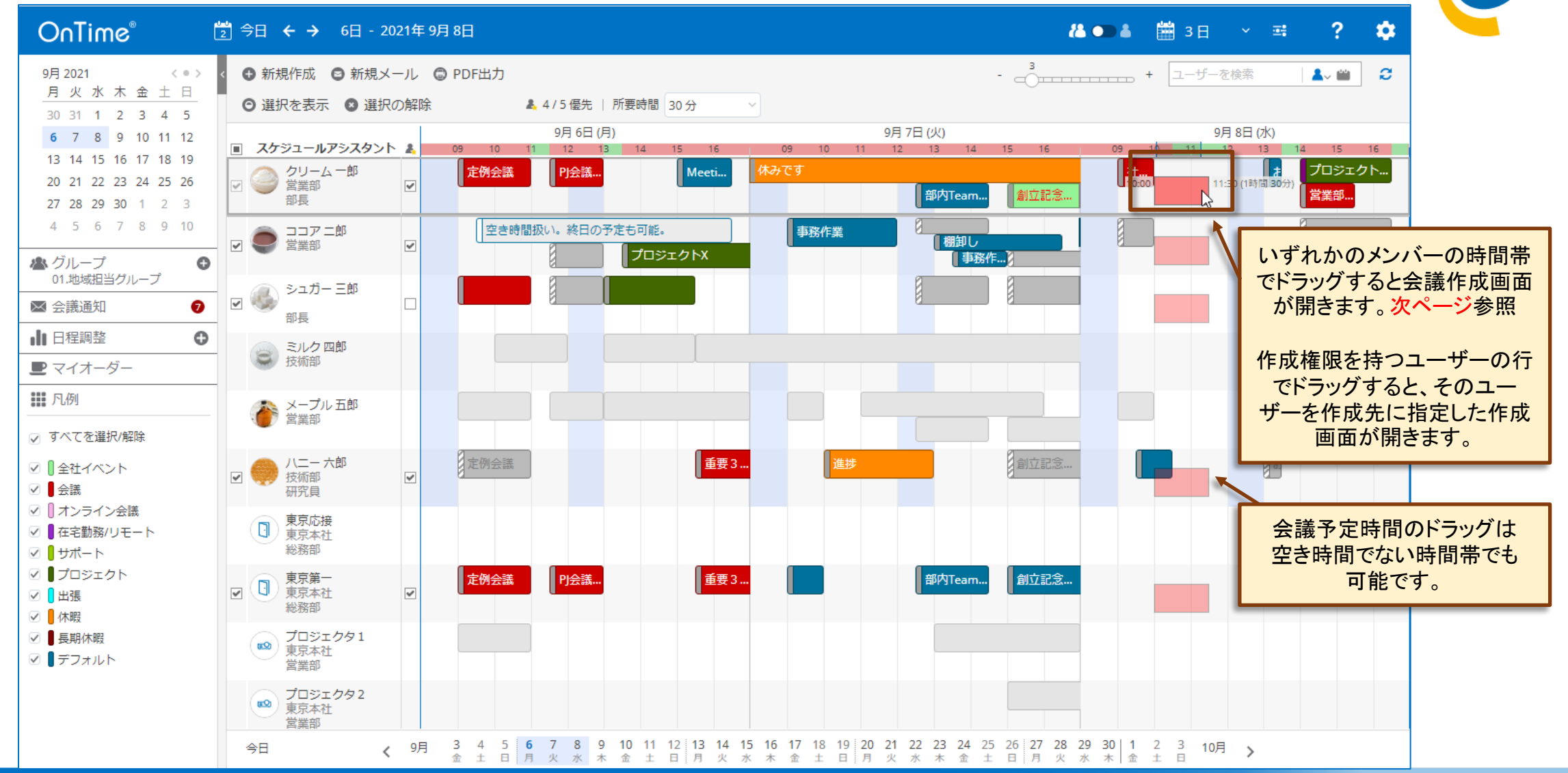

## OnTime®

22

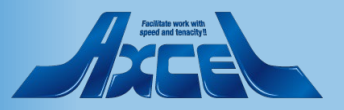

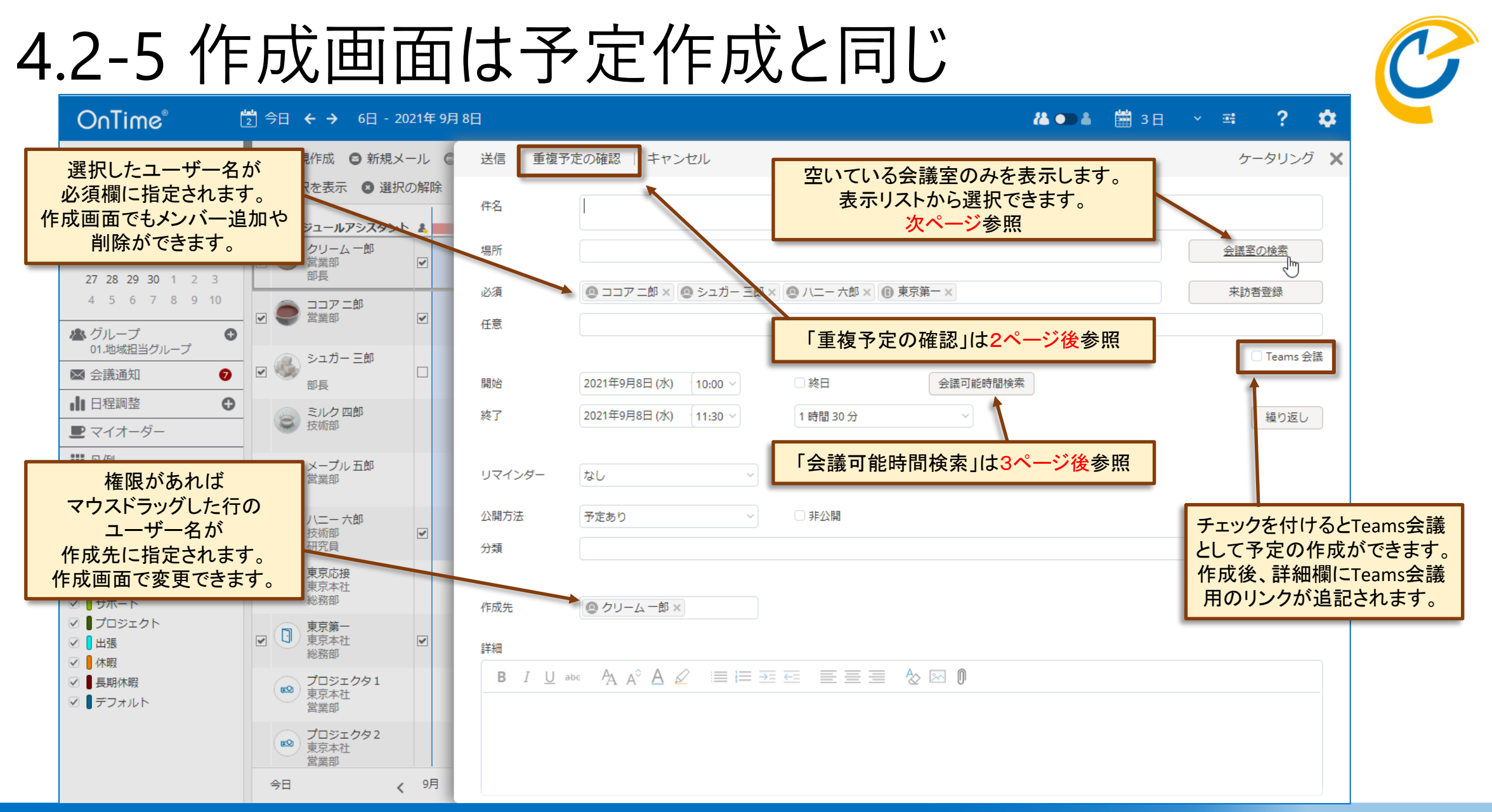

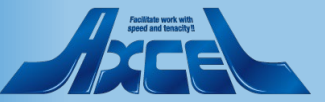

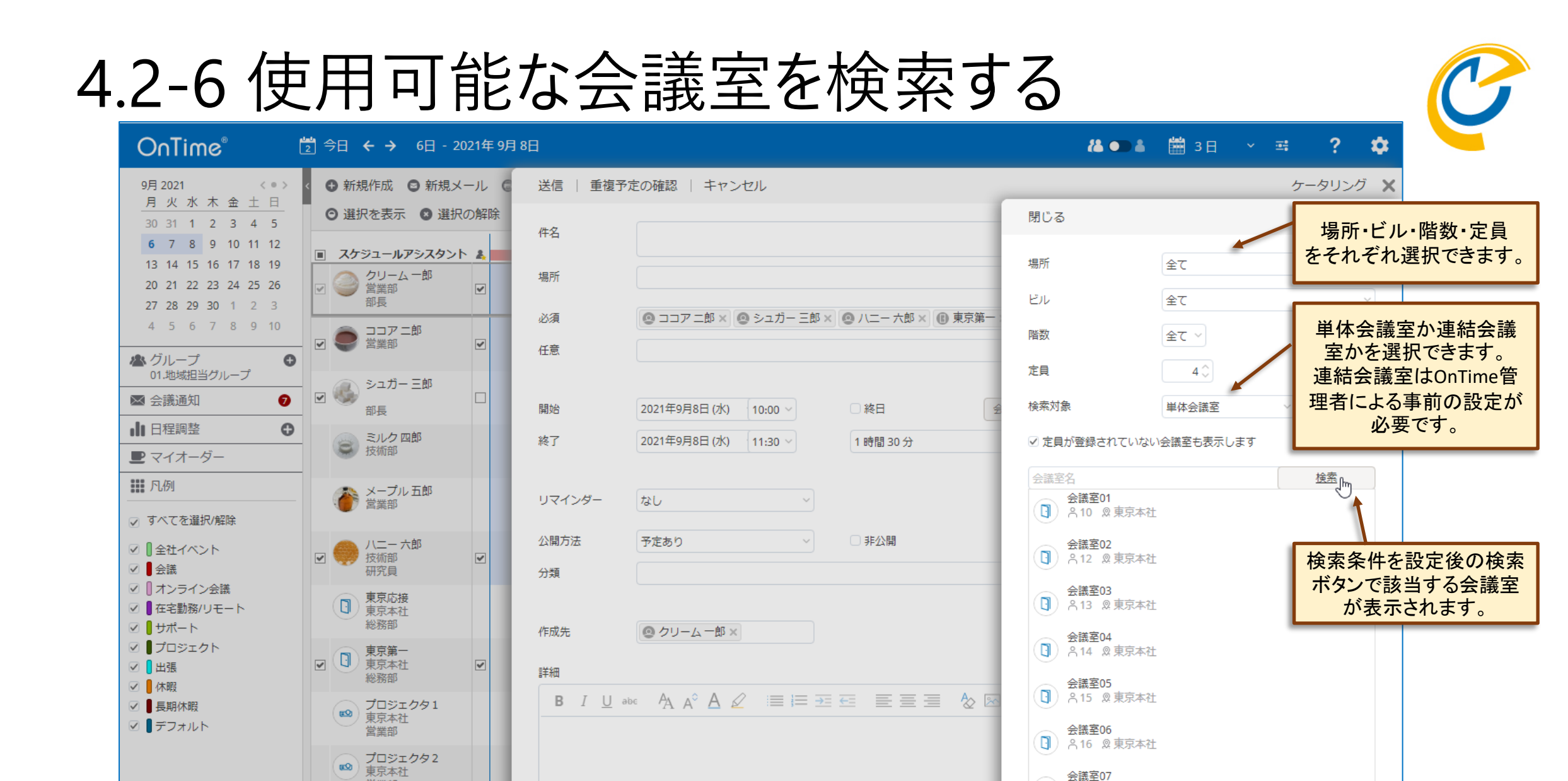

営業部

今日

く 9月

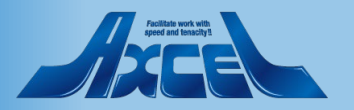

8.17 @ 東京本社

## 4.2-7 重複予定を確認する

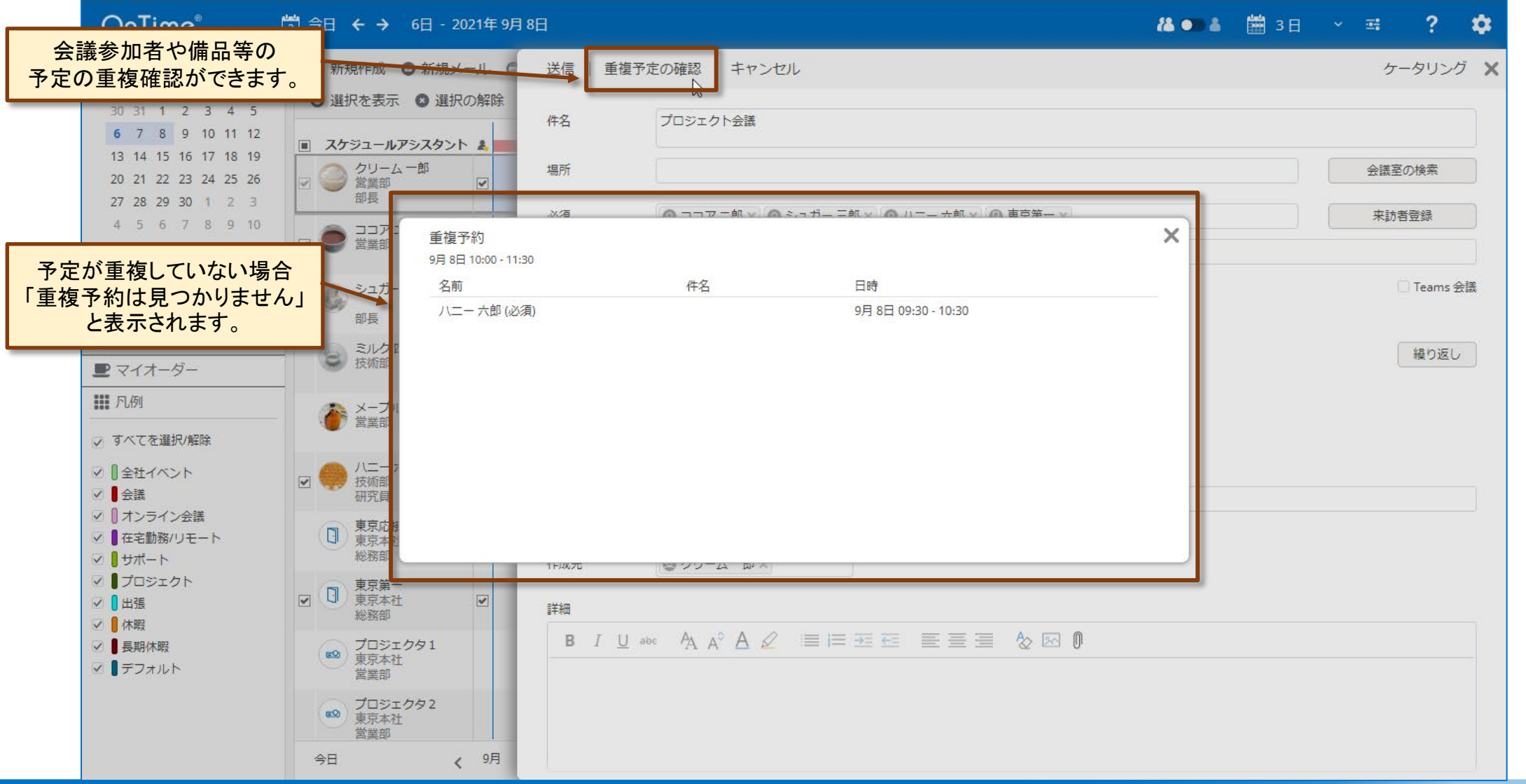

25

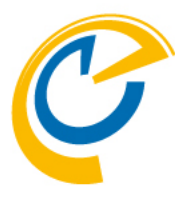

## 4.2-8 会議可能時間を検索する

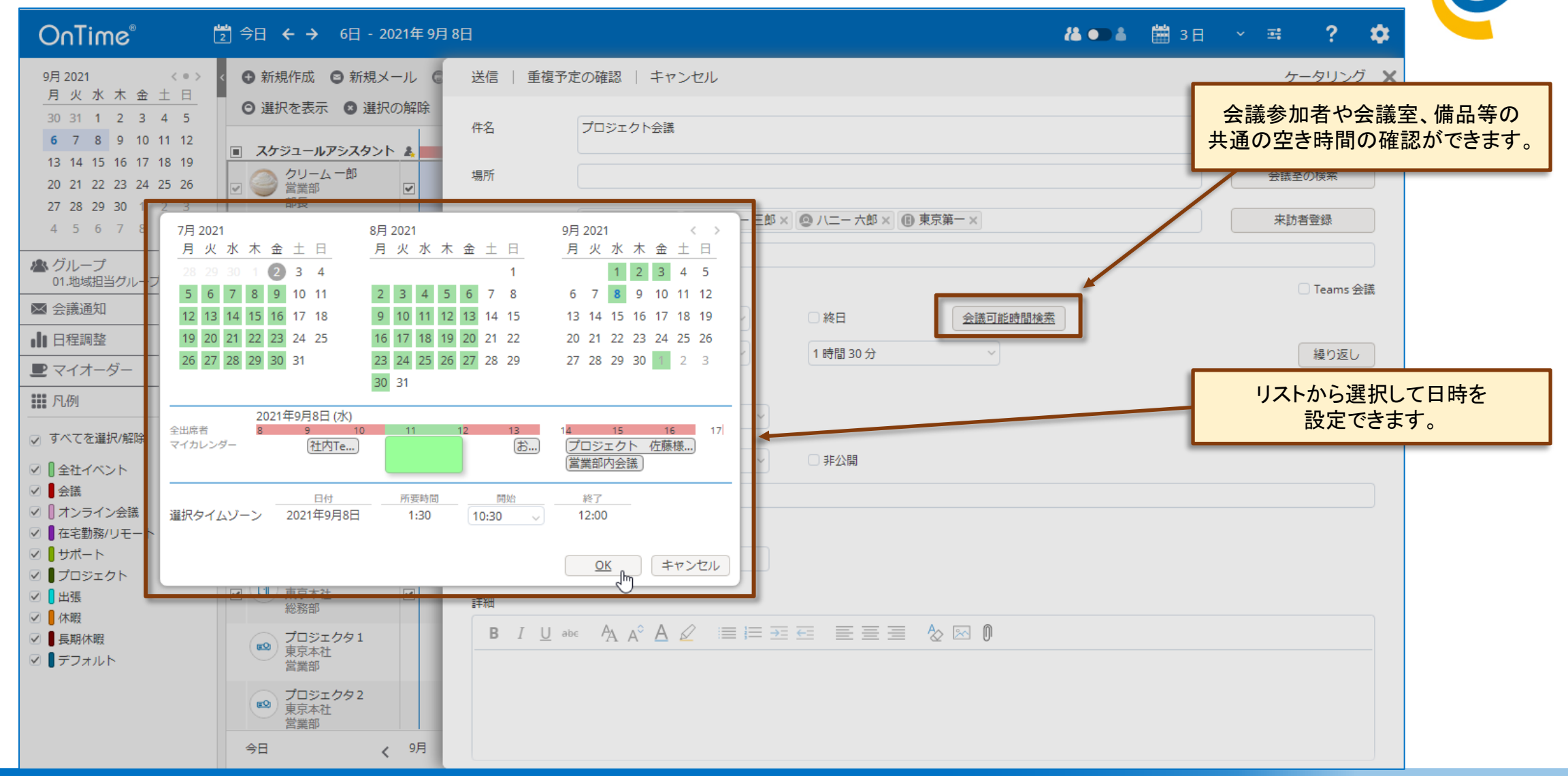

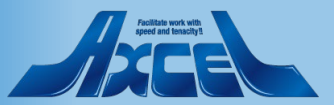

## 4.2-9 送信時に重複予約を最終確認

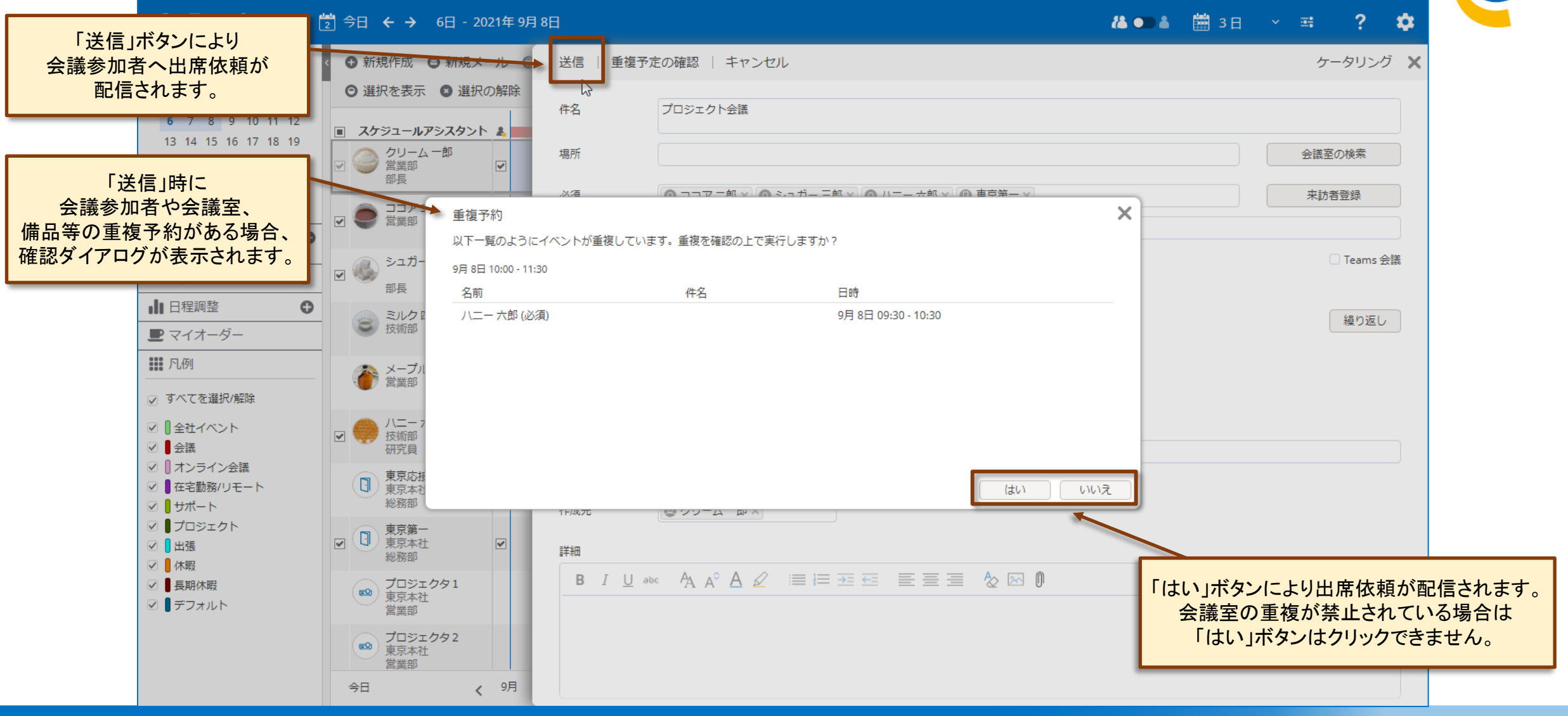

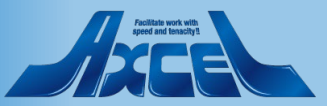

## 4.2-10 Teams会議もOnTimeから参加

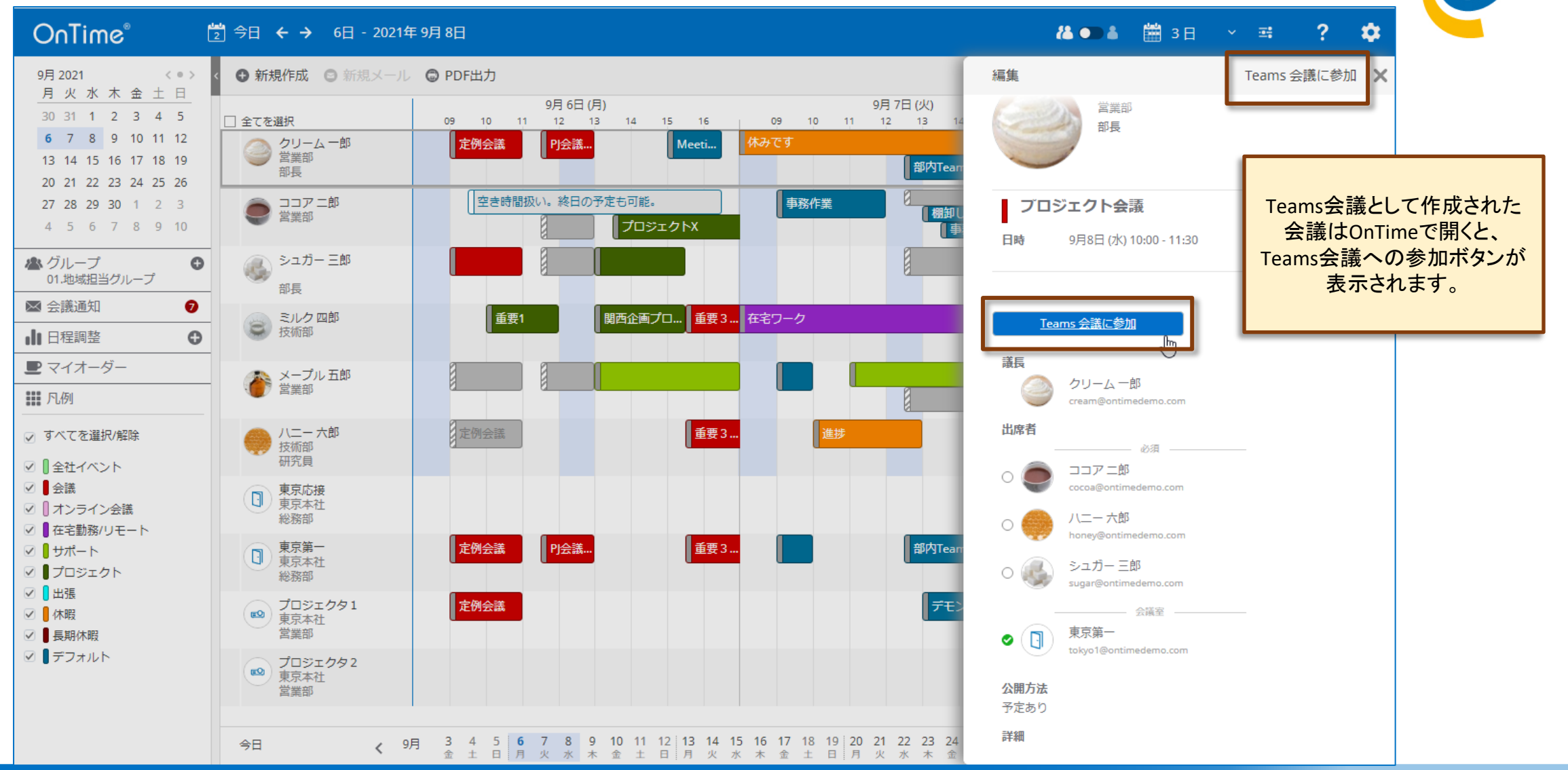

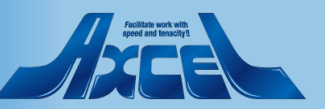

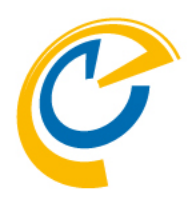

# 4.各種スケジュール作成 4.3 会議室や備品を単体予約

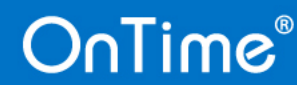

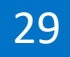

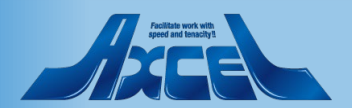

4.3-1 ドラッグで単体予約を作成する

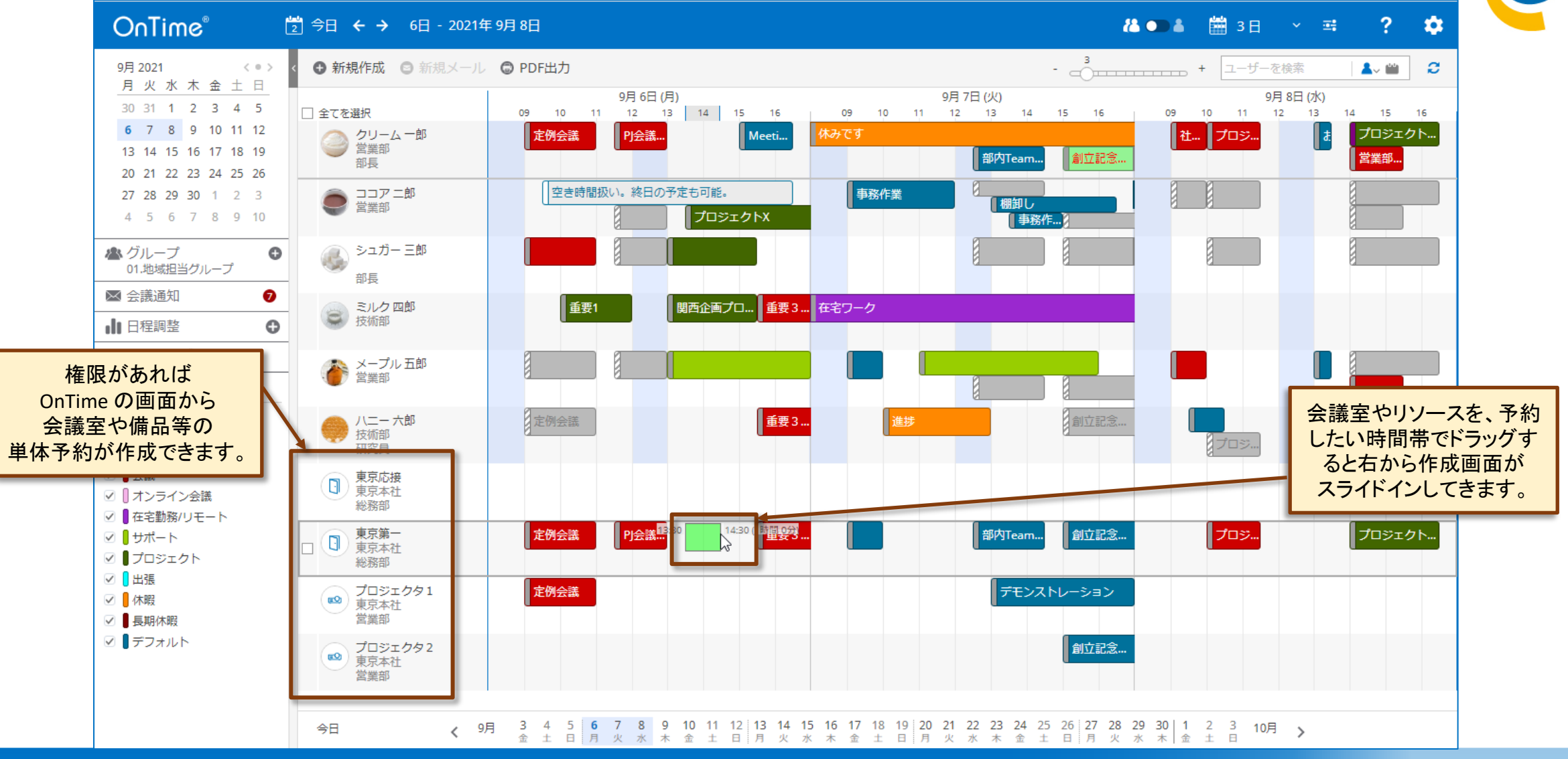

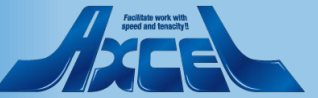

#### 4.3-2 単体予約の作成画面が開く OnTime® 🍊 🗩 着 🛗 3日 🗸 🖼 🤶 -🔁 今日 ← → 6日 - 2021年9月8日 ● 新規作成 ◎ 新規メール € 9月 2021 < 0 > < 保存 | 重複予定の確認 | キャンセル X 月火水木金土日 30 31 1 2 3 4 5 □ 全てを選択 件名 **6** 7 8 9 10 11 12 🥿 クリーム 一郎 営業部 13 14 15 16 17 18 19

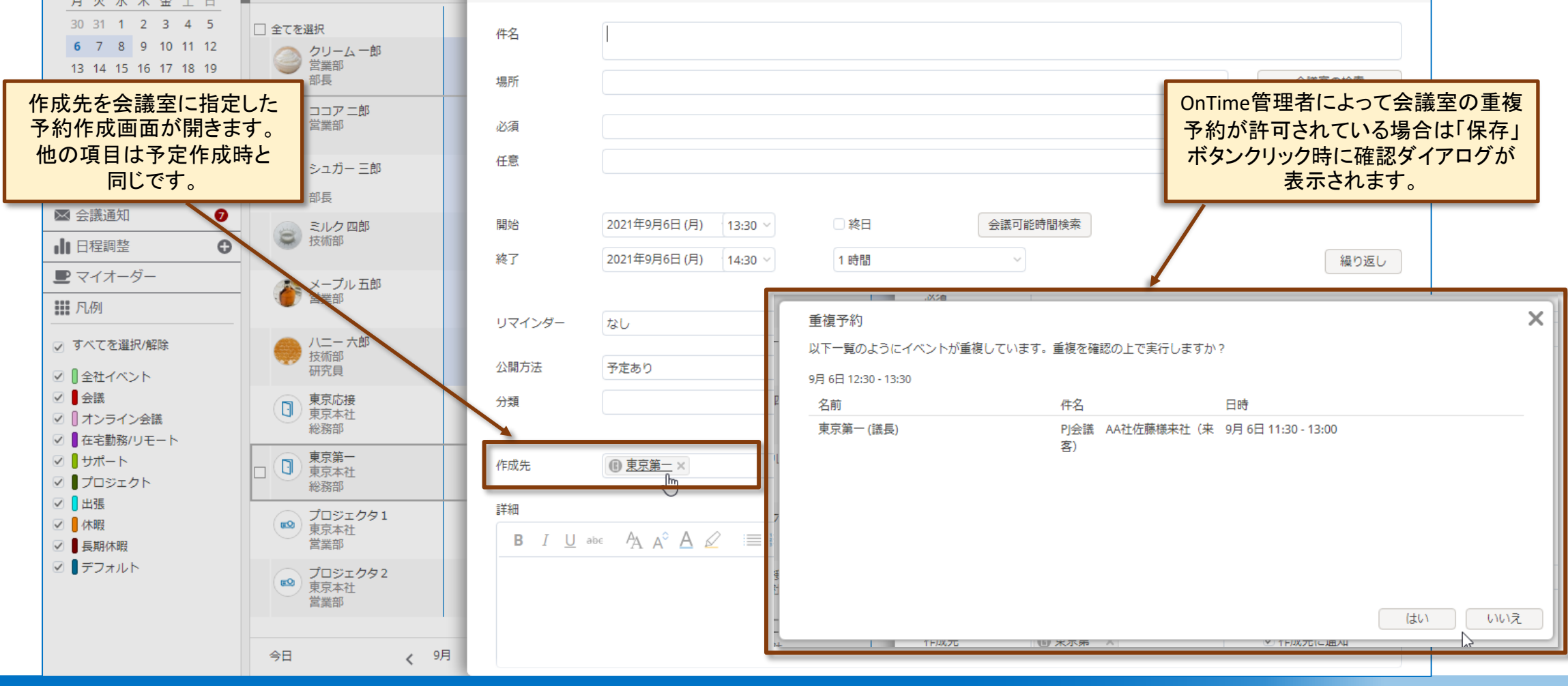

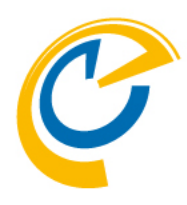

# 5.表示用グループ 5.1 表示メンバーを切り替える

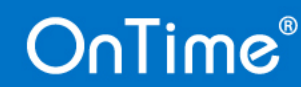

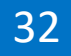

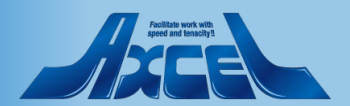

## 5.1-1 表示用グループについて

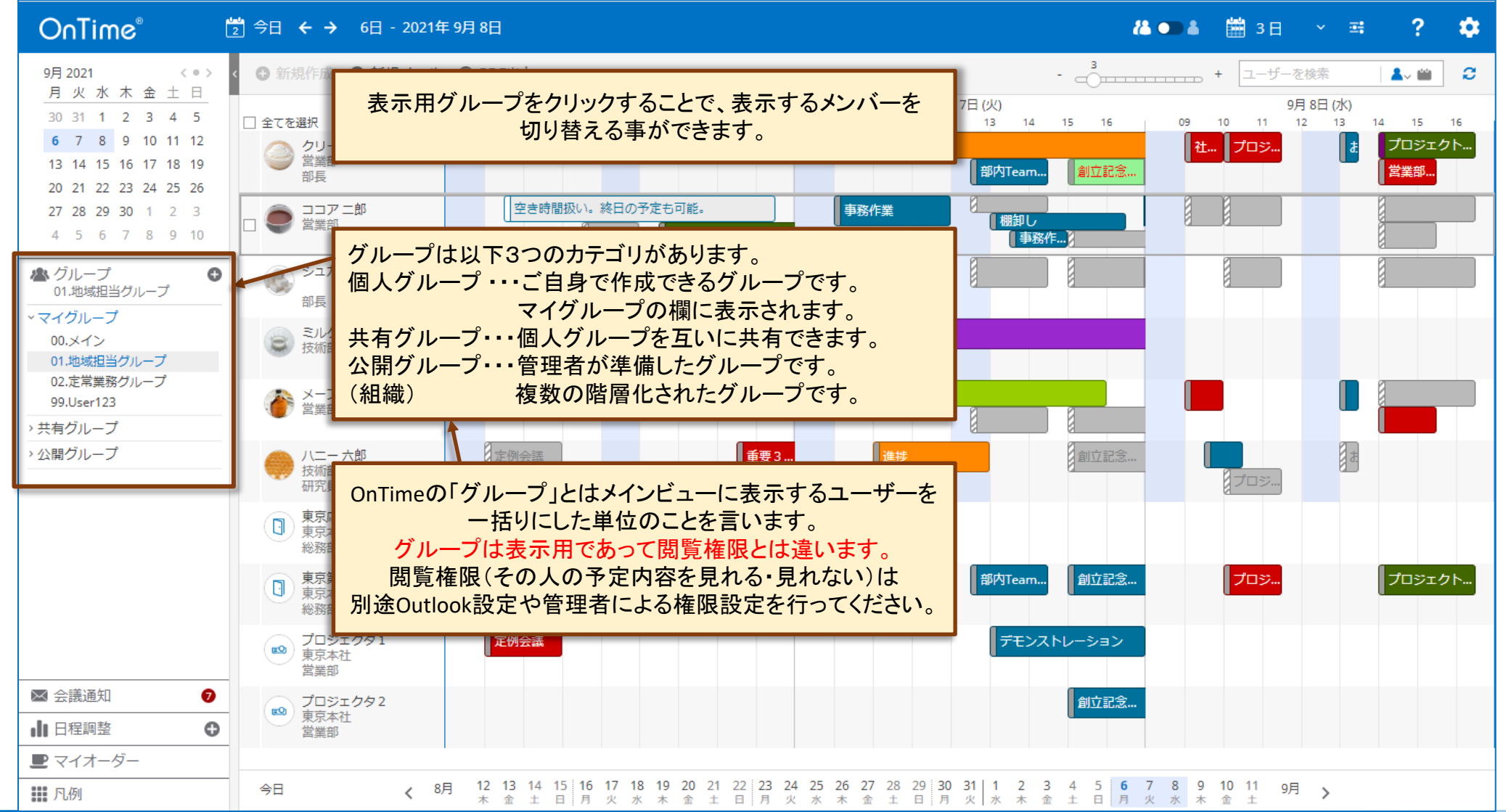

## OnTime®

33

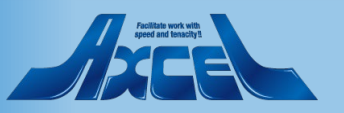

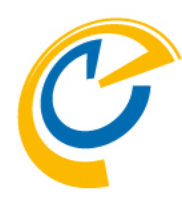

## 5.1-2 グループのクリックで表示メンバーを切り替える 🕐

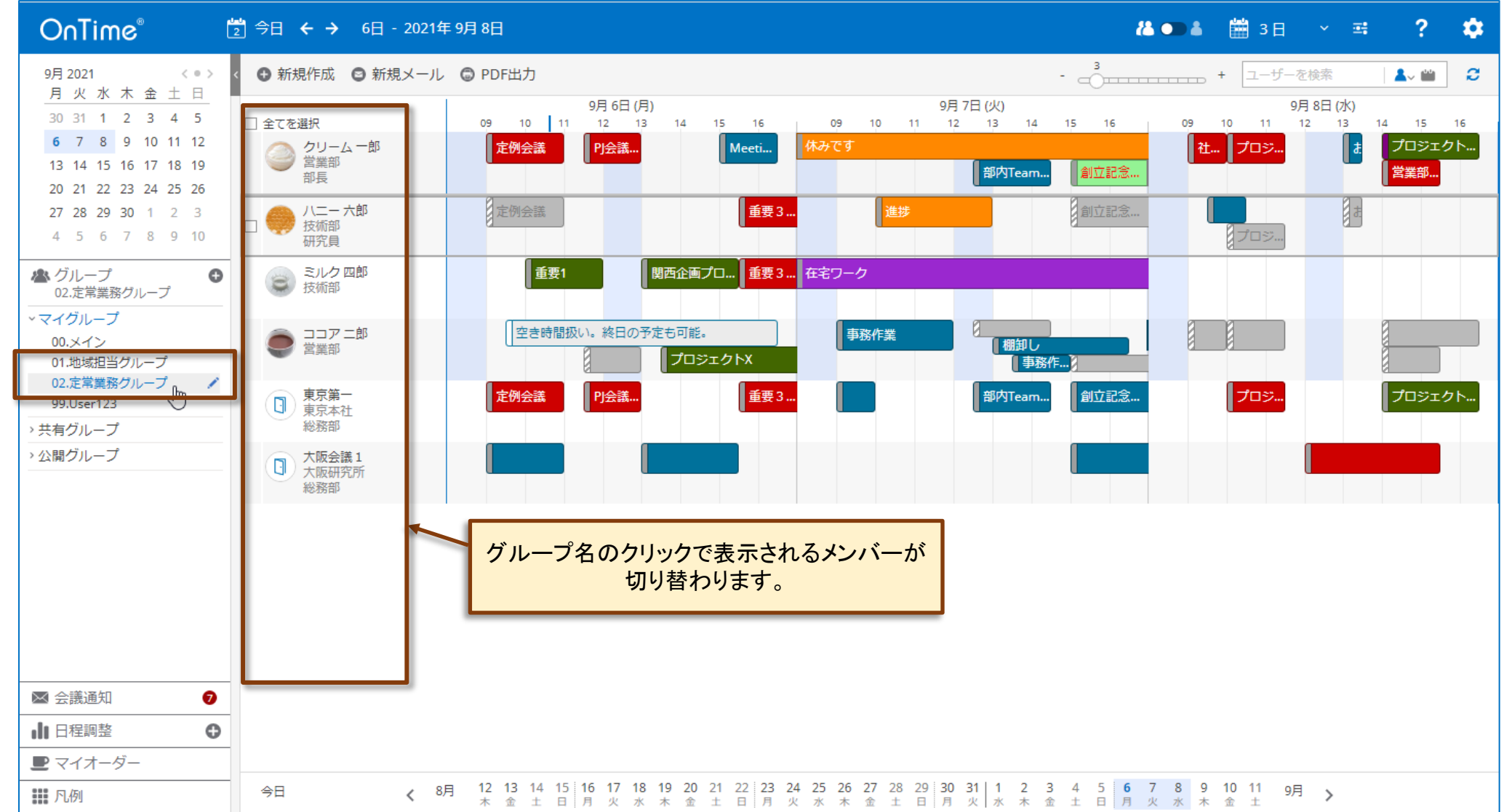

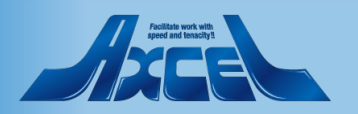

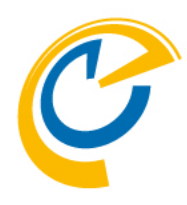

# 5.表示用グループ 5.2 個人グループを作成する

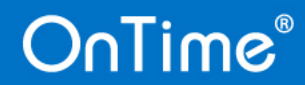

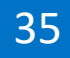

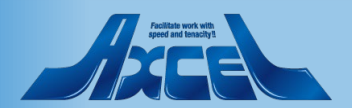

## 5.2-1 自分用の個人グループを作成する

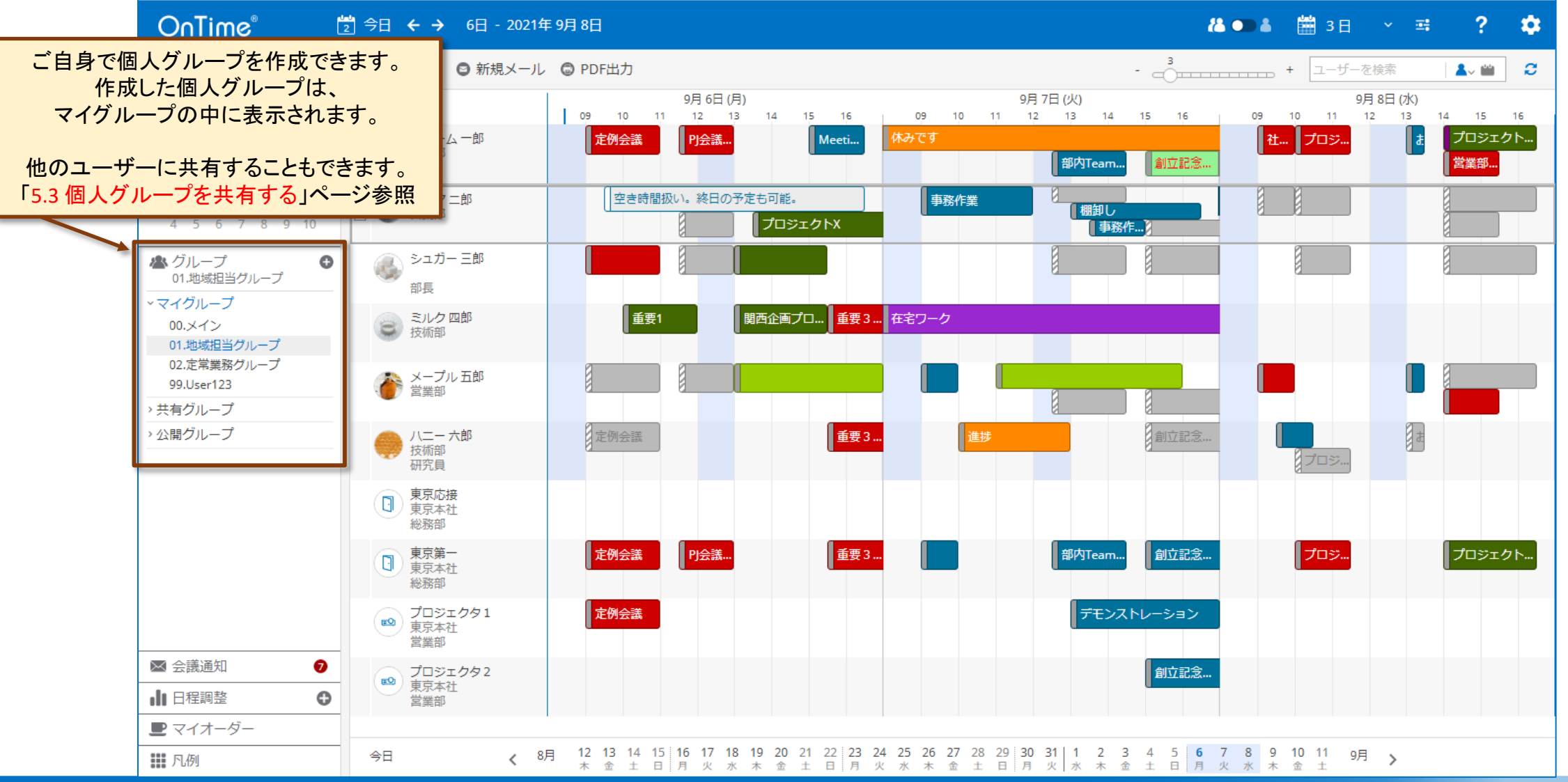

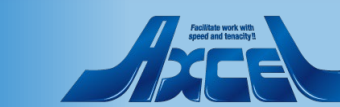
## 5.2-2 メンバーを選択し「+」マークをクリックする

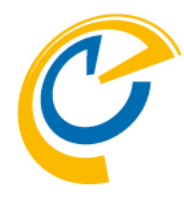

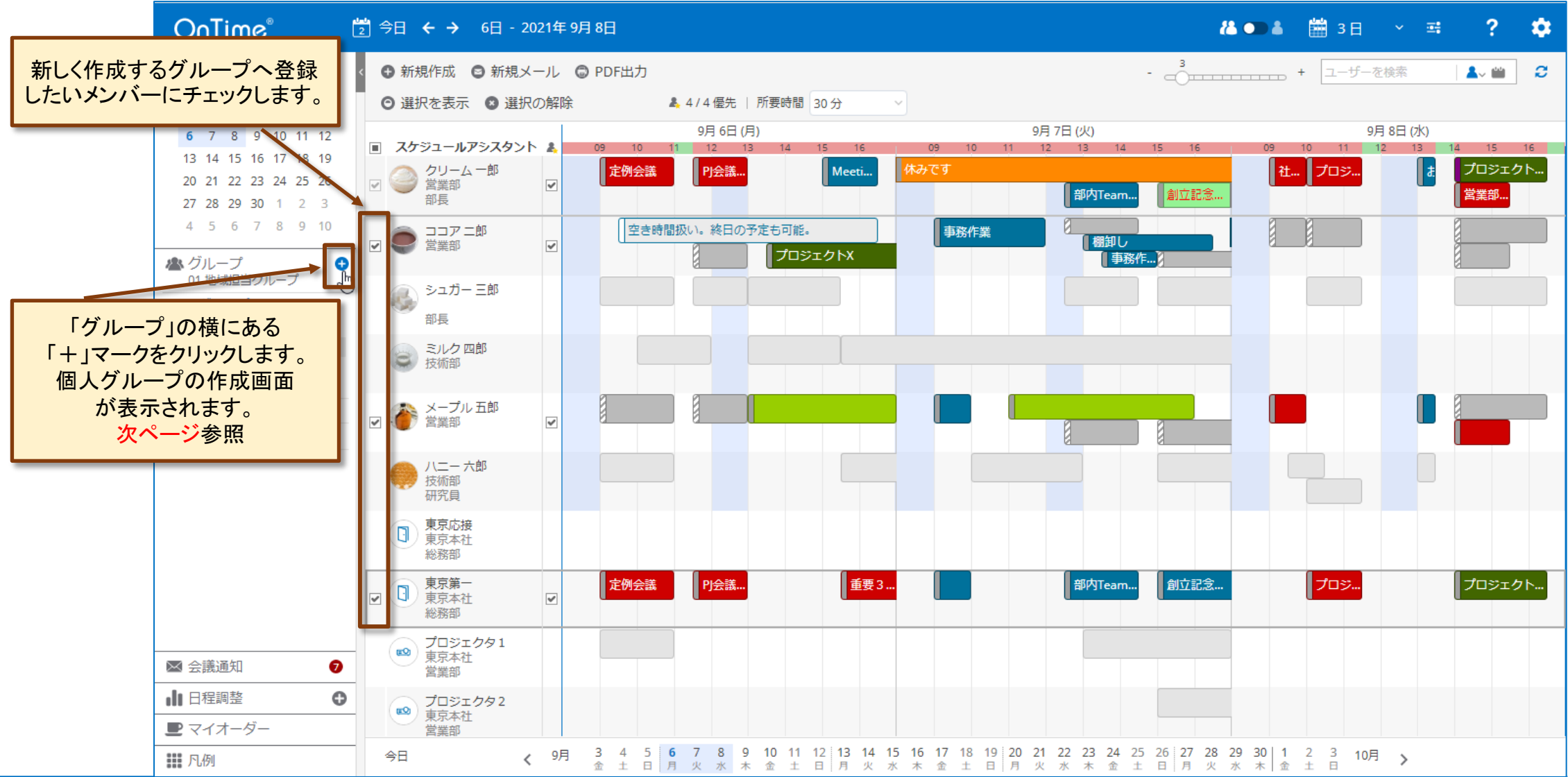

#### OnTime®

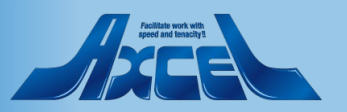

5.2-3 作成するグループを設定する

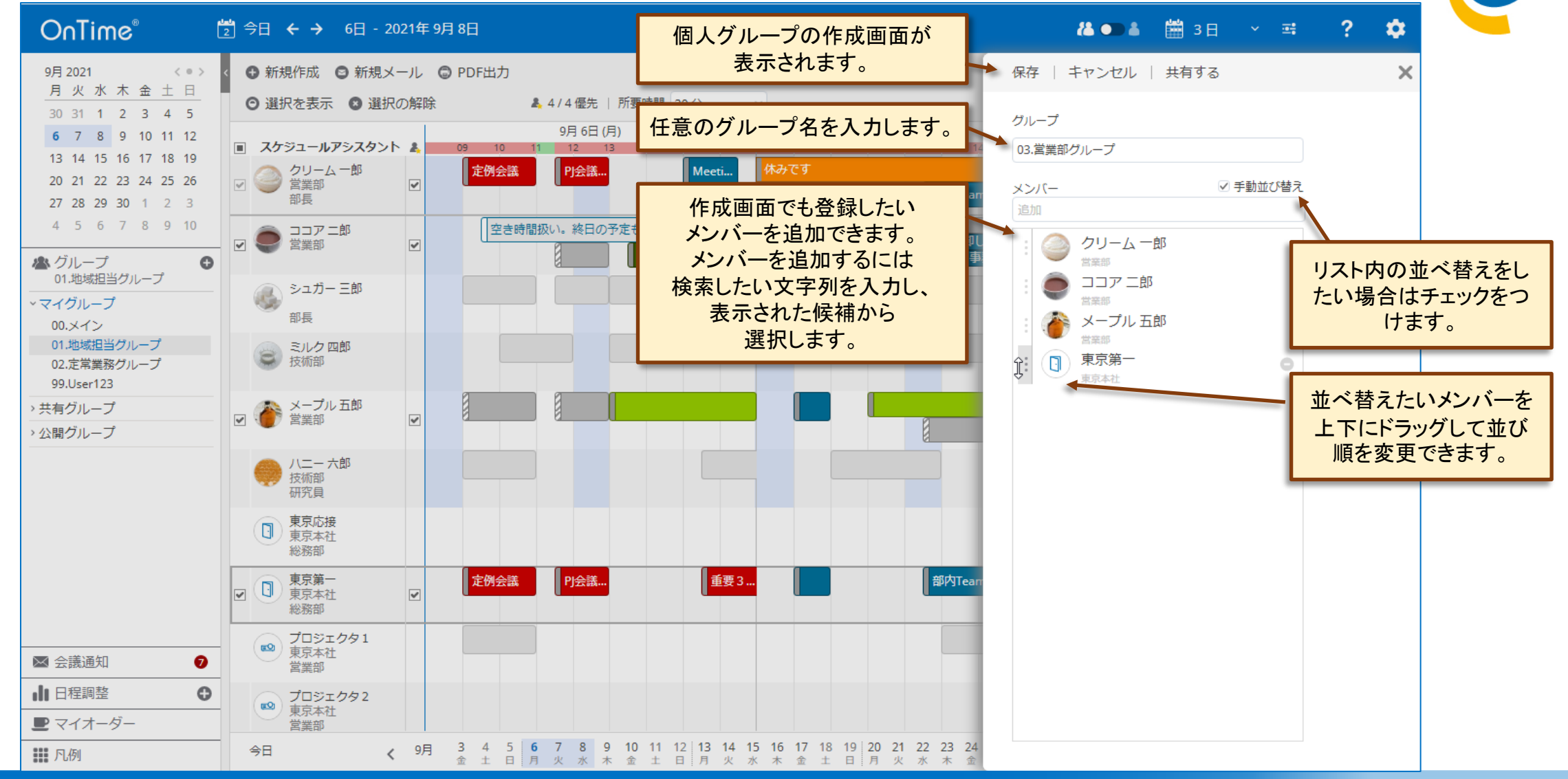

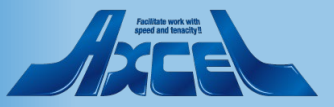

5.2-4 作成するグループを保存する

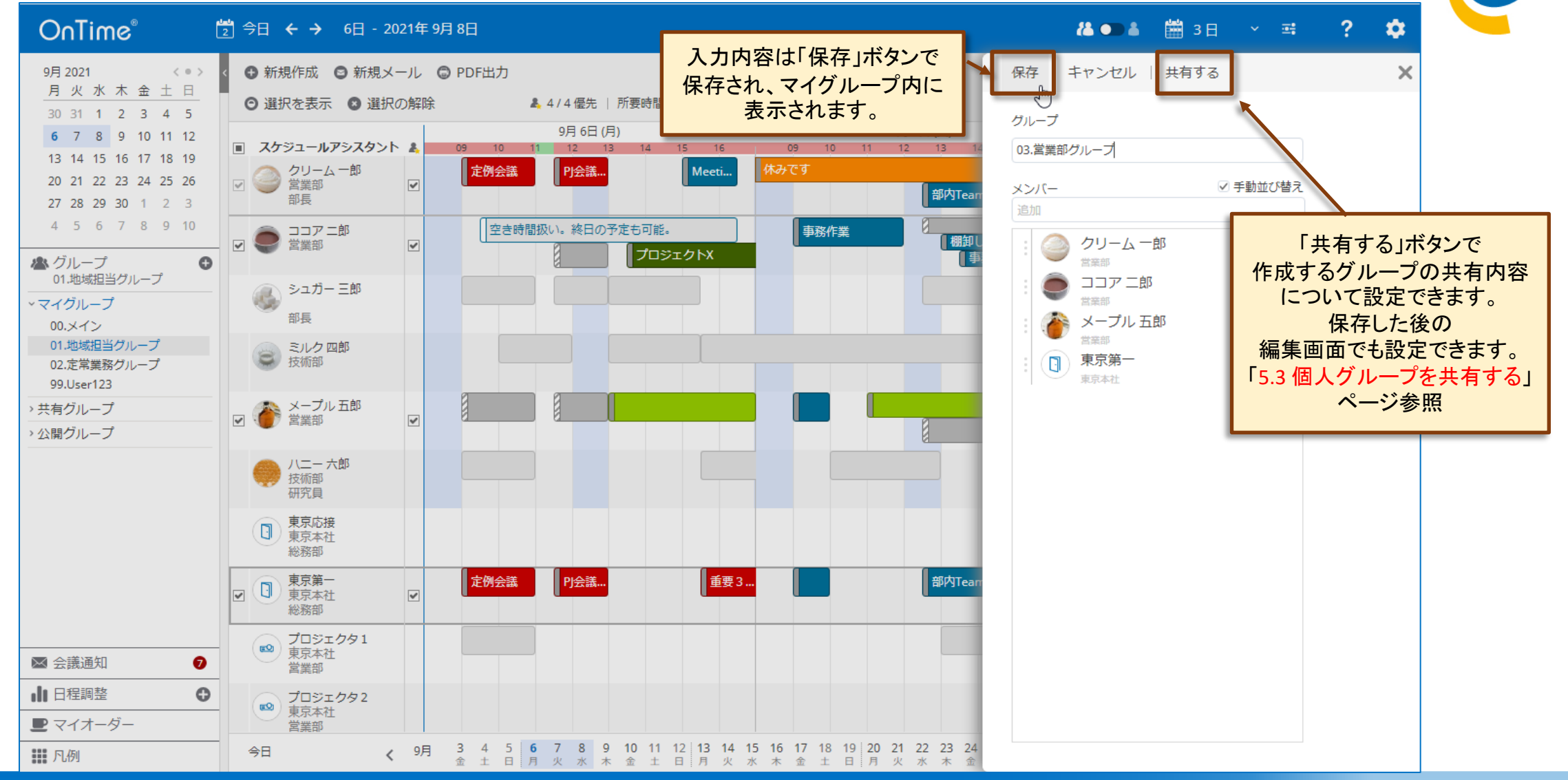

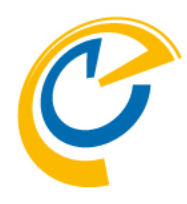

# 5.表示用グループ 5.3 個人グループを共有する

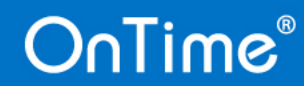

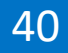

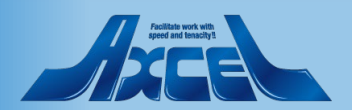

## 5.3-1 個人グループを共有化する

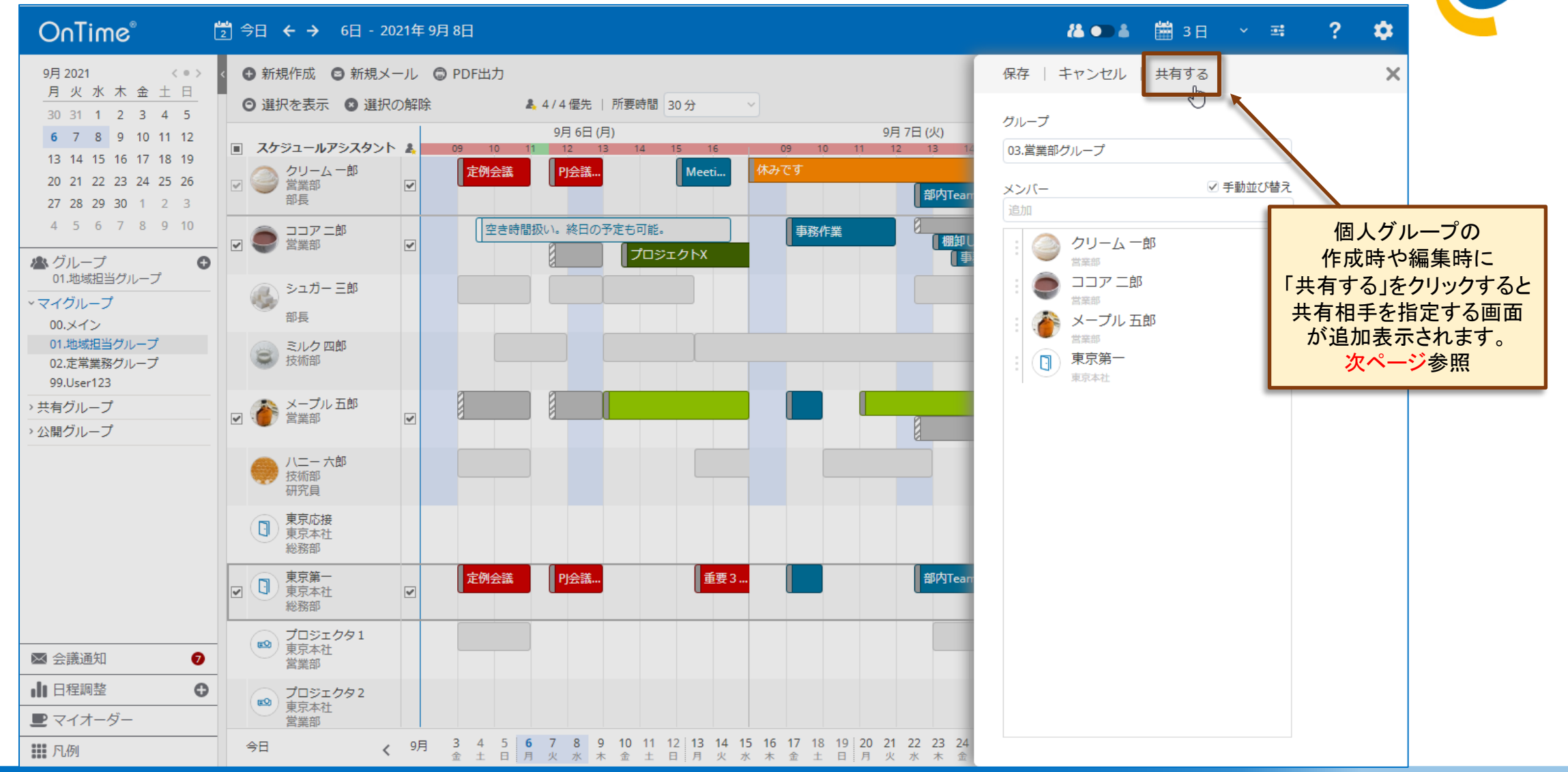

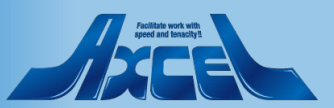

### 5.3-2 共有相手や管理者を指定する

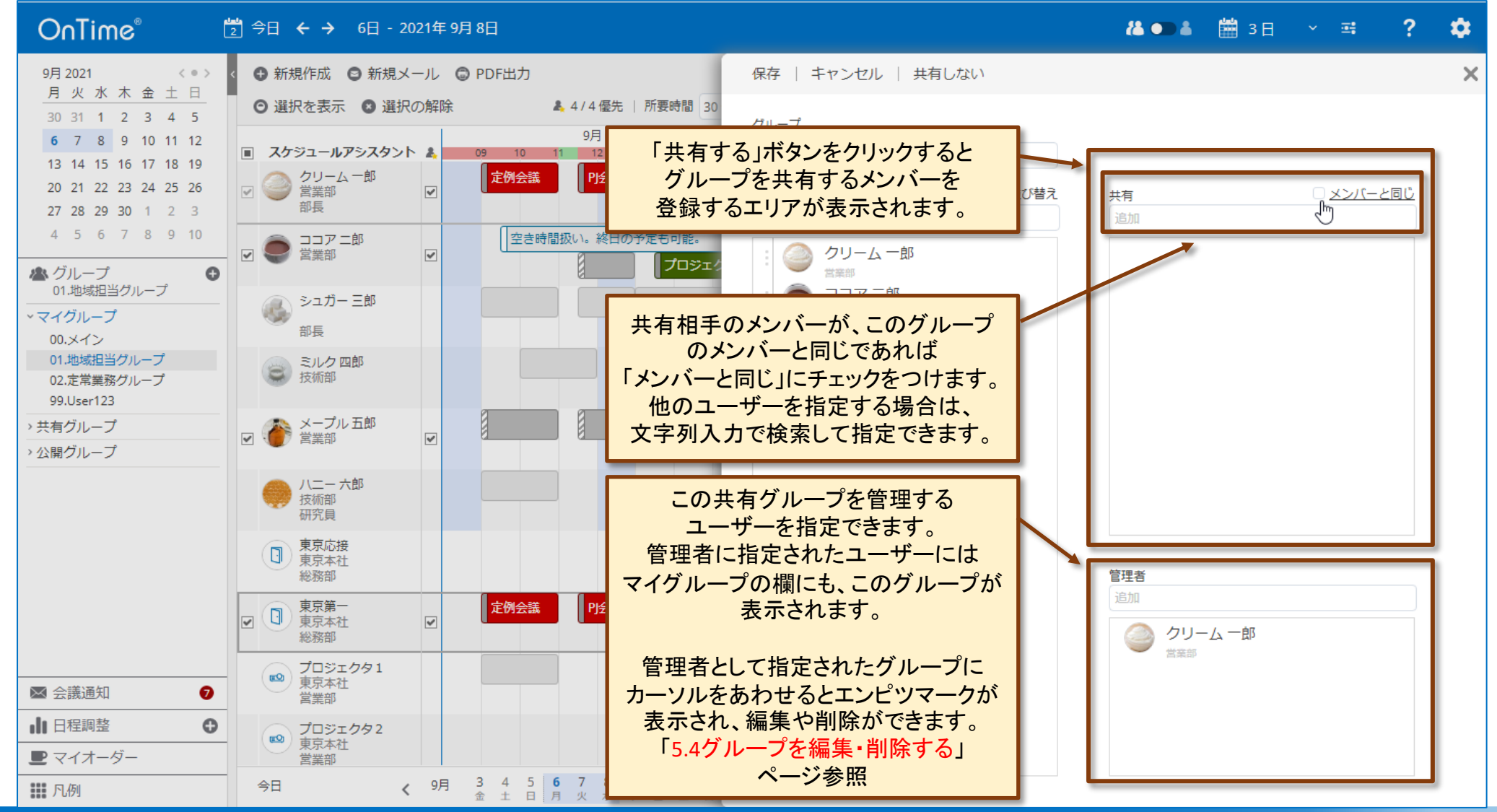

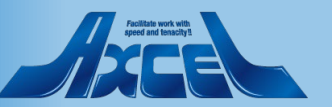

## 5.3-3 共有化したグループを保存する

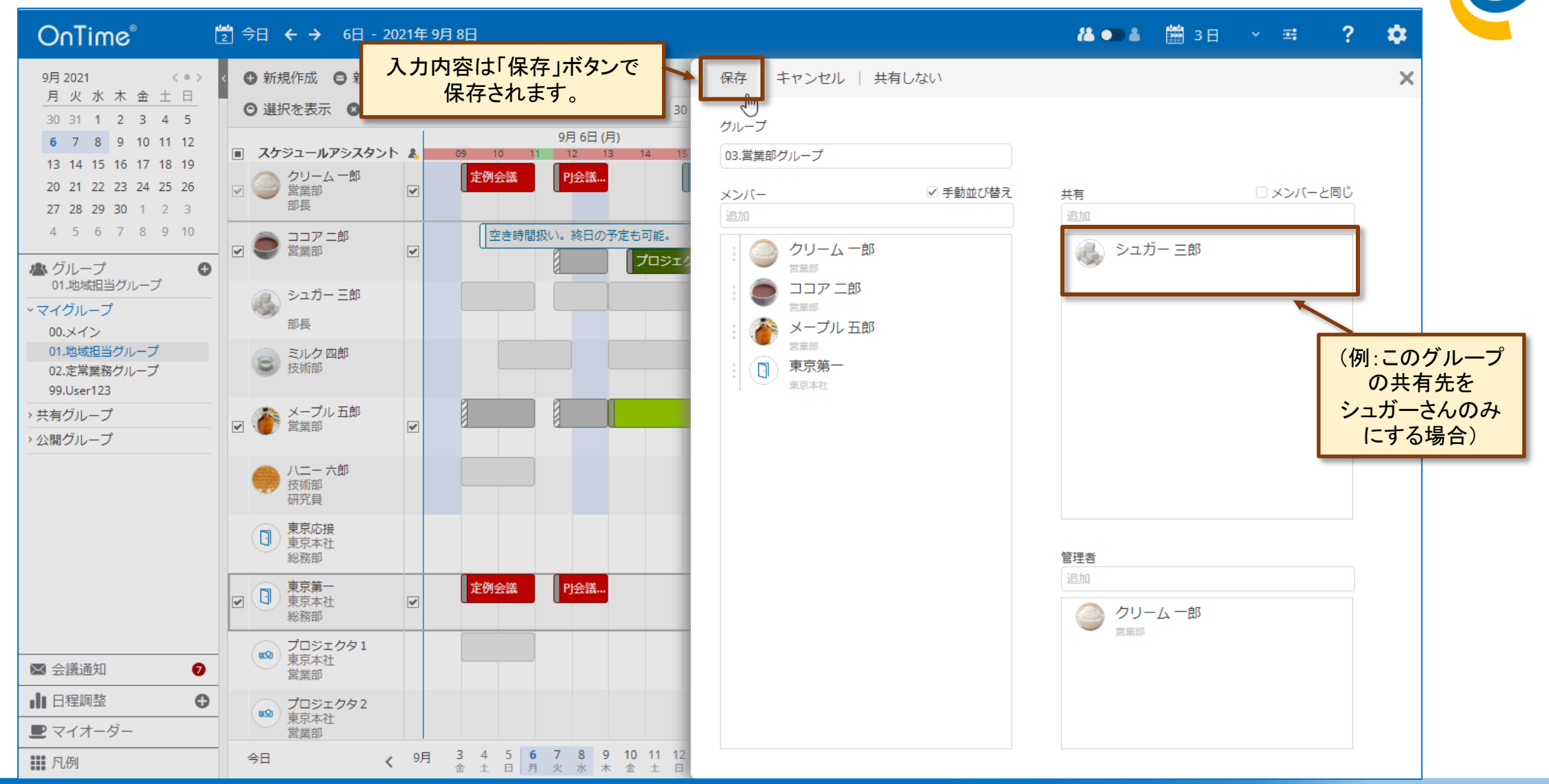

5.3-4 作成したグループが表示される

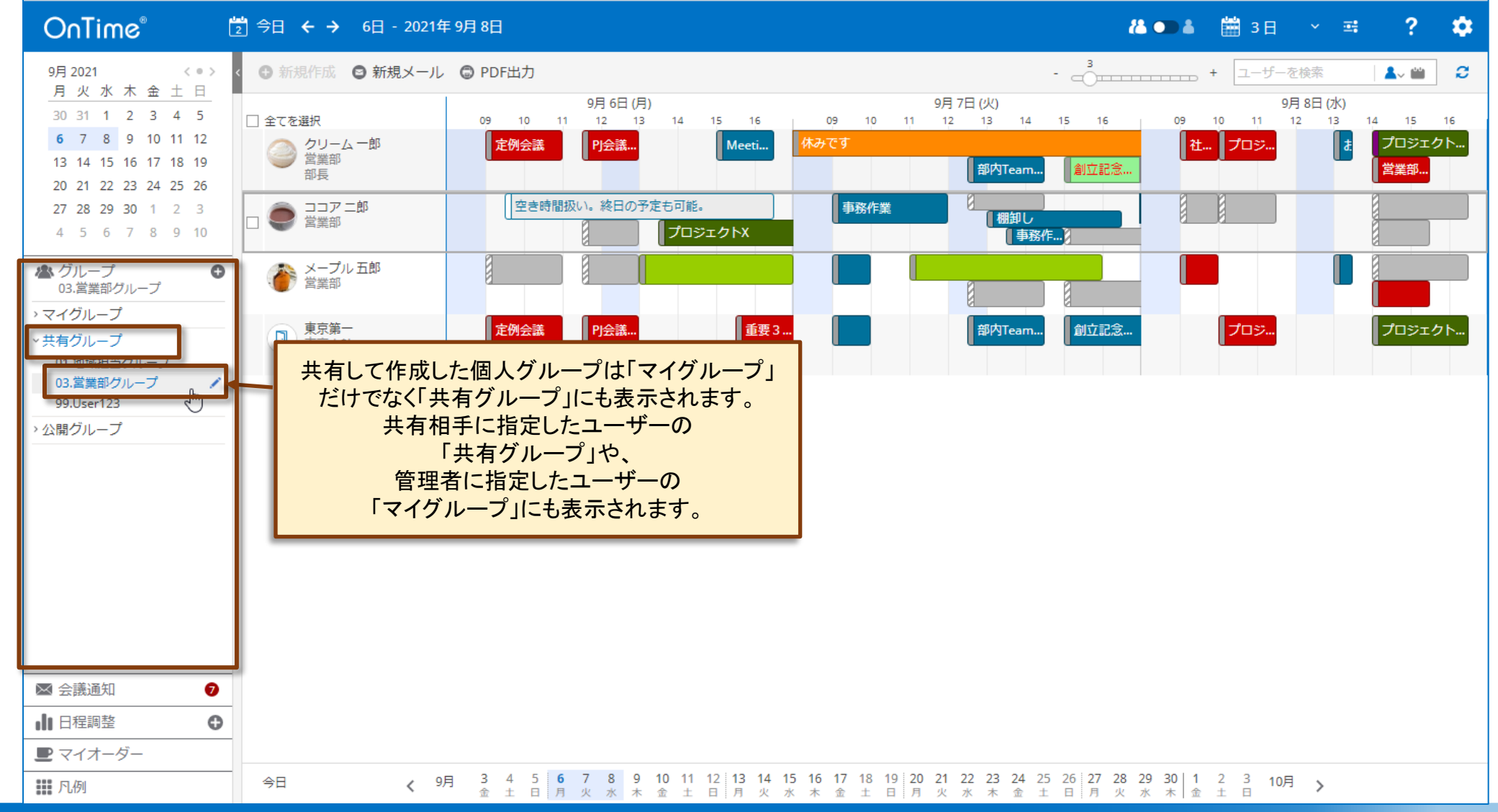

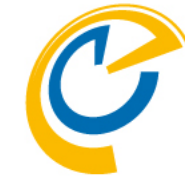

#### Politik work with speed and insuffit

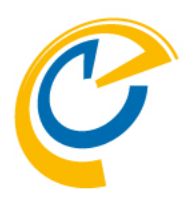

# 5.表示用グループ 5.4 グループを編集・削除する

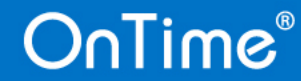

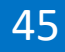

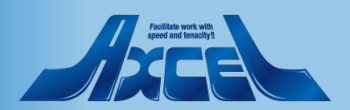

### 5.4-1 エンピツマークでグループを編集する

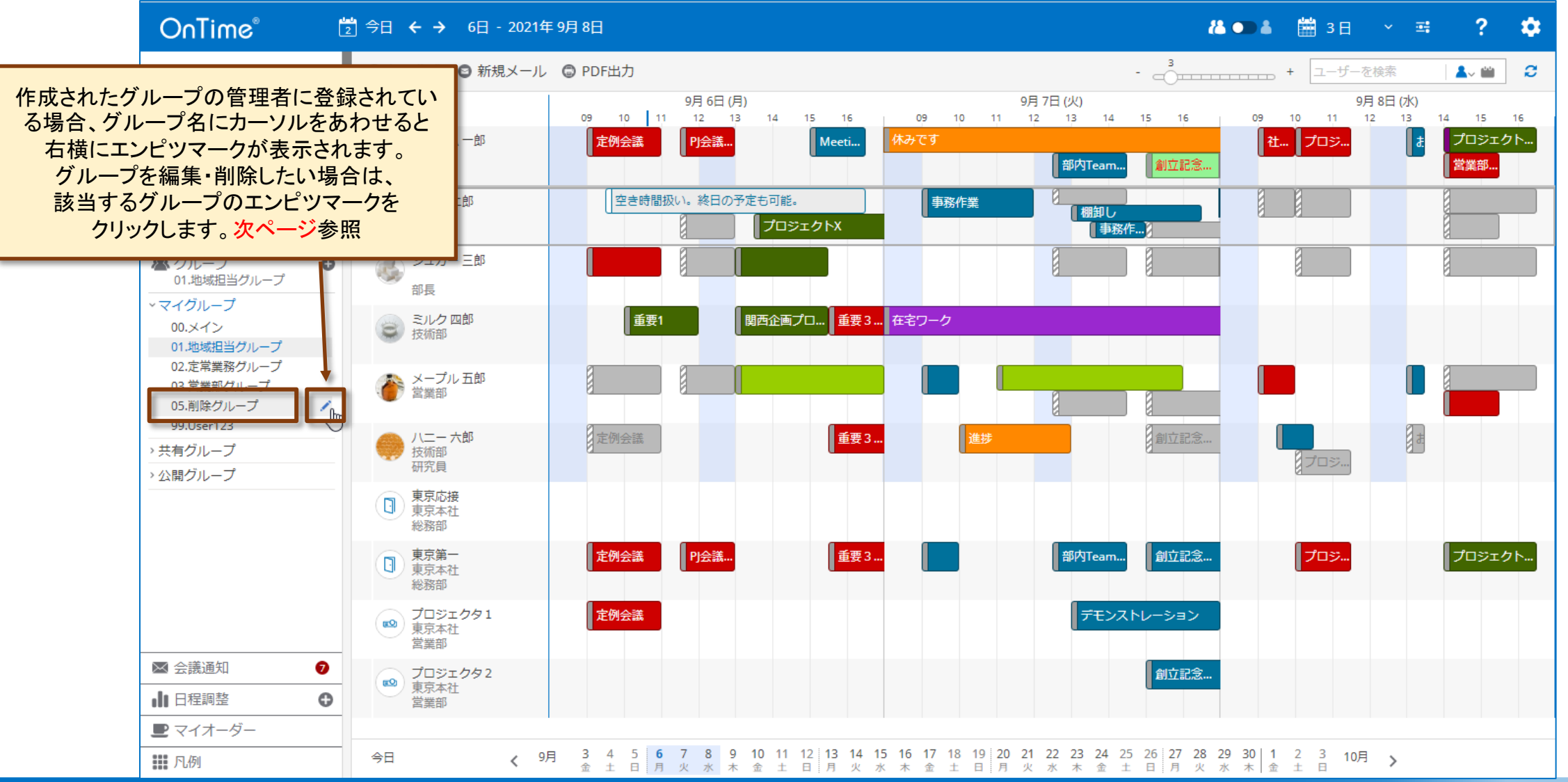

### OnTime®

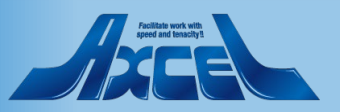

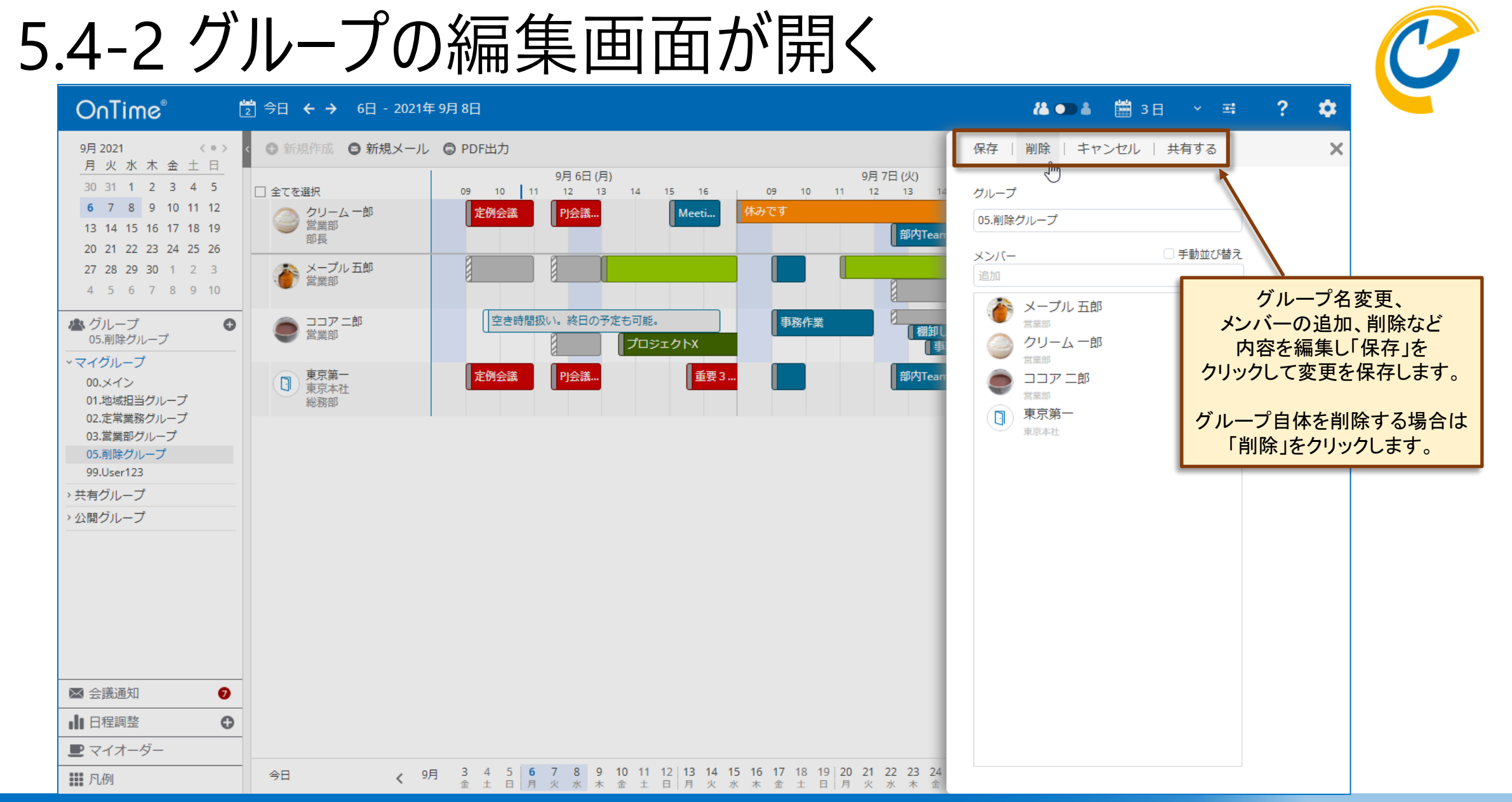

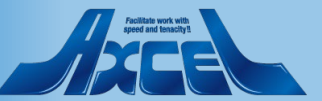

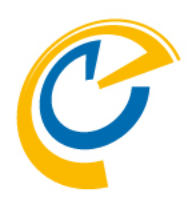

## 6.その他機能 6.1 会議の承諾や辞退をする

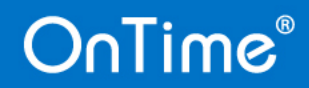

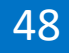

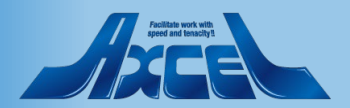

6.1-1 会議の承諾や辞退をする

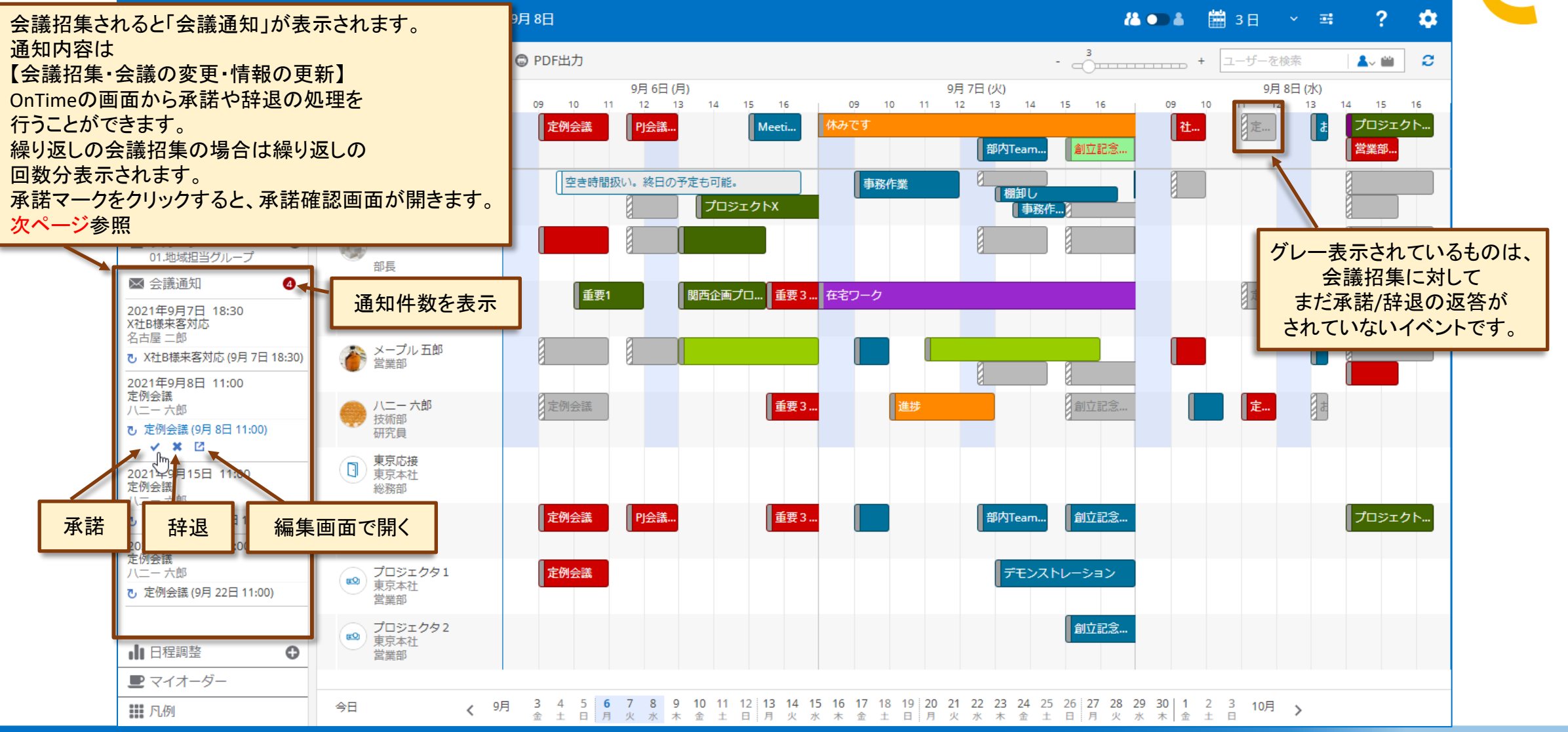

#### Penditate work with agend and these this

### 6.1-2 承諾確認の画面で各項目を設定する

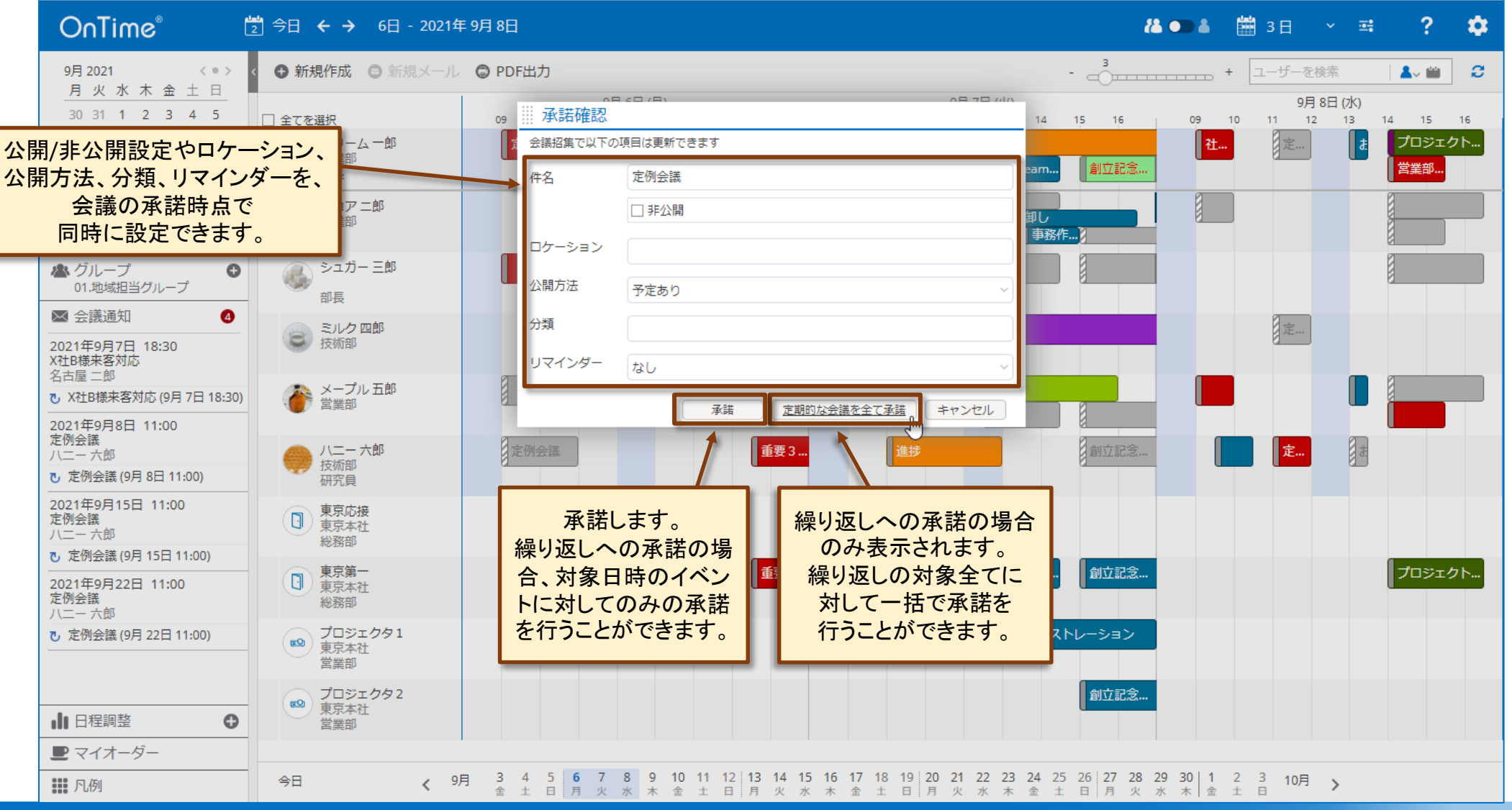

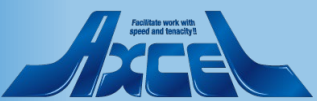

### OnTime®

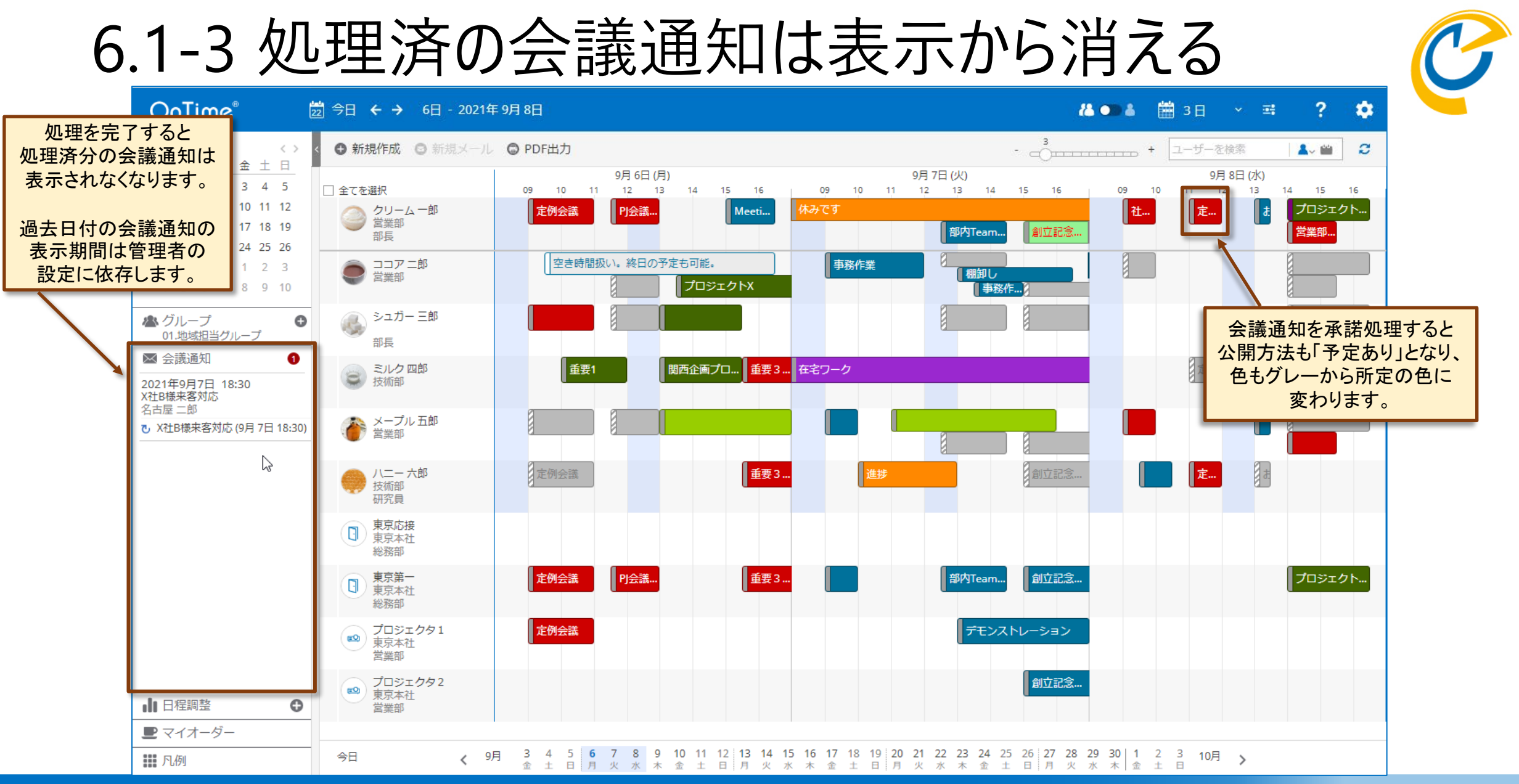

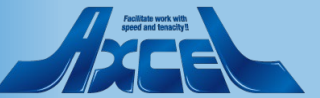

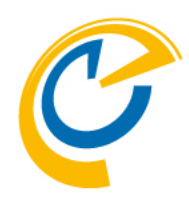

# 6.その他機能 6.2 凡例と絞り込み表示

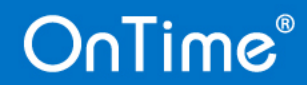

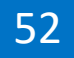

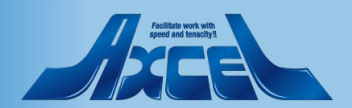

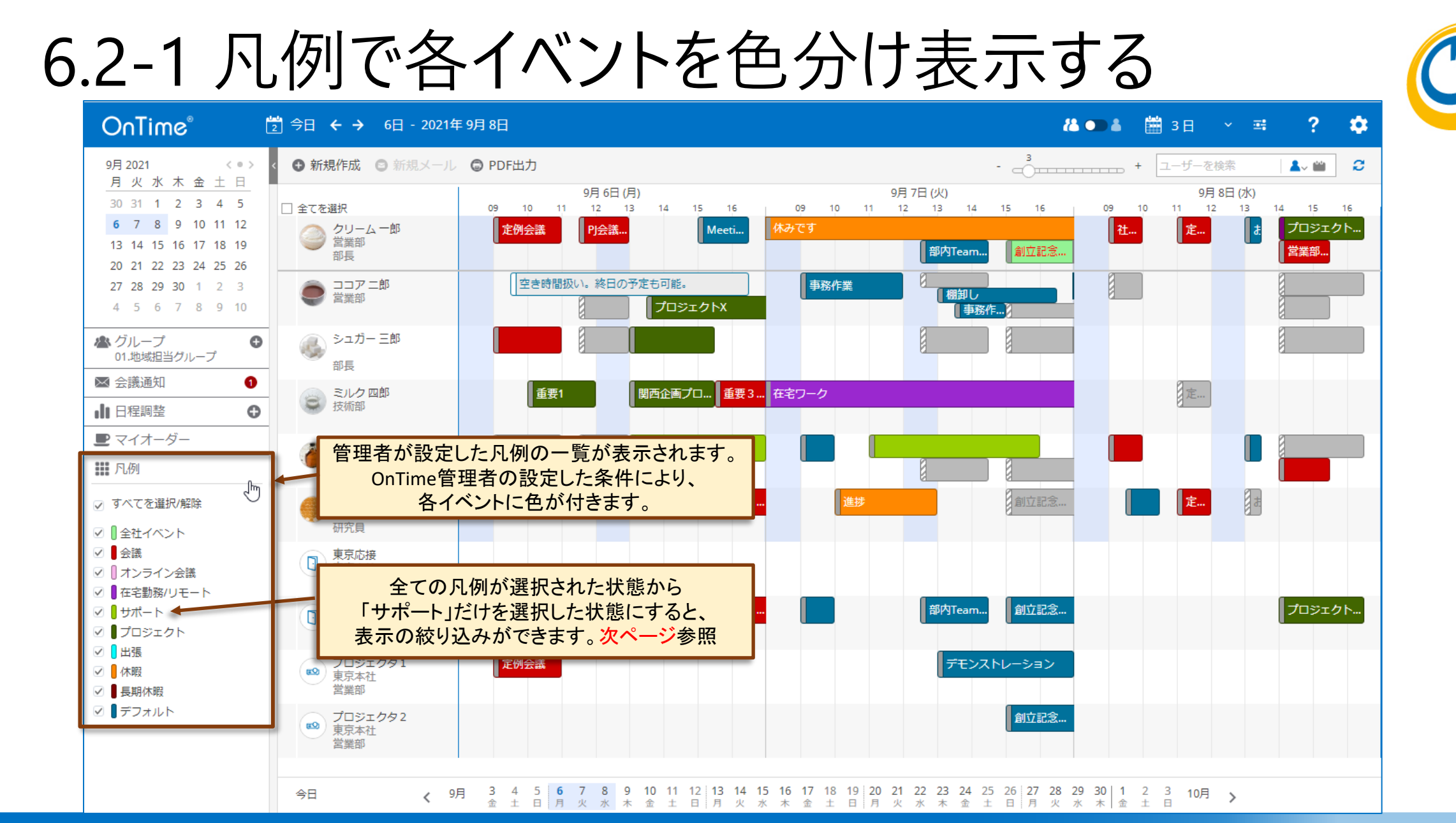

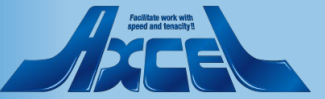

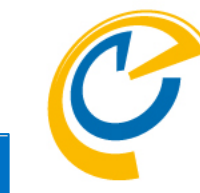

### 6.2-2 特定の凡例でイベントを絞り込み表示する

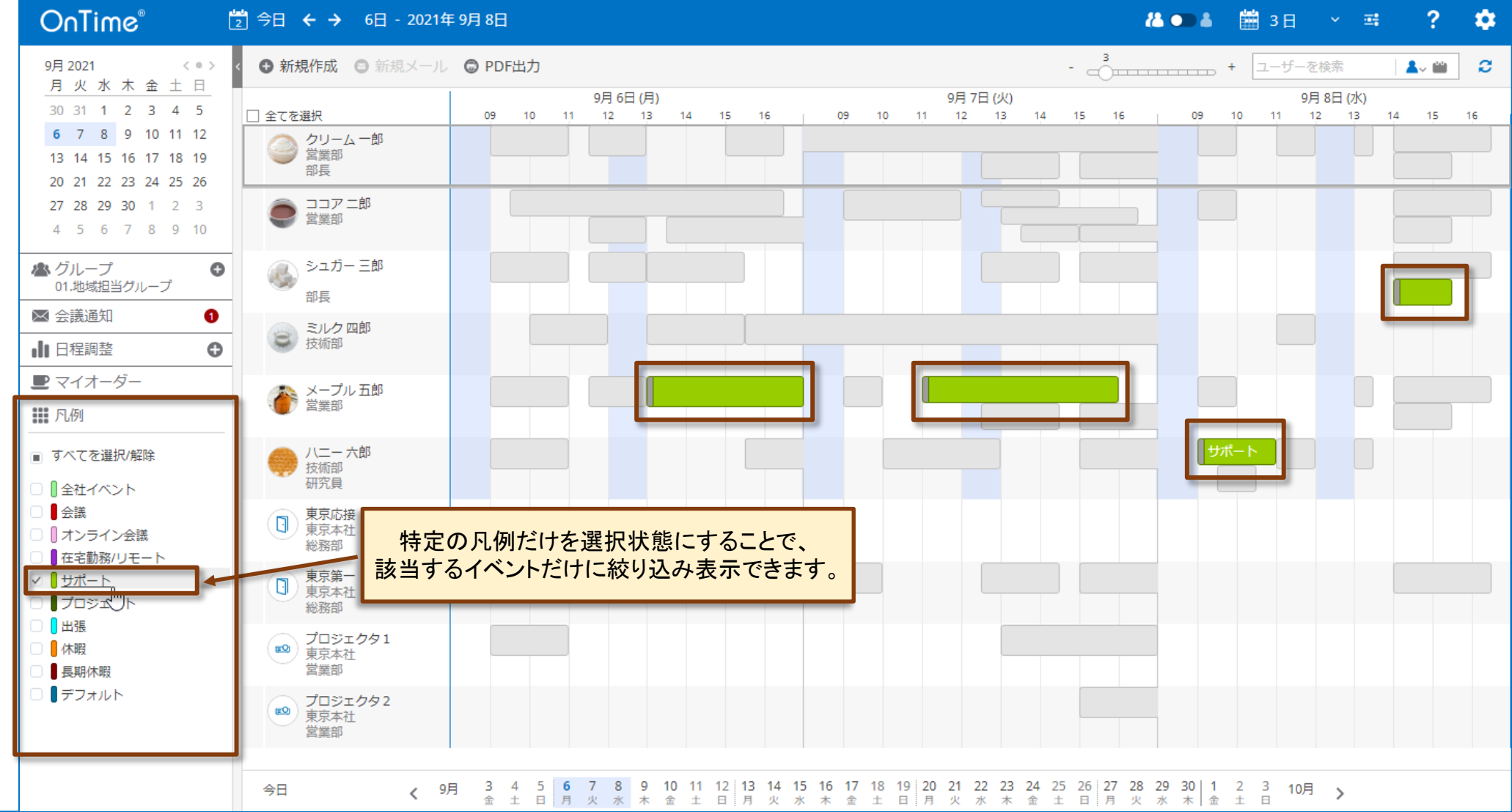

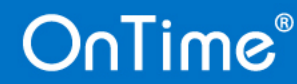

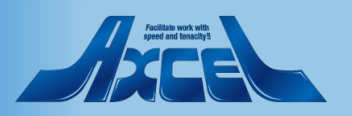

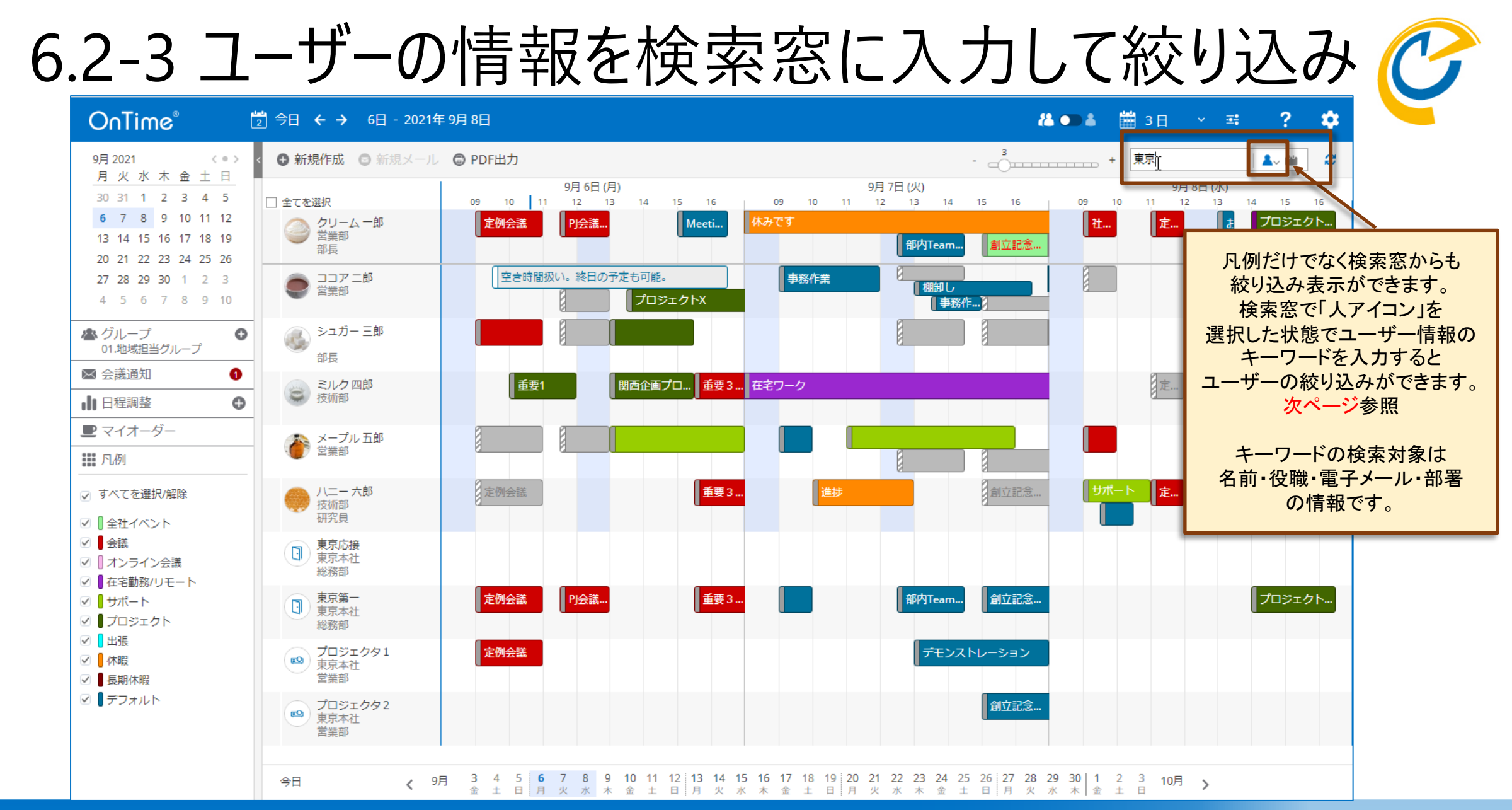

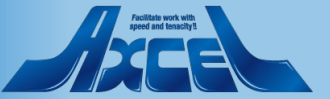

6.2-4 ユーザー絞り込み結果表示

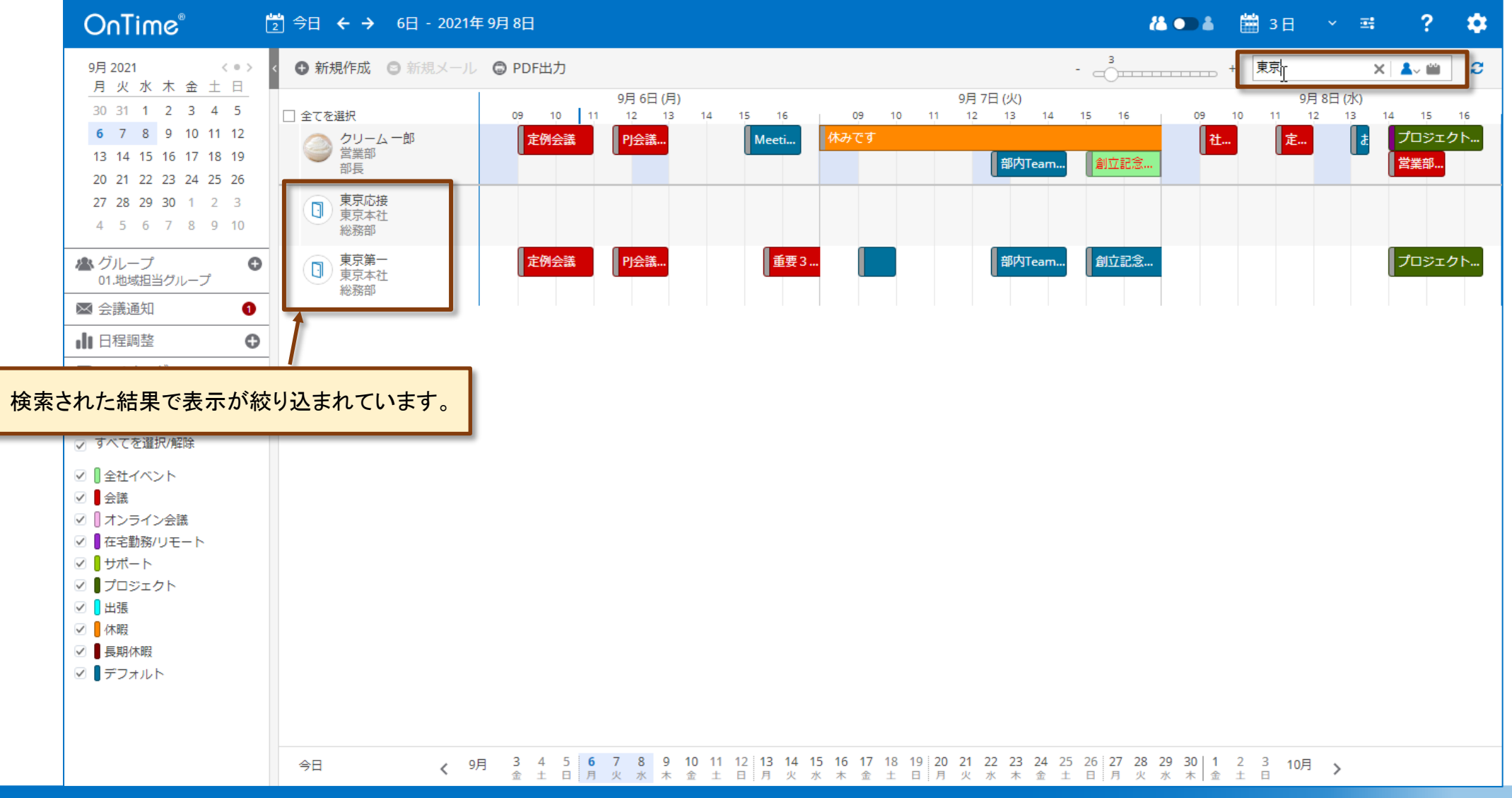

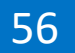

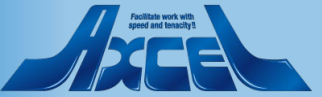

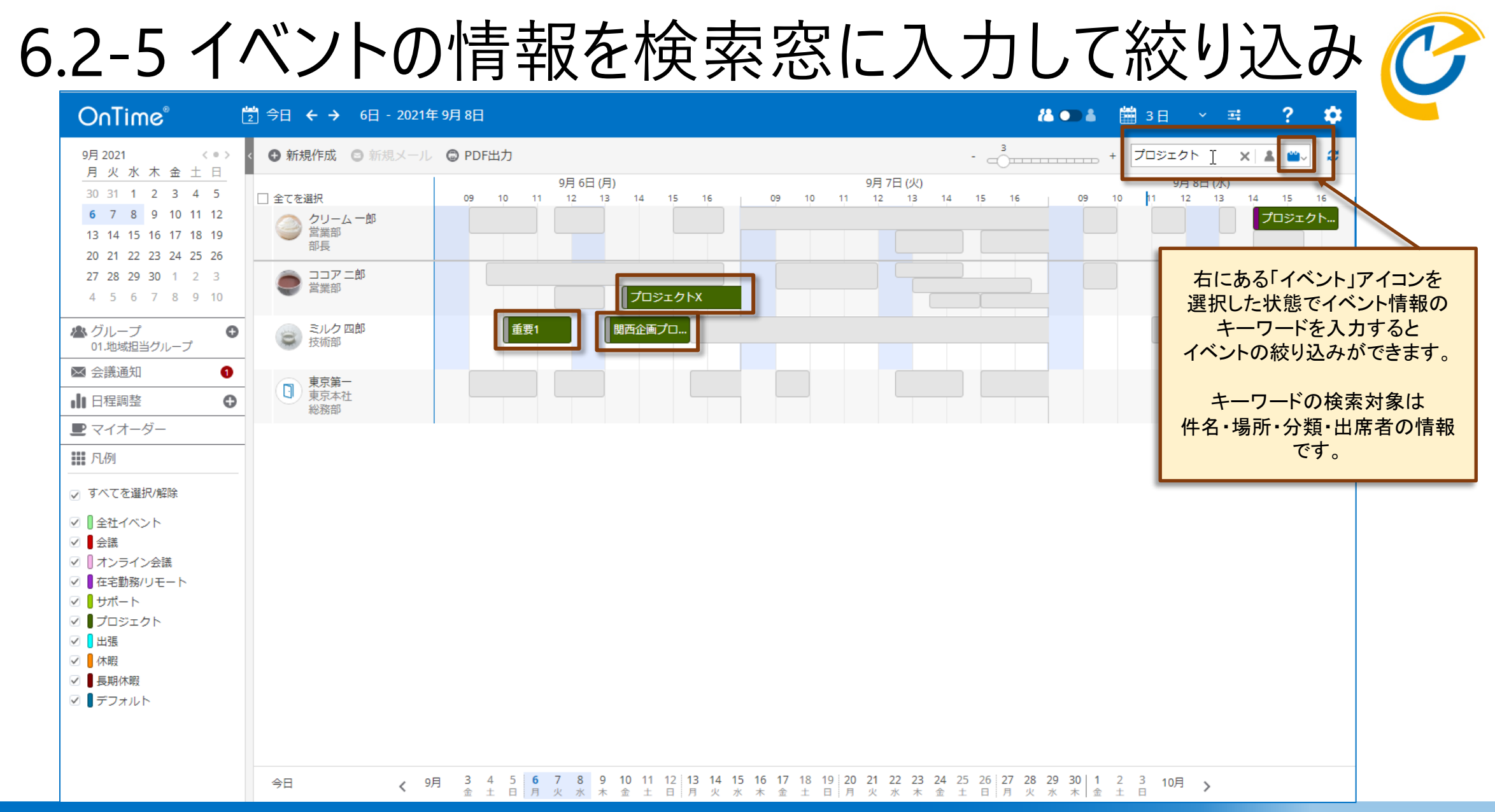

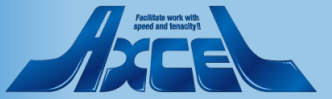

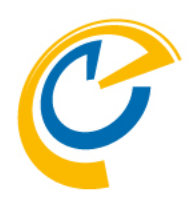

# 6.その他機能 6.3 スケジュールをPDF出力する

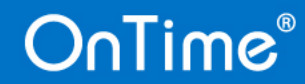

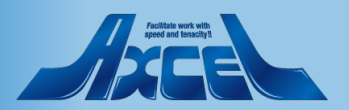

### 6.3-1 スケジュールをPDF出力する

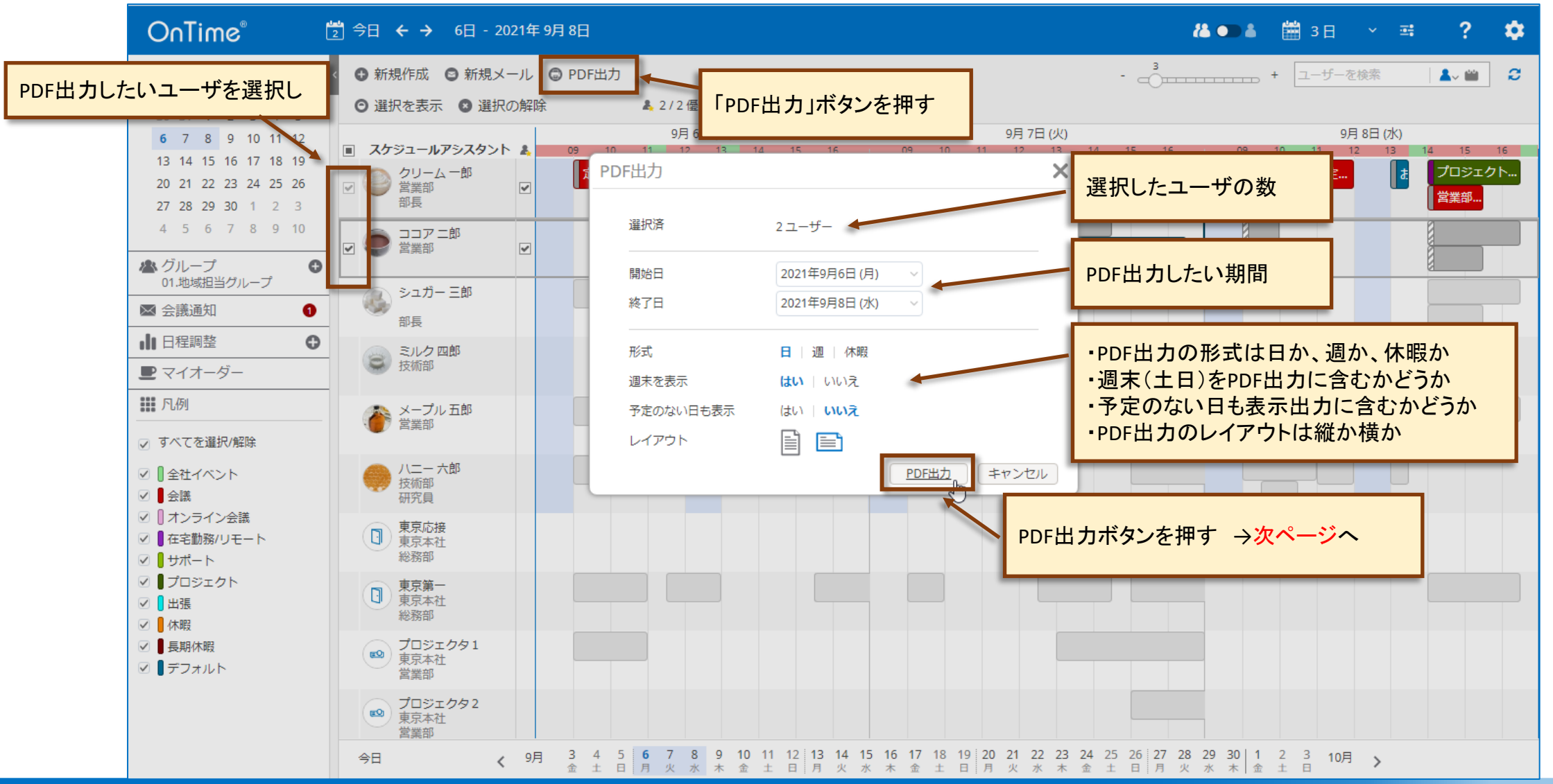

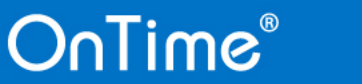

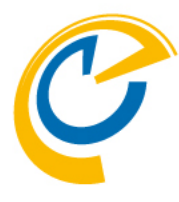

### 6.3-2 PDF出力画面を確認する

|                            | OnTimePrint.pdf |                                                   |                                                  | 1/1                                                 |                                           |                                           | ¢ | Ŧ | ē         |
|----------------------------|-----------------|---------------------------------------------------|--------------------------------------------------|-----------------------------------------------------|-------------------------------------------|-------------------------------------------|---|---|-----------|
|                            |                 | 3月8日 (月)                                          | 3月9日 (火)                                         | 3月10日 (水)                                           | 3月11日 (木)                                 | 3月12日 (金)                                 |   |   |           |
|                            |                 | 名古屋 二郎 営業部,<br>13:00 - 17:30<br>プロジェクトX<br>名古屋 二郎 | <u>10:00 - 12:00</u><br><b>定例会議</b><br>東京 一郎     | <u>09:00 - 12:00</u><br><b>プロジェクト進捗報告</b><br>名古屋 二郎 | 09:00 - 12:00                             | <u>13:00 - 17:30</u><br>プロジェクトX<br>名古屋 二郎 | 1 |   |           |
| ・ブラウザ内での<br>→PDF出力         | の表示             |                                                   | <u>13:00 - 17:30</u><br><b>プロジェクトX</b><br>名古屋 二郎 |                                                     | <u>13:00 - 17:30</u><br>プロジェクトX<br>名古屋 二郎 |                                           |   |   |           |
| ・PDFでダウンロ<br>→PDF出力<br>→印刷 | і—К             | 東京一郎 営業部,部長<br>00:00 - 00:00<br>TEST実施予定日         | <u>10:00 - 12:00</u><br>定例会議                     | 09:00 - 12:00<br>東京移動                               | 00:00-00:00<br>有給休暇取得日                    |                                           | 1 |   |           |
| ・ダウンロードし<br>に添付などして        | たPDFをメール<br>共有  | 東京一郎                                              | 東京 一郎<br>14:00 - 18:00<br><b>大阪出張</b><br>東京 一郎   | 東京一郎<br>15:00 - 17:30<br><b>非公開業務</b><br>東京一郎       | 東京 一郎                                     |                                           |   |   |           |
|                            |                 |                                                   |                                                  |                                                     | μζ.                                       |                                           |   |   | <b>;;</b> |
|                            |                 |                                                   |                                                  |                                                     |                                           |                                           |   |   | +         |
| On                         | Time®           |                                                   |                                                  | 60                                                  |                                           |                                           |   |   |           |

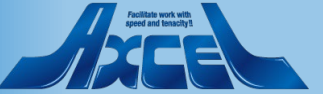

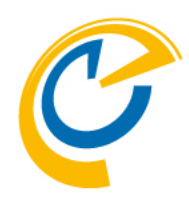

## 6.その他機能 6.4 イベントをリスト表示する

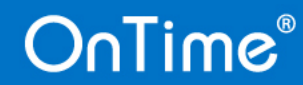

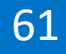

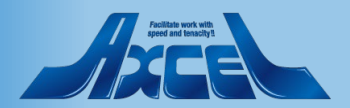

6.4-1 リストビュー表示へ切り替える

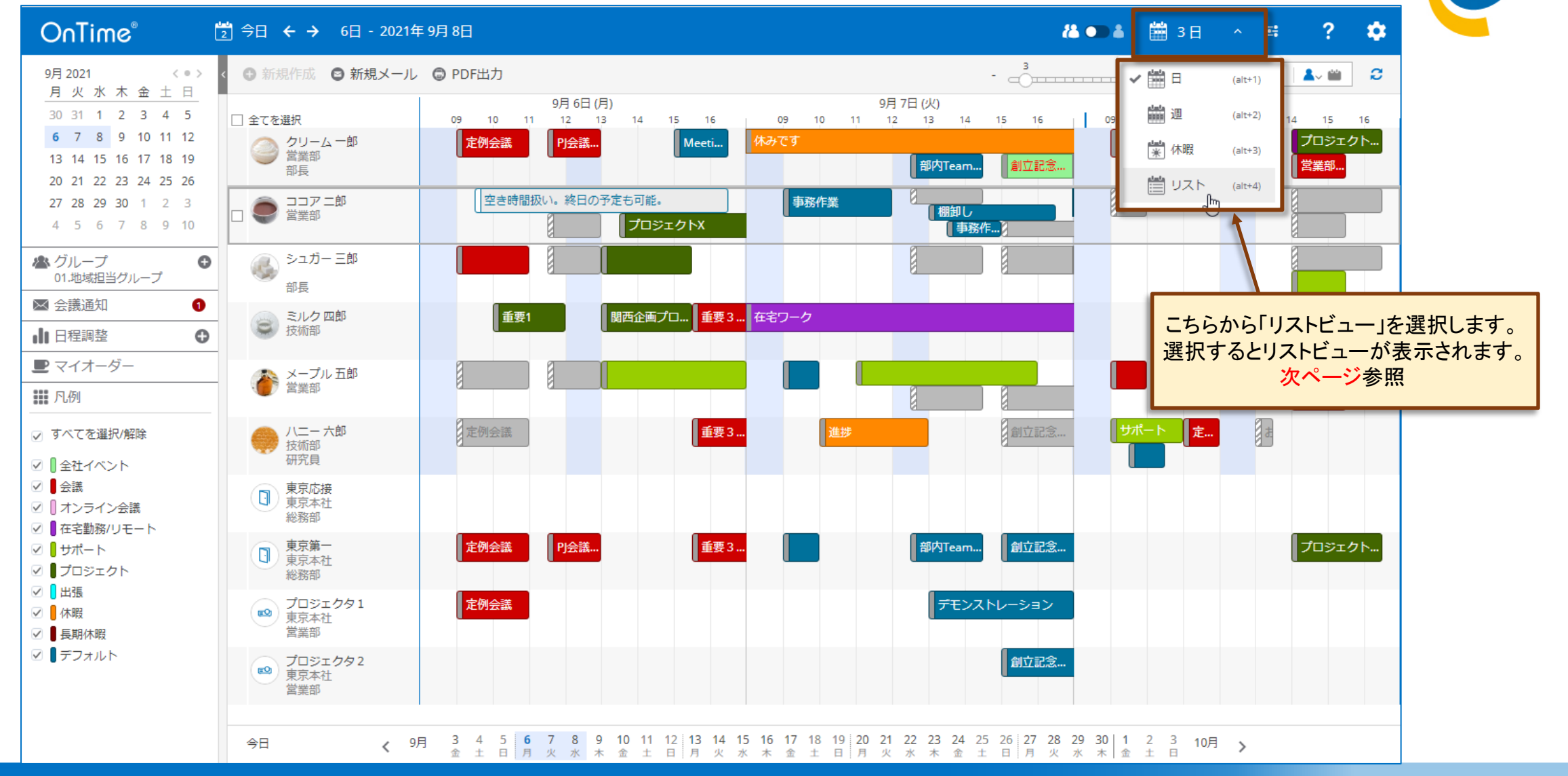

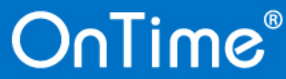

### 6.4-2 抽出条件を指定して対象を絞り込み

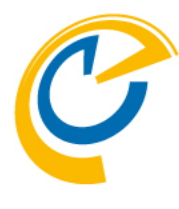

| OnTime®                                                | 2 今日 🗲              | → 9月6日 - 2021年12)                     | ∃ 4日                         |                            | <b>(&amp; •</b>    | ک ۲ 🛱 שבר א | \$ |
|--------------------------------------------------------|---------------------|---------------------------------------|------------------------------|----------------------------|--------------------|-------------|----|
| Q 抽出条件                                                 | <                   | 作成 🕲 CSV出力                            |                              |                            |                    |             | C  |
| 開始 2021年9月6日(月) ><br>終了 2021年12月4日(土) >                | 開始へ終<br>202<br>09:0 | 了会」作成先会<br>抽出条件を日付、ユ                  | 件名へ<br>ーザーや表示グループ、           | ロケーション ^                   | 分類                 | 議長 ^        |    |
| 検索対象(グループ含む)<br>@ 01.地域担当グループ ×                        | 09:00 1             | +名、ロケーション、<br>で指定<br>1:00 J @ シュガー 三郎 | が短、議長、参加省、凡例<br>できます。        |                            |                    | 東京一郎        |    |
| 件名                                                     | 09:00 1             | 1:00 <b>③</b> 東京第一<br>東京本社            | 定例会議                         |                            |                    | 東京一郎        |    |
| ロケーション                                                 | <b>09:00</b> 1      | 1:00 📕 🙍 八二一 六郎<br>技術部                | 定例会議                         |                            |                    | 東京一郎        |    |
|                                                        | <b>09:00</b> 1      | 1:00 🚦 💿 プロジェクタ 1<br>東京本社             | 定例会議                         |                            |                    | 東京一郎        |    |
|                                                        | <b>09:30</b> 1      | 6:30 🔋 💿 ココア 二郎<br>営業部                | 空き時間扱い。終日の予定も可能。             |                            |                    | 名古屋二郎       |    |
| 議長                                                     | <b>10:00</b> 1      | 2:00 🚦 👩 ミルク 四郎<br>技術部                | 重要1                          |                            | プロジェクト             | 神戸 四郎       |    |
| 参加者                                                    | <b>11:30</b> 1      | 3:00 🚦 🙆 メープル 五郎<br>営業部               |                              |                            |                    |             |    |
| 凡例                                                     | <b>11:30</b> 1      | 3:00 🔋 🙆 ココア 二郎<br>営業部                |                              |                            |                    | 東京一郎        |    |
| ☑ すべてを選択/解除                                            | <b>11:30</b> 1      | 3:00 🚪 🙍 クリーム 一郎<br>営業部               | PJ会議 AA社佐藤様来社(来客)            |                            | 来客                 | 東京一郎        |    |
| <ul> <li>✓ ① 全社イベント</li> <li>✓ ■ 会議</li> </ul>         | <b>11:30</b> 1      | 3:00 🚦 👩 シュガー 三郎                      |                              |                            |                    |             |    |
| <ul> <li>☑ ┃ オンライン会議</li> <li>☑ ┃ 在宅勤務/リモート</li> </ul> | <b>11:30</b> 1      | 3:00 🔋 📵 東京第一<br>東京本社                 | PJ会議 AA社佐藤様来社(来客)            |                            |                    | 東京一郎        |    |
| <ul> <li>☑</li></ul>                                   | <b>13:00</b> 1      | 7:00 📒 🙍 メープル 五郎<br>営業部               |                              |                            |                    |             |    |
|                                                        | 12.00 1             | s.on ■ _ ミュガニ 工師                      | 6 7 0 0 40 44 40 40 44 45 46 | 47 40 40 20 04 00 00 04 05 |                    | 2:4 5       |    |
| ⊻ ■ 怀暇                                                 | 今日                  | < 9月 👌                                |                              | 17 18 19 20 21 22 23 24 25 | 20 2/ 28 29 30 1 2 | 3 4 5 10月 > |    |

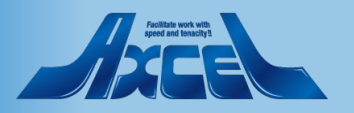

### 6.4-3 抽出された内容をCSVファイルへ出力

| C            | OnTime®                          | 2 今日       | < →     | 6日 - 2021年 9月 8E                         | 3                          |                      |                      | 12 💶 🕹  | לגע 📋     | ±: | ?  | \$    |      |
|--------------|----------------------------------|------------|---------|------------------------------------------|----------------------------|----------------------|----------------------|---------|-----------|----|----|-------|------|
| Q            | 抽出条件                             | <b>●</b> 新 | 規作成(    | ) CSV出力                                  |                            |                      |                      |         |           |    |    | C     |      |
|              | レキニナカアハ                          | 開始~        | 終了 ^    | 作成先~                                     | 件名 ^                       | ロケーション ^             | 分類                   |         | 議長 ^      |    |    |       |      |
| ていていていい。     |                                  | 2021       | 至9月6日(  | (月)                                      |                            |                      |                      |         |           |    |    |       |      |
| る抽面され        | にア走を                             | 09:00      | 11:00   | <ul> <li>メープル五郎</li> </ul>               |                            |                      |                      |         |           |    |    |       |      |
| CSVノアイル      |                                  |            | •       | 営業部                                      |                            |                      |                      |         |           |    |    |       |      |
| 新規作成」は他の     | のヒューと同じく                         | 09:00      | 11:00 📕 | ◎ クリーム 一郎<br>営業部                         | 定例会議                       |                      |                      |         | 東京一郎      |    |    |       |      |
| 予定の新た        | 現作成。                             | 00.00      | 11.00   | ● シュガー 二郎                                |                            |                      |                      |         |           |    | _  |       |      |
|              |                                  | 09:00      | 11:00   | 0 21/1 - Th                              |                            |                      |                      |         |           |    | t  | 山山冬   | 世に合き |
| 件名           | 名                                | 09:00      | 11:00   | ● 東京第一                                   | 定例会議                       |                      |                      |         | 東京 一郎     |    |    | 不且可不  | 日に日月 |
|              |                                  |            | _       | 東宋本任                                     |                            |                      |                      |         | 1a        |    | Ι. | ドリマレヨ | にいがん |
| 口约           | ケーション                            | 09:00      | 11:00   | ◎ 八二一 六郎<br>技術部                          | 定例会議                       |                      |                      |         | 現一兄果      |    |    | 1223  |      |
|              |                                  | 09:00      | 11:00   | 💿 プロジェクタ1                                | 定例会議                       |                      |                      |         | 東京一郎      |    | _  |       |      |
| 分类           | 領                                |            | -       | ◎ 東京本社                                   |                            |                      |                      |         |           |    |    |       |      |
|              |                                  | 09:30      | 16:30 🚦 | ◎ ココア 二郎<br>営業部                          | 空き時間扱い。終日の予定も可能            | 0                    |                      |         | 名古屋二郎     |    |    |       |      |
| 議長           | Ę                                | 10.00      | 12.00   | ● ミルク 四郎                                 | <b>壬亜1</b>                 |                      | ブロジェクト               |         | 神戸 四郎     |    |    |       |      |
|              |                                  | 10.00      | 12.00   | 技術部                                      | 포팟                         |                      |                      |         |           |    |    |       |      |
| 参加           | 加者                               | 11:30      | 13:00   | ◎ メープル 五郎                                |                            |                      |                      |         |           |    |    |       |      |
|              |                                  | 44.50      | 42.00   |                                          |                            |                      |                      |         | 市市        |    |    |       |      |
| 凡伤           | 列                                | 11:30      | 13:00   | ◎ ココア 一即<br>営業部                          |                            |                      |                      |         | 東京一即      |    |    |       |      |
| $\checkmark$ | すべてを選択/解除                        | 11:30      | 13:00   | ◎ クリーム 一郎                                | PJ会議 AA社佐藤様来社(来客)          |                      | 来客                   |         | 東京一郎      |    |    |       |      |
|              | 全社イベント                           |            | _       | 御業官                                      |                            |                      |                      |         |           |    |    |       |      |
| $\checkmark$ | 会議                               | 11:30      | 13:00   | 💿 シュガー 三郎                                |                            |                      |                      |         |           |    |    |       |      |
| $\checkmark$ | ┃ オンライン会議                        | 11:30      | 13:00   | ▲ 東京第一                                   | PI会議 AA社佐藤様安社 (安客)         |                      |                      |         | 東京一郎      |    |    |       |      |
| $\checkmark$ | ● 在宅勤務/リモート                      |            |         | 東京本社                                     |                            |                      |                      |         |           |    |    |       |      |
|              | <mark>し</mark> サボート<br>■ プロジェータト | 13:00      | 17:00 📒 | <ul> <li>メープル 五郎</li> <li>営業部</li> </ul> |                            |                      |                      |         |           |    |    |       |      |
|              | ● ノロジェクト                         | 10.00      | 45.00   |                                          |                            |                      |                      |         |           |    |    |       |      |
|              | 休暇                               | 会日         |         | 9月 3                                     | 4 5 6 7 8 9 10 11 12 13 14 | 15 16 17 18 19 20 21 | 22 23 24 25 26 27 28 | 29 30 1 | 2 3 10月 、 |    |    |       |      |
|              | ■ 트相/木暇                          | 74         |         | <del>ن</del> * * * *                     | 土日月火水木金土日月火                | 水木金土日月火              | 水木金土日月火              | 水木金     | ± =, >    |    |    |       |      |

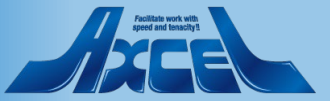

### 6.4-4 出力したCSVファイルを確認

| 自   | 動保存 🧿   | 77     | 15.    | ୯ - •            | - OnT      | imeGC List 2 | 021-07-02 1 | .6_36.csv - | R      | 検索     |          |             |            |             |          |          |         | -   | <b>A</b> – |    | ×                 |
|-----|---------|--------|--------|------------------|------------|--------------|-------------|-------------|--------|--------|----------|-------------|------------|-------------|----------|----------|---------|-----|------------|----|-------------------|
| ידר | イル ホ    | а-Д    | 挿入     | ページレ             | <i></i>    | 数式 デー        | 夕 校閲        | 表示          | ヘルプ    |        |          |             |            |             |          |          |         |     |            | 모그 | 1 <x< th=""></x<> |
| A1  |         | •      | ×      | ✓ f <sub>x</sub> | Date       |              |             |             |        |        |          |             |            |             |          |          |         |     |            |    | `                 |
|     | А       | E      | 3      | С                | D          | E            | F           | G           | Н      | I      | J        | К           | L          | М           | N        | 0        | Р       | Q   | R          | S  | I P               |
| 1   | Date    | 開始     | 終      | {了               | 作成先        | 作成先(en       | 件名          | ロケーシ        | ≡分類    | 議長     | 必須       | 任意          | 会議室        | リソース        |          |          |         |     |            |    |                   |
| 2   | 2021/9/ | 6 #### | ### #; | ######           | メープル       | 3maple@oi    | ntimedem    | o.com       |        |        |          |             |            |             |          |          |         |     |            |    |                   |
| 3   | 2021/9/ | 6 #### | ### #; | ######           | クリーム       | - cream@oi   | 定例会議        |             |        | 東京 一郎  | 大阪会議     | 1,プロジェ      | ∟クタ1,東     | 京第一,京都      | 六郎,博多    | 五郎,大阪    | 三郎      |     |            |    |                   |
| 4   | 2021/9/ | 6 #### | ### #; | ######           | シュガー       | sugar@on     | timedemo    | .com        |        |        |          |             |            |             |          |          |         |     |            |    |                   |
| 5   | 2021/9/ | 6 #### | ### #; | ######           | 東京第一       | tokyo1@o     | r定例会議       |             |        | 東京 一郎  | クリーム     | 一郎,大阪       | 会議1,プロ     | リジェクタ1      | ,東京第一,   | 京都 六郎,   | 博多 五郎,大 | 阪三郎 |            |    |                   |
| 6   | 2021/9/ | 6 #### | ### #; | ######           | ハニー六       | ∮honey@or    | 定例会議        |             |        | 東京 一郎  | クリーム     | 一郎,大阪       | 会議1,プロ     | リジェクタ1      | ,東京第一,   | 京都 六郎,   | 博多 五郎,大 | 阪三郎 |            |    |                   |
| 7   | 2021/9/ | 6 #### | ### #; | ######           | プロジェ:      | projector1   | 定例会議        |             |        | 東京 一郎  | クリーム     | 一郎,大阪       | 会議1,プロ     | リジェクタ1      | ,東京第一,   | 京都 六郎,   | 博多 五郎,大 | 阪三郎 |            |    |                   |
| 8   | 2021/9/ | 6 #### | ### #; | ######           | ココアニ       | ∮cocoa@or    | 空き時間        | 扱い。終日       | の予定も可  | 名古屋 二  | 郎        |             |            |             |          |          |         |     |            |    |                   |
| 9   | 2021/9/ | 6 #### | ### #; | ######           | ミルク 四      | ∮milk@ont    | 重要1         |             | プロジェ   | 神戸 四郎  | 東京応接     |             |            |             |          |          |         |     |            |    |                   |
| 10  | 2021/9/ | 6 #### | ### #; | ######           | メープル       | 3maple@oi    | ntimedem    | o.com       |        |        |          |             |            |             |          |          |         |     |            |    |                   |
| 11  | 2021/9/ | 6 #### | ### #; | ######           | ココア ニ      | ∮cocoa@or    | ntimedemo   | .com        |        | 東京 一郎  | クリーム     | —郎,sato1    | l@axcel.co | .jp,東京第一    | ,名古屋 二   | 郎,博多五    | 郎,大阪 三郎 | 3   |            |    |                   |
| 12  | 2021/9/ | 6 #### | ### #; | ######           | クリーム       | - cream@oi   | ·PJ会議       | AA社佐藤樹      | ŧ 来客   | 東京 一郎  | sato1@ax | cel.co.jp,] | 東京第一,名     | 古屋 二郎,博     | 尊多 五郎,ナ  | 大阪 三郎    |         |     |            |    |                   |
| 13  | 2021/9/ | 6 #### | ### #; | ######           | シュガー       | sugar@on     | timedemo    | .com        |        |        |          |             |            |             |          |          |         |     |            |    |                   |
| 14  | 2021/9/ | 6 #### | ### #; | ######           | 東京第一       | tokyo1@o     | rPJ会議       | AA社佐藤樹      | ŧ来社(来署 | 国東京 一郎 | クリーム     | —郎,sato1    | l@axcel.co | .jp,東京第一    | ,名古屋 二   | 郎,博多五    | 郎,大阪 三郎 | 3   |            |    |                   |
| 15  | 2021/9/ | 6 #### | ### #; | ######           | メープル       | 3maple@oi    | ntimedem    | o.com       |        |        |          |             |            |             |          |          |         |     |            |    |                   |
| 16  | 2021/9/ | 6 #### | ### #; | ######           | シュガー       | sugar@on     | timedemo    | .com        |        |        |          |             |            |             |          |          |         |     |            |    |                   |
| 17  | 2021/9/ | 6 #### | ### #; | ######           | ミルク 四      | ∮milk@ont    | 関西企画        | プロジェク       | ٢      | 大阪 三郎  | 大阪 三郎    | osaka1@,    | ontimedem  | no.com,kobe | @ontimed | demo.com |         |     |            |    |                   |
| 18  | 2021/9/ | 6 #### | ### #; | ######           | ココアニ       | ∮cocoa@or    | プロジェ        | クトX         |        | 名古屋 二  | 郎        |             |            |             |          |          |         |     |            |    |                   |
| 19  | 2021/9/ | 6 #### | ### #; | ######           | クリーム       | - cream@oi   | Meeting     |             |        | 東京 一郎  |          |             |            |             |          |          |         |     |            |    |                   |
| 20  | 2021/9/ | 6 #### | ### #; | ######           | 東京第一       | tokyo1@o     | r重要 3 会     | 義           |        | 神戸 四郎  | 神戸 四郎    | ,kyoto@or   | timedemo   | .com,tokyo1 | @ontimed | lemo.com |         |     |            |    |                   |
| 21  | 2021/9/ | 6 #### | ### #; | ######           | ハニー六       | ∮honey@or    | 重要3会        | 義           |        | 神戸 四郎  | 神戸 四郎    | ,kyoto@or   | timedemo   | .com,tokyo1 | @ontimed | lemo.com |         |     |            |    |                   |
| 22  | 2021/9/ | 6 #### | ### #; | #####            | ミルク 四      | ∮milk@ont    | 重要3会        | 義           |        | 神戸 四郎  | 京都 六郎    | ,東京第一       |            |             |          |          |         |     |            |    |                   |
| 23  | 2021/9/ | 7 #### | ### #; | ######           | クリーム       | -cream@or    | 休みです        |             | 休暇     | 東京 一郎  |          |             |            |             |          |          |         |     |            |    |                   |
| 24  | 2021/9/ | 7 #### | ### #; | ######           | ミルク四       | fmilk@ont    | 在宅ワー        | 7           | リモート   | 神戸 四郎  |          |             |            |             |          |          |         |     |            |    |                   |
| 4   | Þ       | Or     | TimeGC | List 202         | 1-07-02 16 | 5_36         | +           |             |        |        |          |             | : [        | 4           |          |          |         |     |            |    | Þ                 |
| 集備  | 完了      |        |        |                  |            |              |             |             |        |        |          |             |            |             |          |          |         |     |            | +  | 100%              |

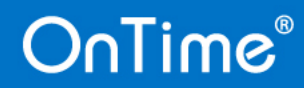

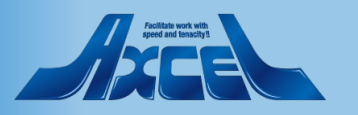

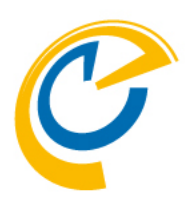

# 6.その他機能 6.5 個人ビュー表示に切り替える

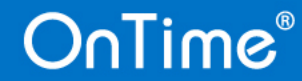

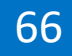

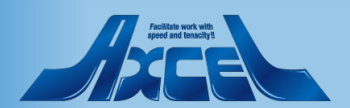

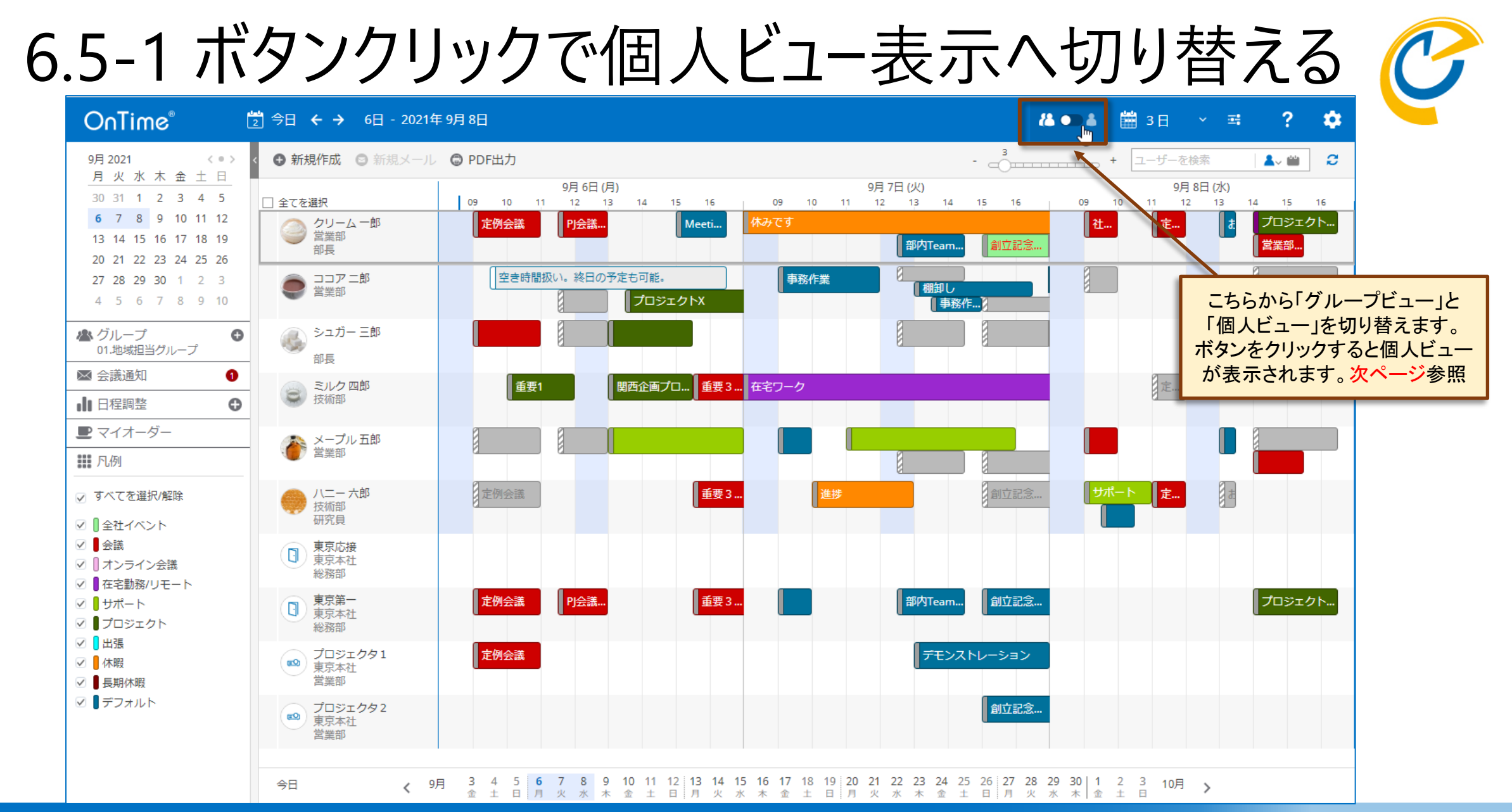

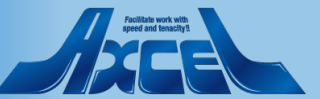

### 6.5-2 日単位の個人ビューを表示する

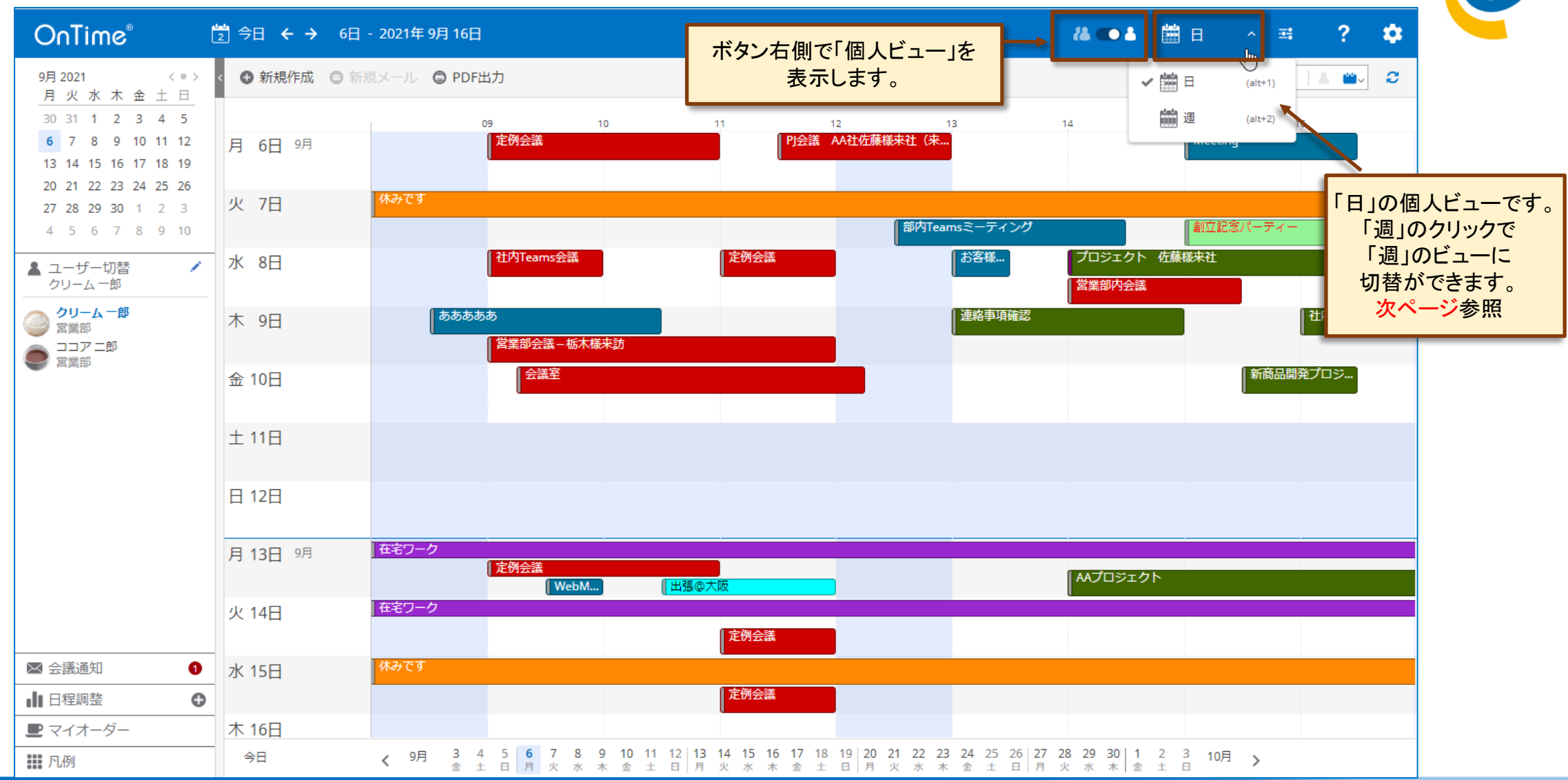

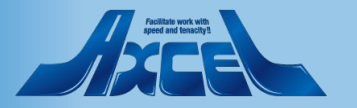

### 6.5-3 週単位の個人ビューを表示する

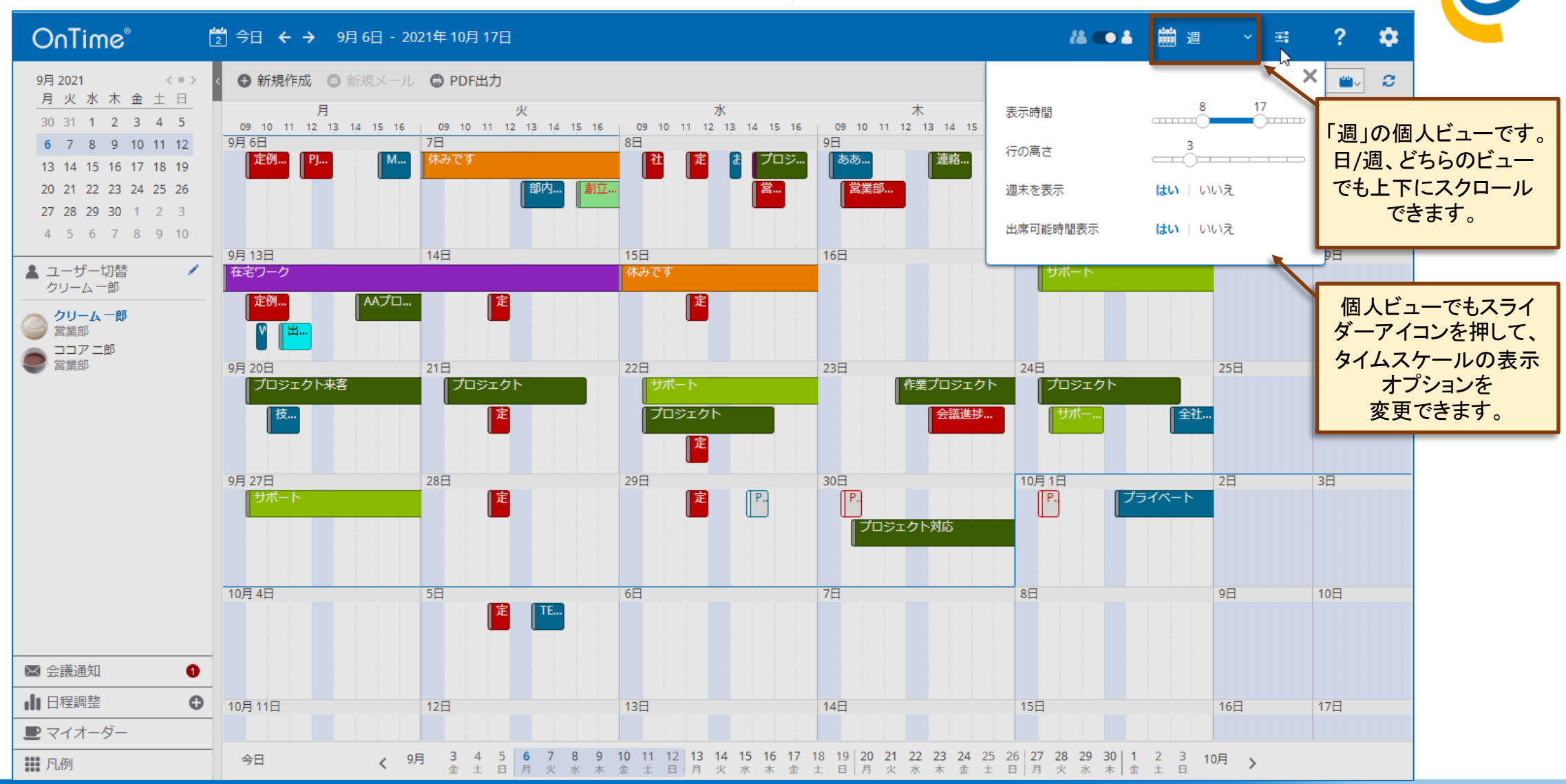

### 6.5-4 よく表示するメンバーを登録する

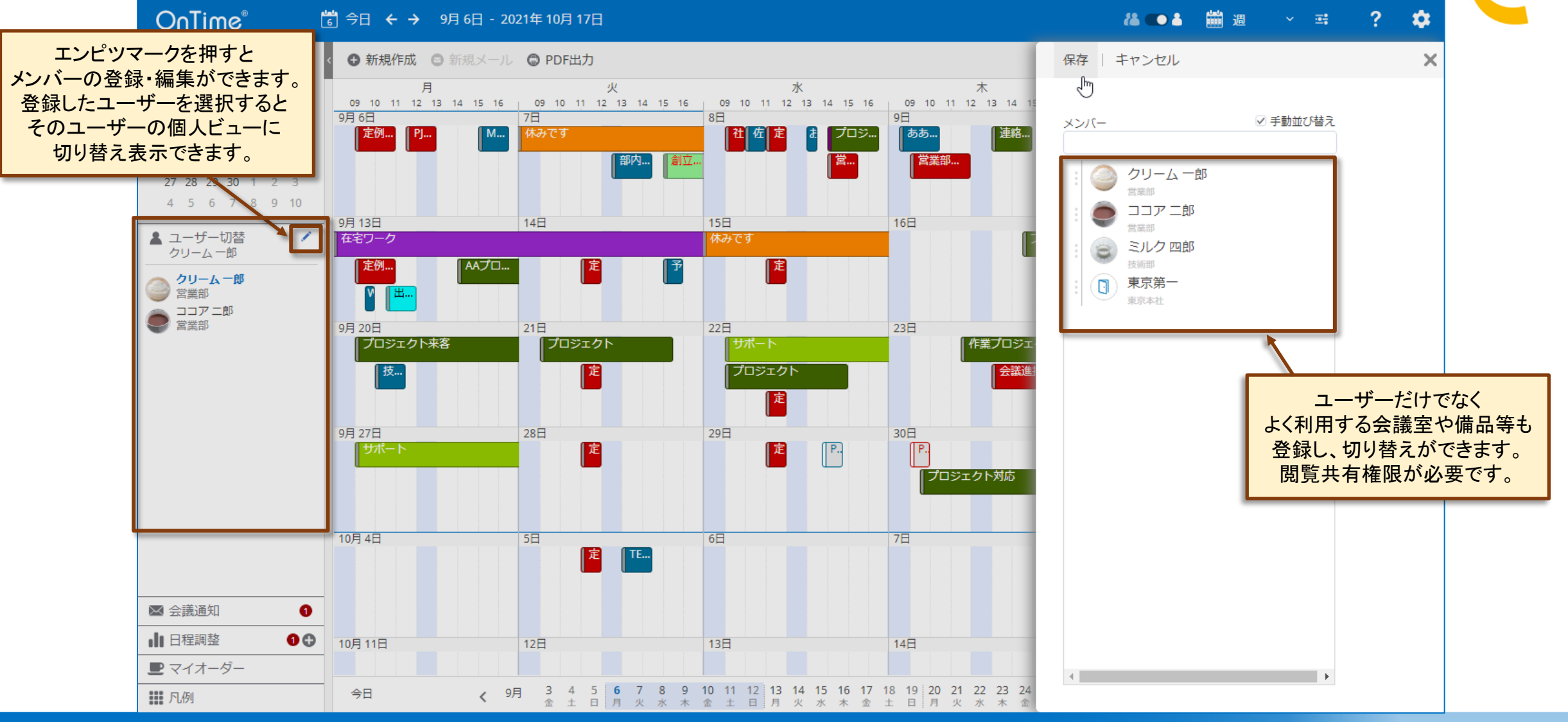

#### OnTime®

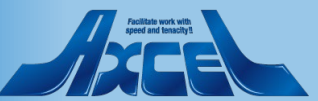

## 6.5-5 登録したユーザーのクリックで表示を切り替え

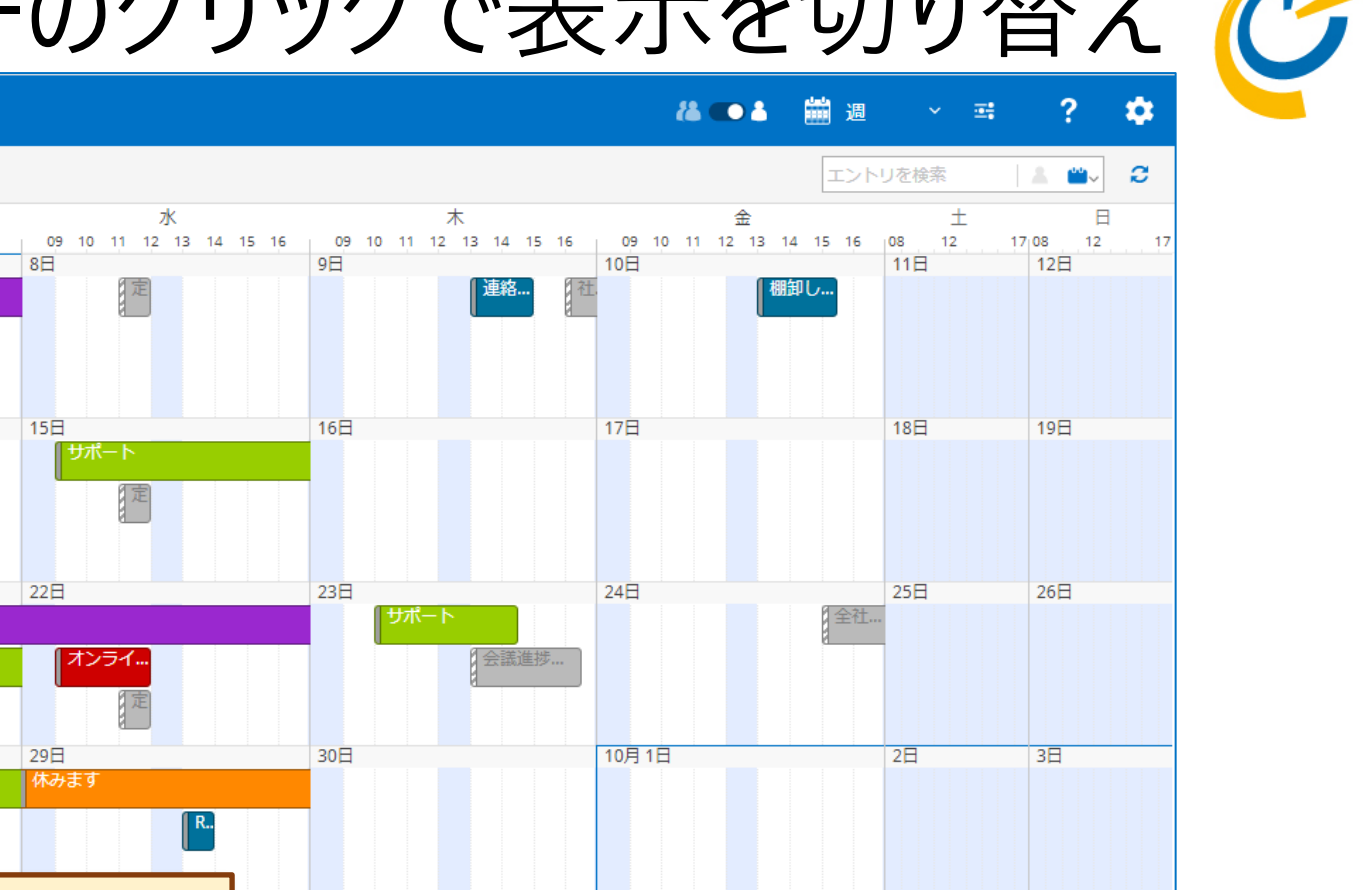

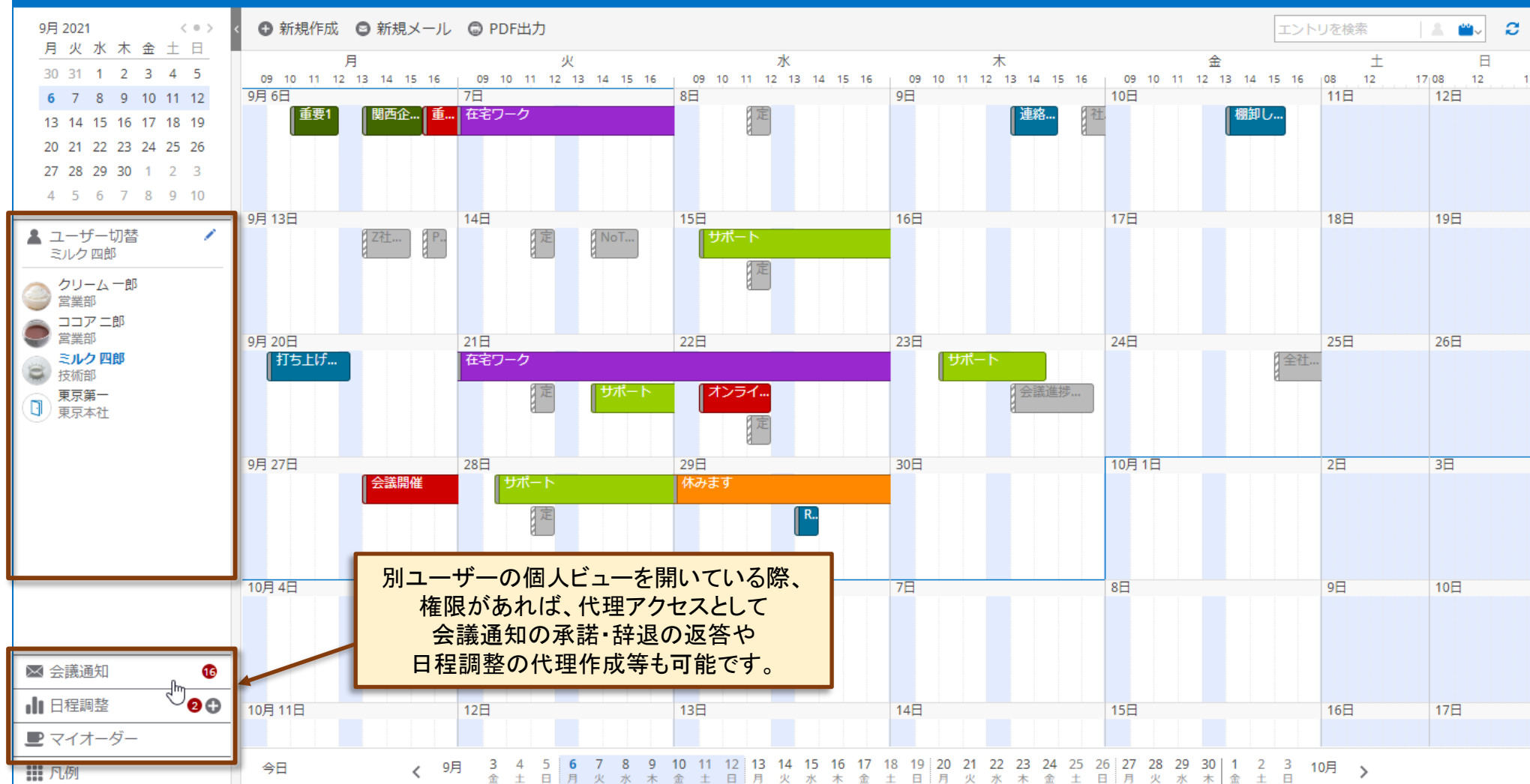

#### OnTime®

OnTime®

🐻 今日 🗲 🔶 9月 6日 - 2021年 10月 17日

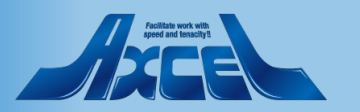

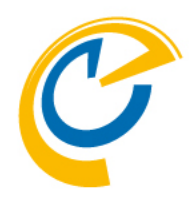

## 6.その他機能 6.6 イベントの詳細を表示する

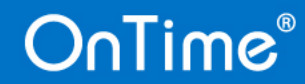

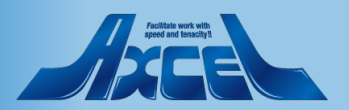
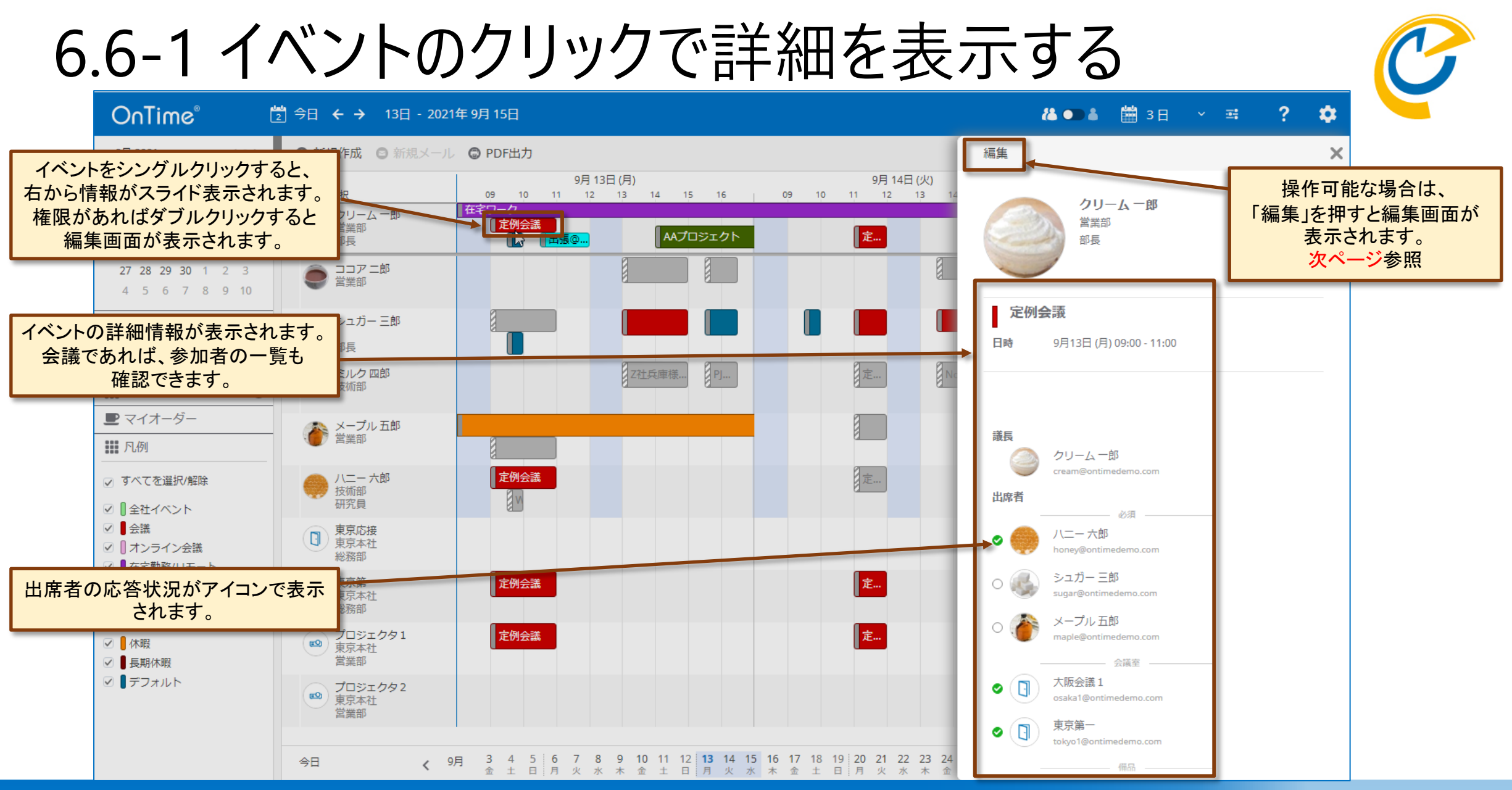

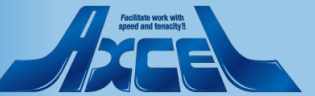

73

### 6.6-2 イベントの編集画面を表示する

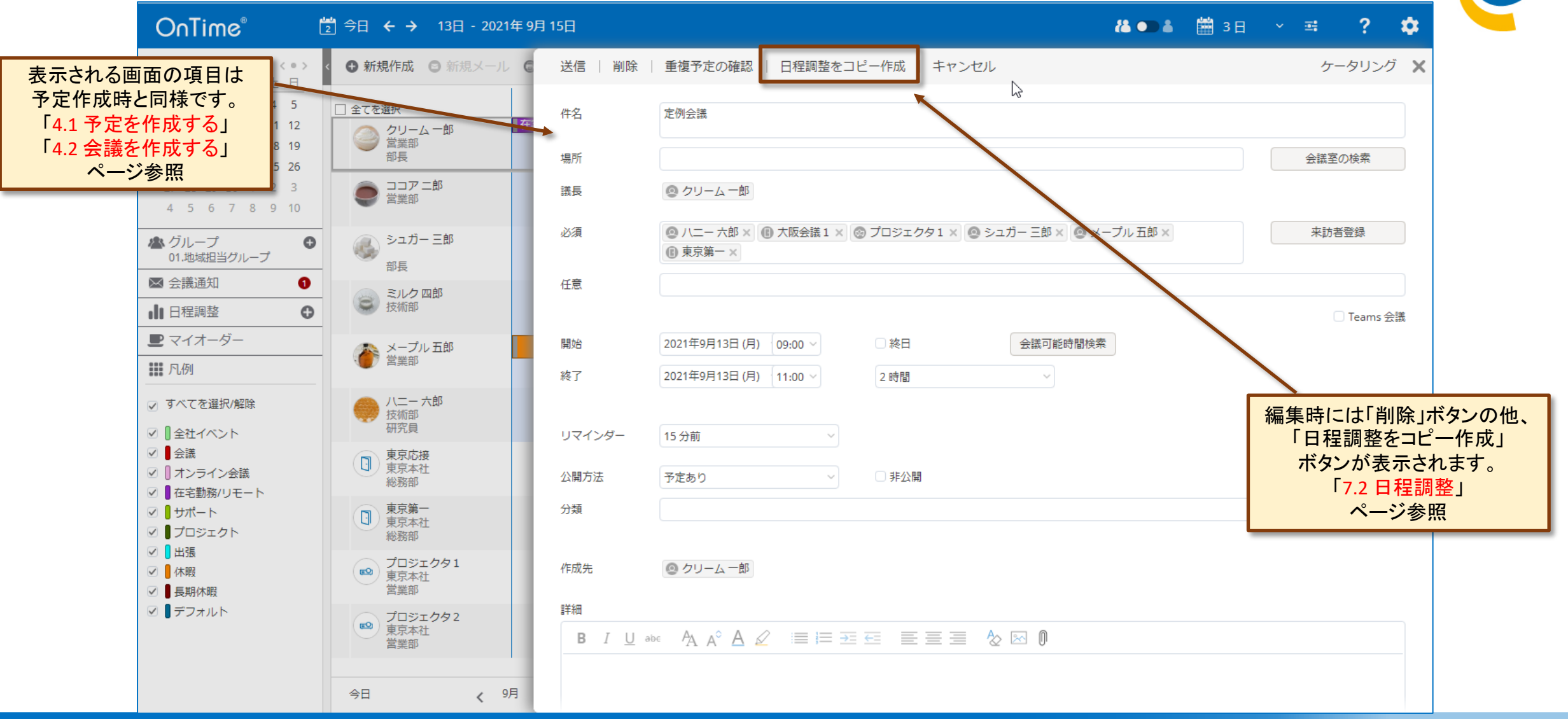

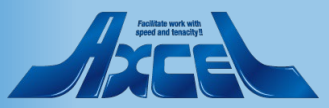

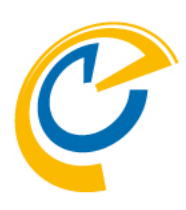

## 6.その他機能 6.7 プロファイル情報を表示する

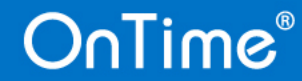

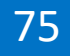

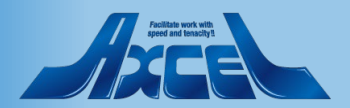

### 6.7-1 ユーザーのクリックでプロファイルを表示する

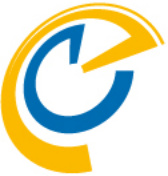

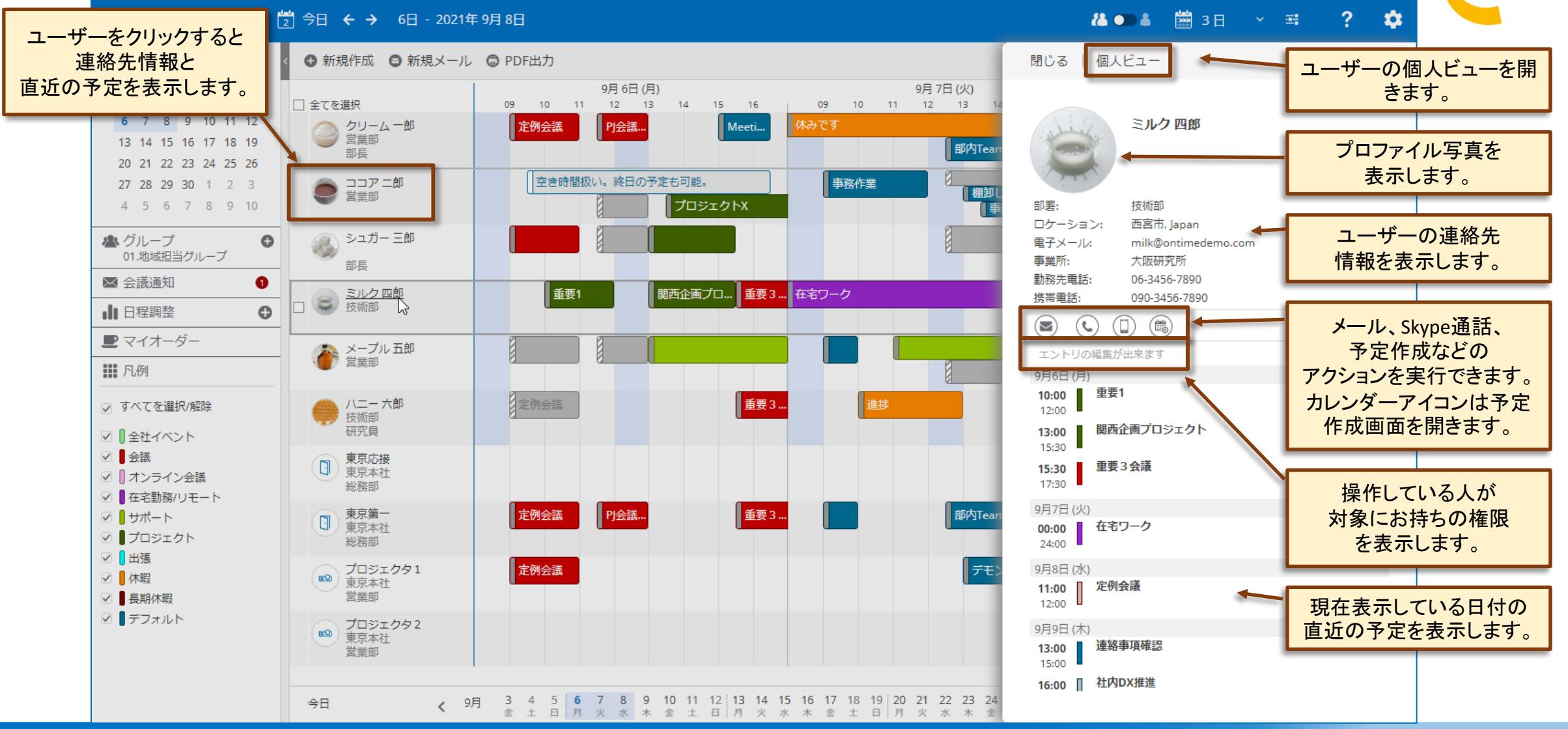

#### Actilate work with speed and taxadyst

#### 76

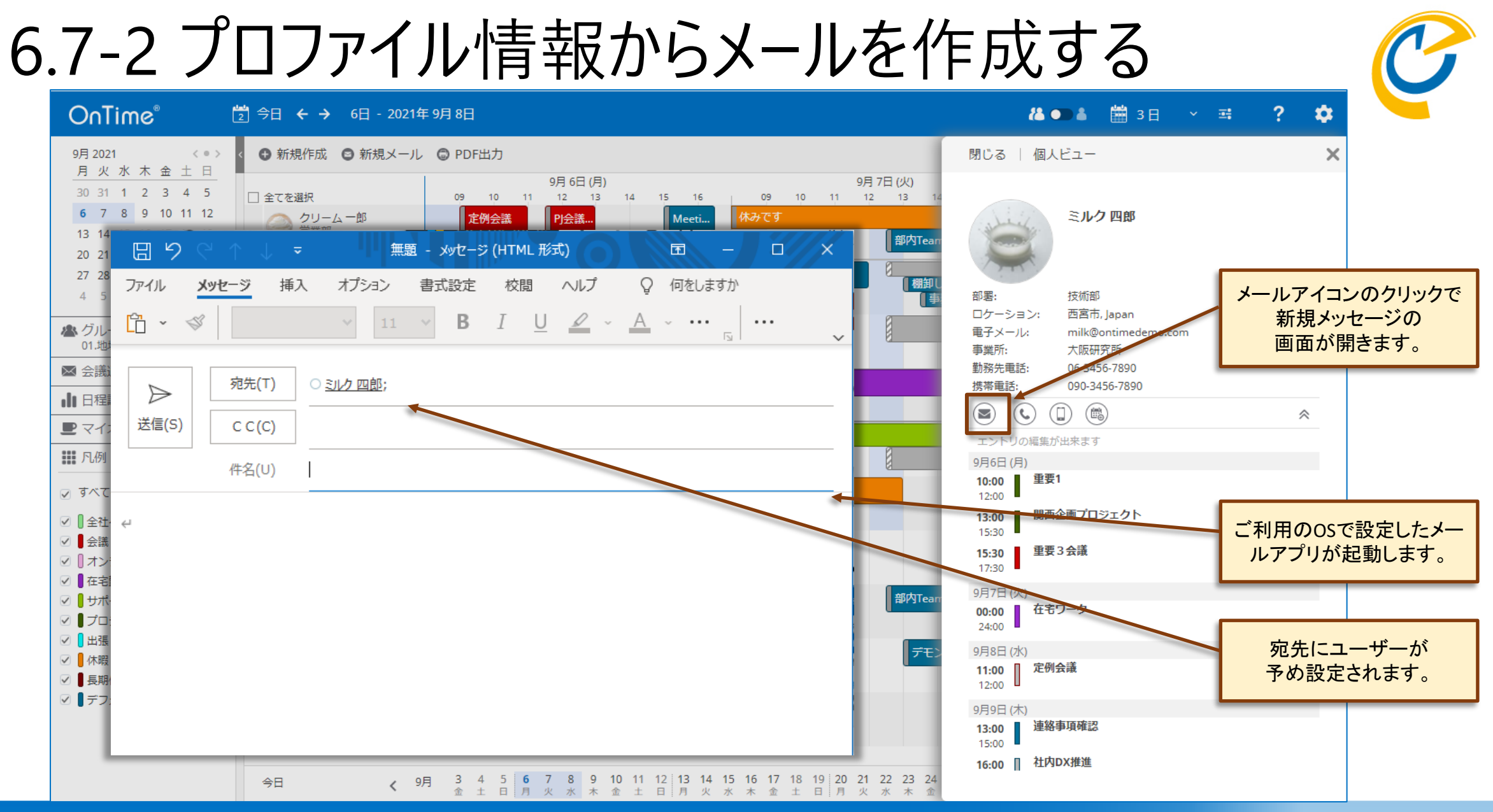

#### Apellate truck sett aped and transity

#### 77

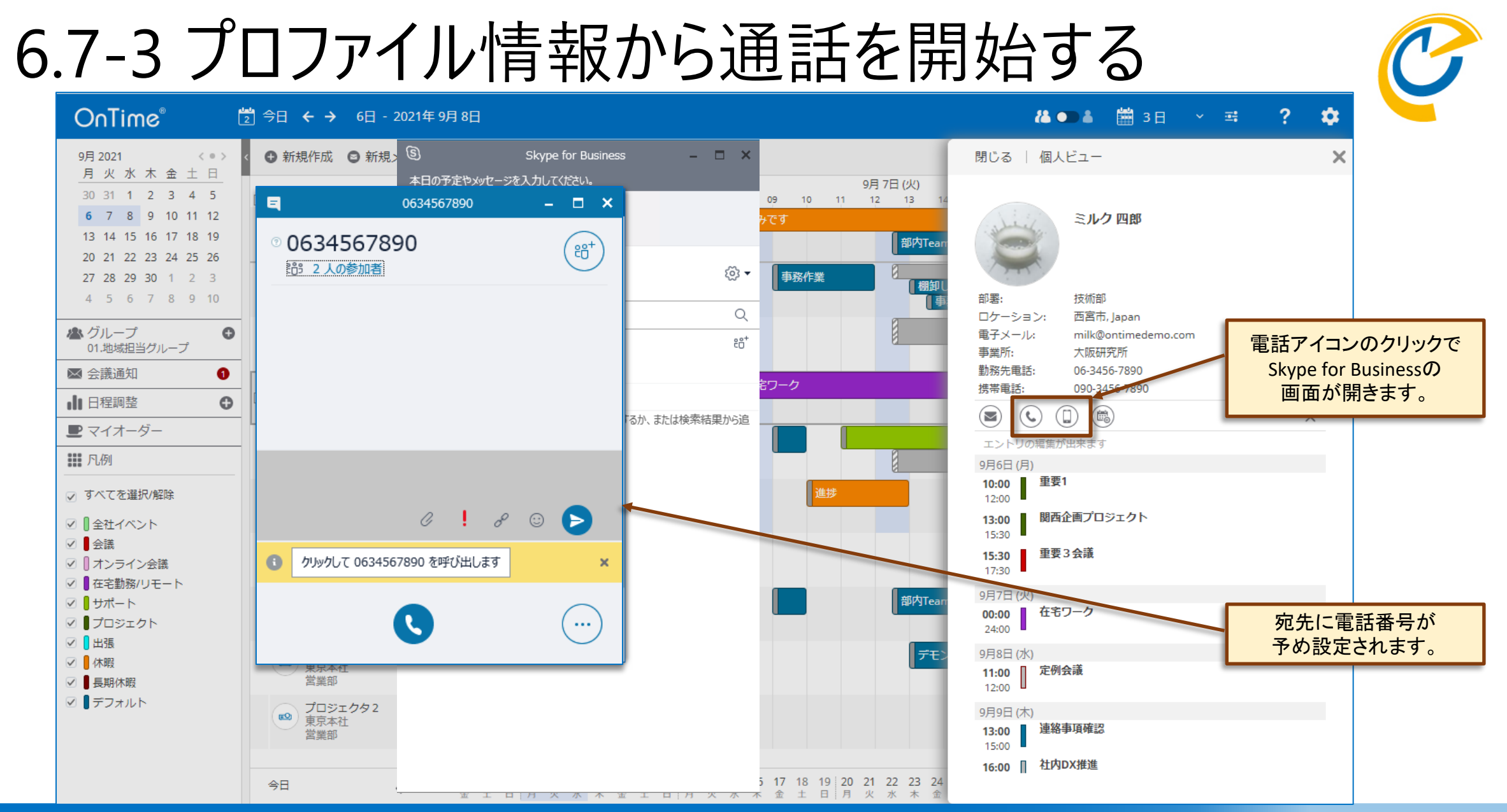

### Aped and Inscript

### 6.7-4 会議作成画面からプロファイルを表示する

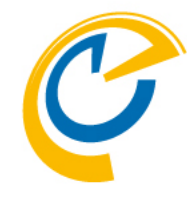

| 送信   重複予定の確認   キャンセル ケータリング 🗙 閉じる   個人ビュー                                                                                                    | × |
|----------------------------------------------------------------------------------------------------|---|
|                                                                                                    |   |
| 件名<br>ミルク 四郎                                                                                                    |   |
| 場所 会議室の検索                                                                                                    |   |
| 必須<br>任意<br>● <u>ミルク 四郎</u> × ● <u>シュガー 三郎×</u> ● <u>マコア 二郎×</u> ● <u>マコア 二郎×</u> ● <u>マ</u> コア 二郎× ●<br>の ココア 二郎× ● <u>本詩考察録</u><br>部署: 技術部<br>ロケーション: 西宮市, Japan                                                                                                    |   |
| ● 注目       ● 注目                                                                                                    |   |
| ユーザー名や会議室名、<br>また備品名のクリックで<br>2021年9月6日(月) 11:30 / 30分 / 後り返し<br>または品名のクリックで                                                                                                    | * |
| プロファイル画面が       3000000000000000000000000000000000000                                                                                                    |   |
| ■ 15:30 ■<br>15:30 ■<br>15:30 ■<br>15:30 ■<br>重要3会議<br>17:30                                                                                                    |   |
| 作成先     9月7日 (火)       00:00     在宅ワーク       24:00     日本・ワーク                                                                                                    |   |
| 詳細<br>B $I \ \ \square \ abc}$ A A <sup>o</sup> A $\swarrow$ \equiv \equiv |   |
| 9月9日 (木)<br><b>13:00</b><br>15:00<br><b>16:00</b><br><b>社内DX推進</b>                                                                                                    |   |

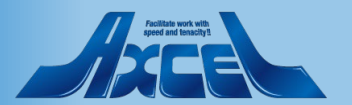

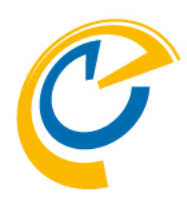

## 6.その他機能 6.8 イベントの移動やコピーをする

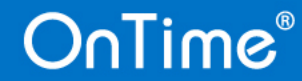

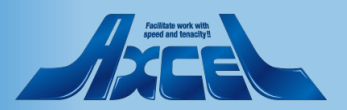

6.8-1 イベントをドラッグして移動する

🔁 今日 🗲 🗲 15日 - 2021年 9月 17日

OnTime®

OnTime®

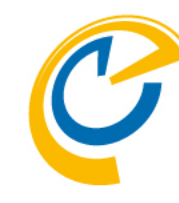

?

-

🀍 🗩 🌡 🛗 3 日 🔍 📑

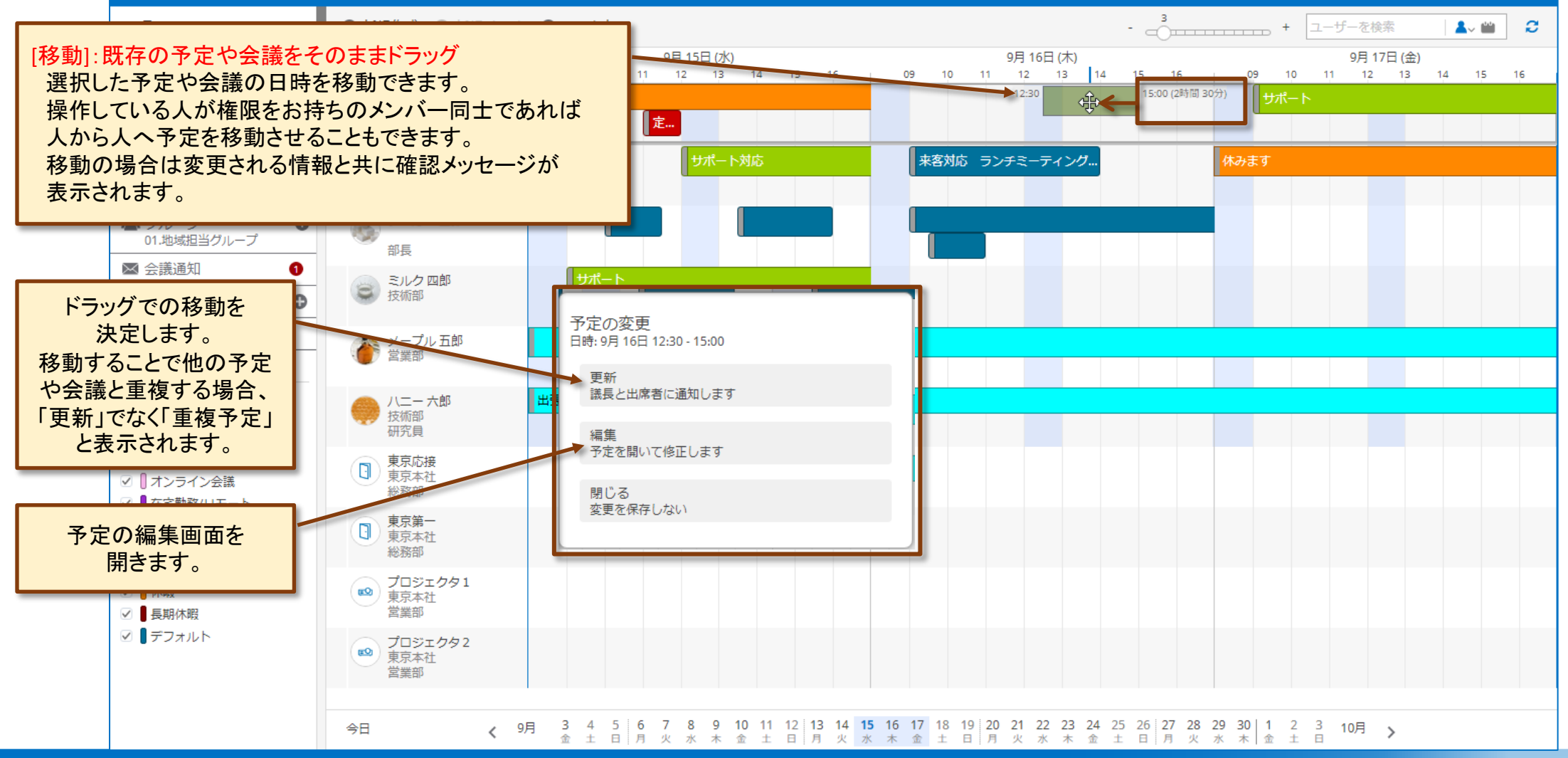

81

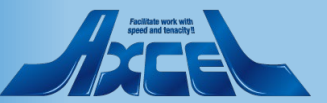

### 6.8-2 Shiftキーとドラッグでコピーする

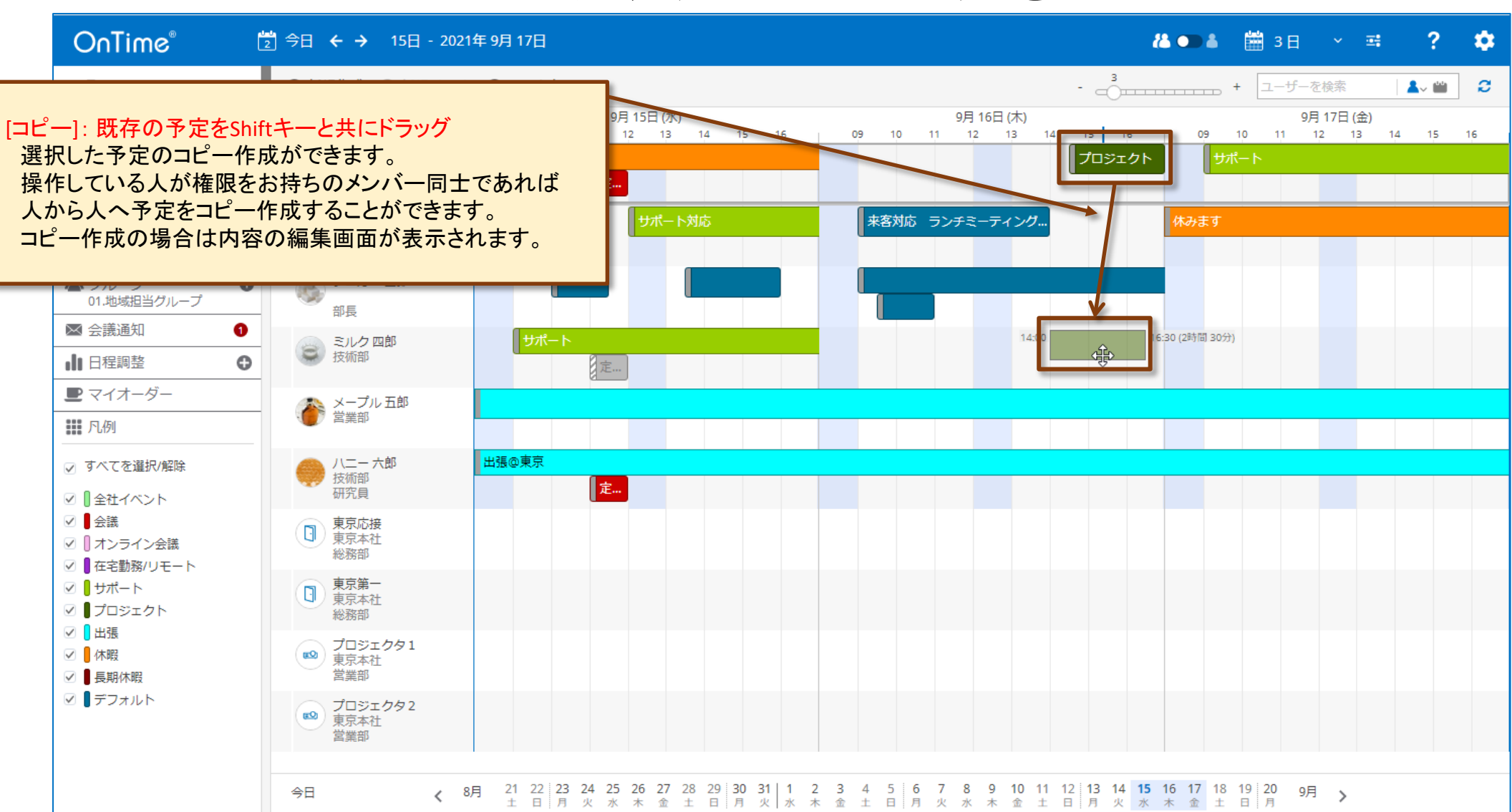

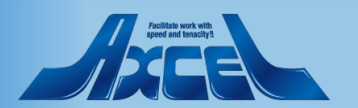

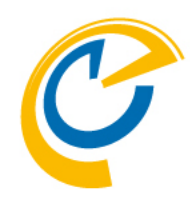

## 6.その他機能 6.9 MicrosoftTeamsのタブで開く

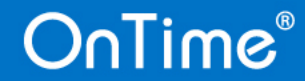

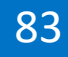

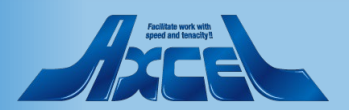

### 6.9 Microsoft Teams のチャネル内のタブで開く

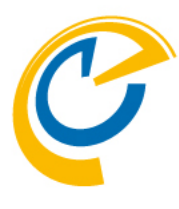

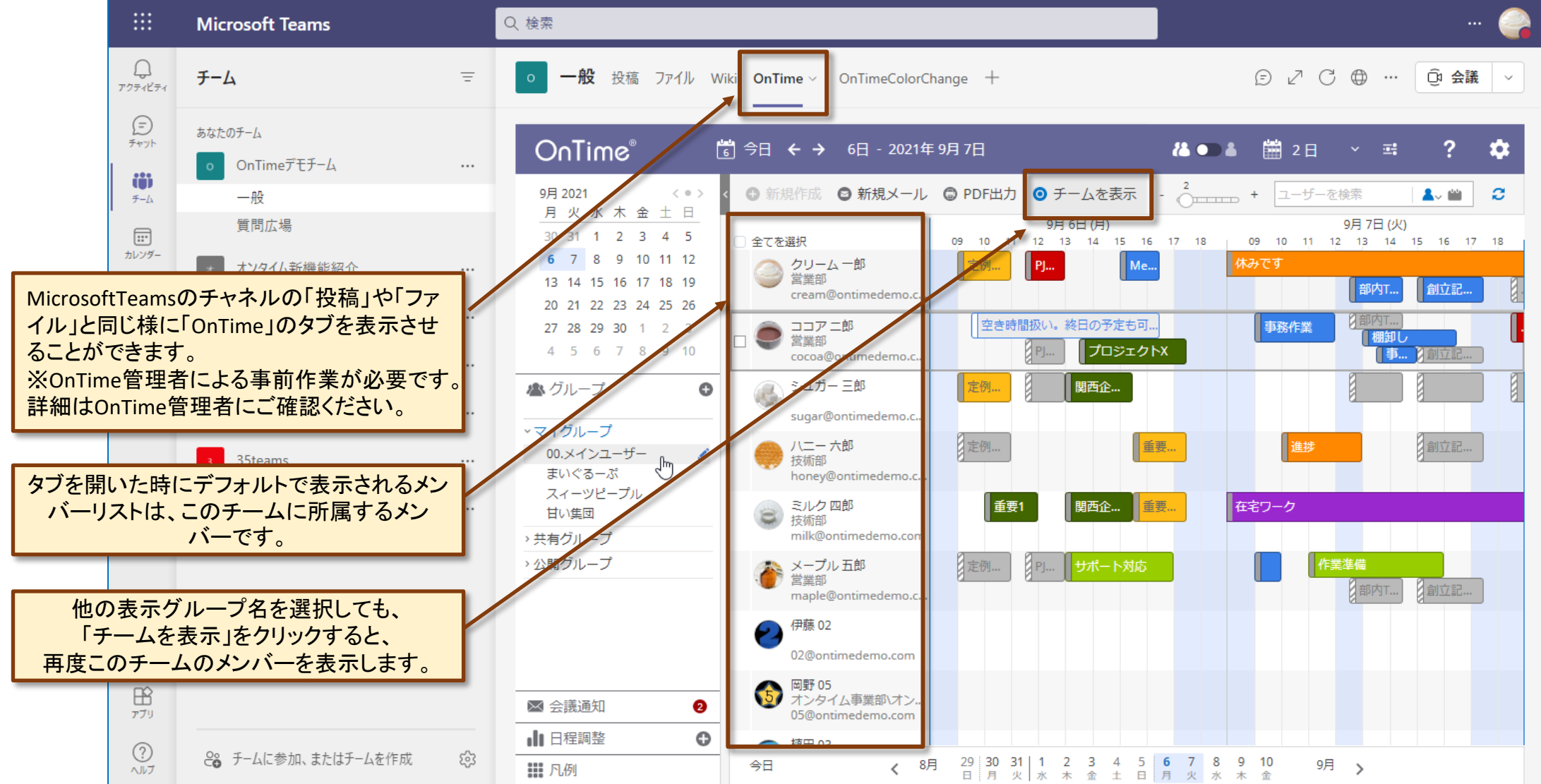

Peditate work with speed and tenselyt

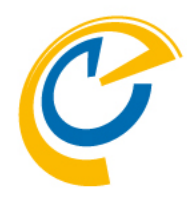

## 7.オプション 7.1 来訪者管理

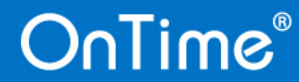

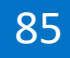

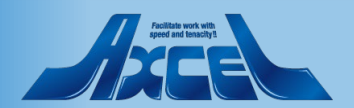

### 7.1-1 来訪者管理 登録作業1

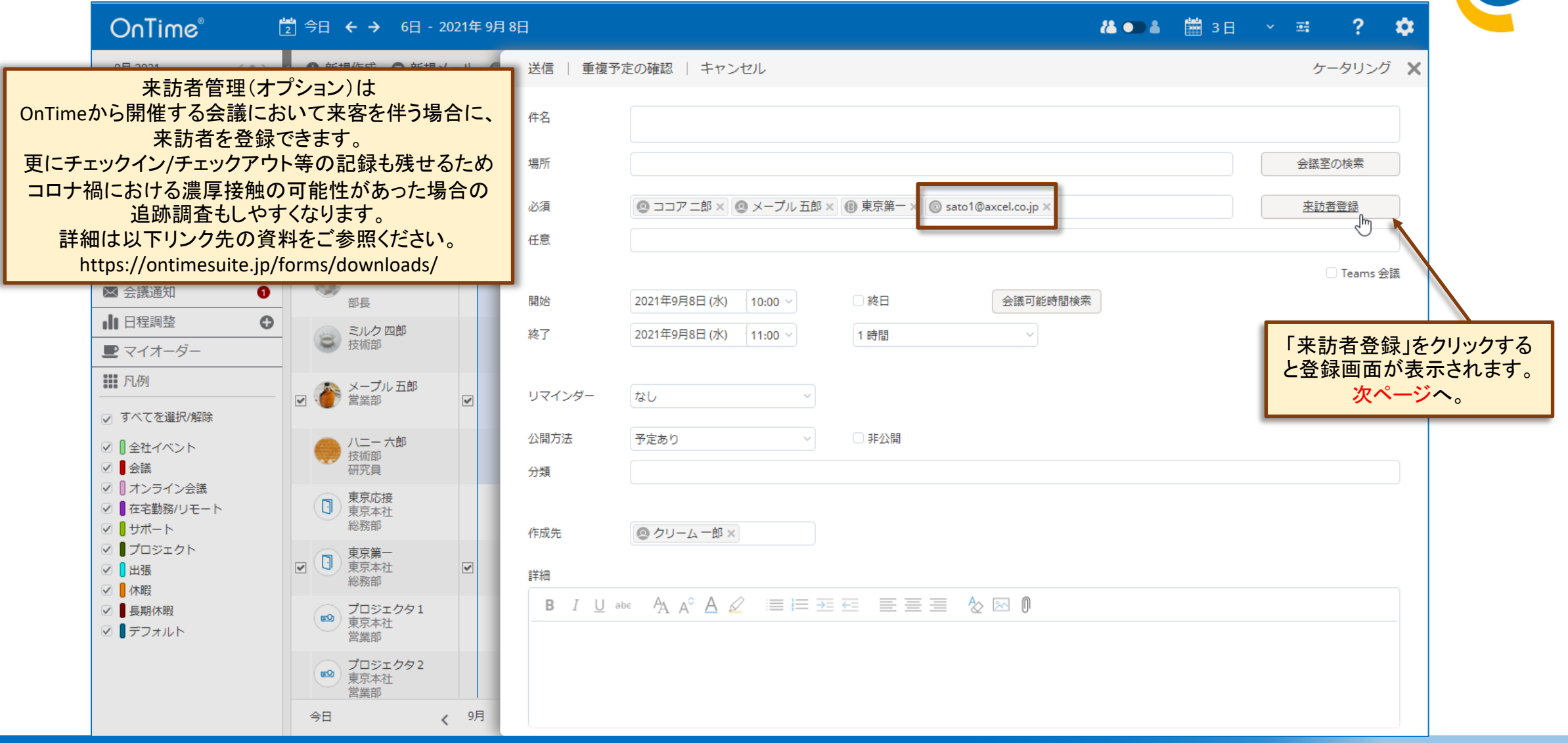

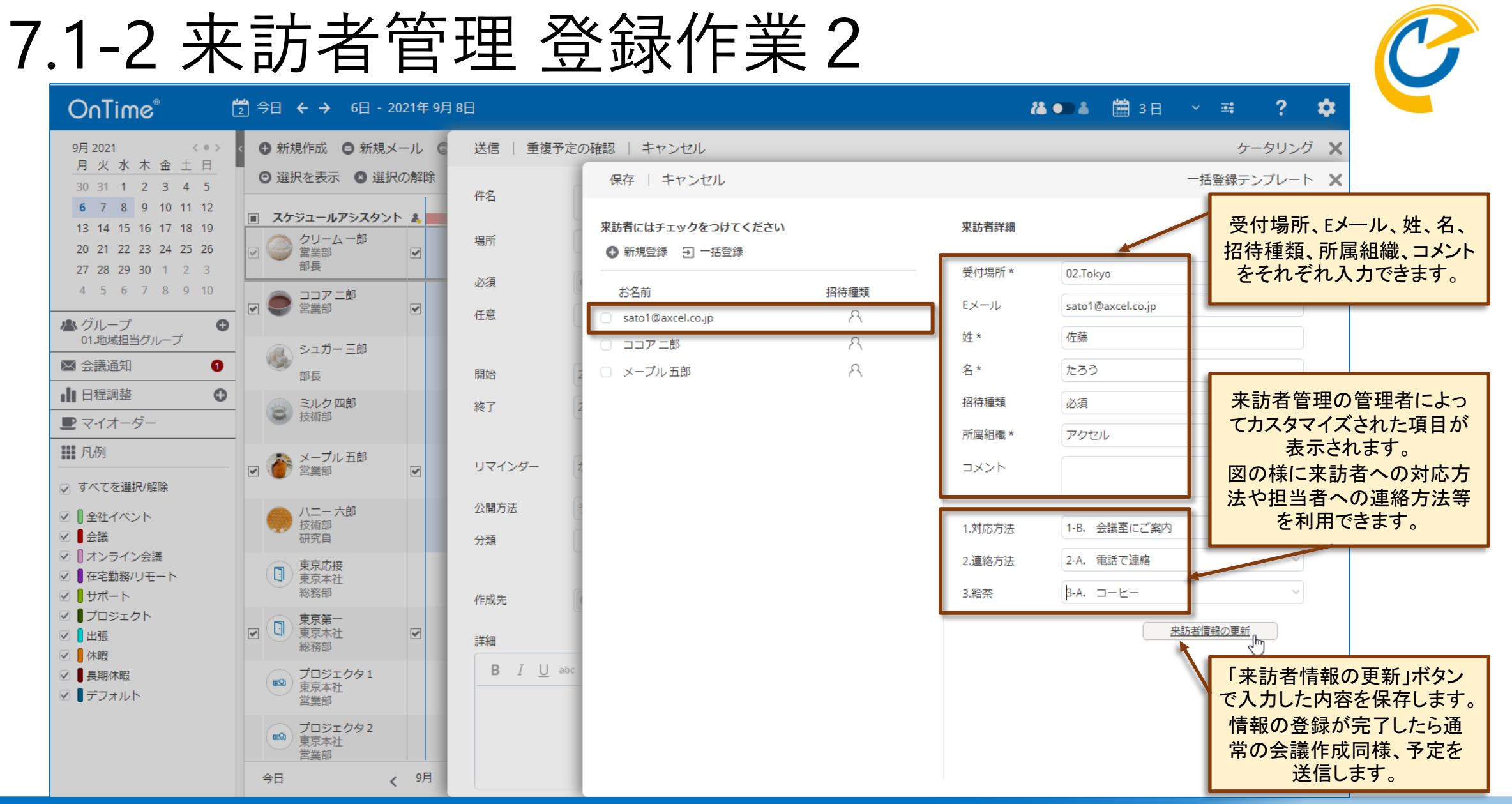

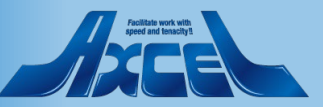

### 7.1-3 来訪者管理管理者による操作

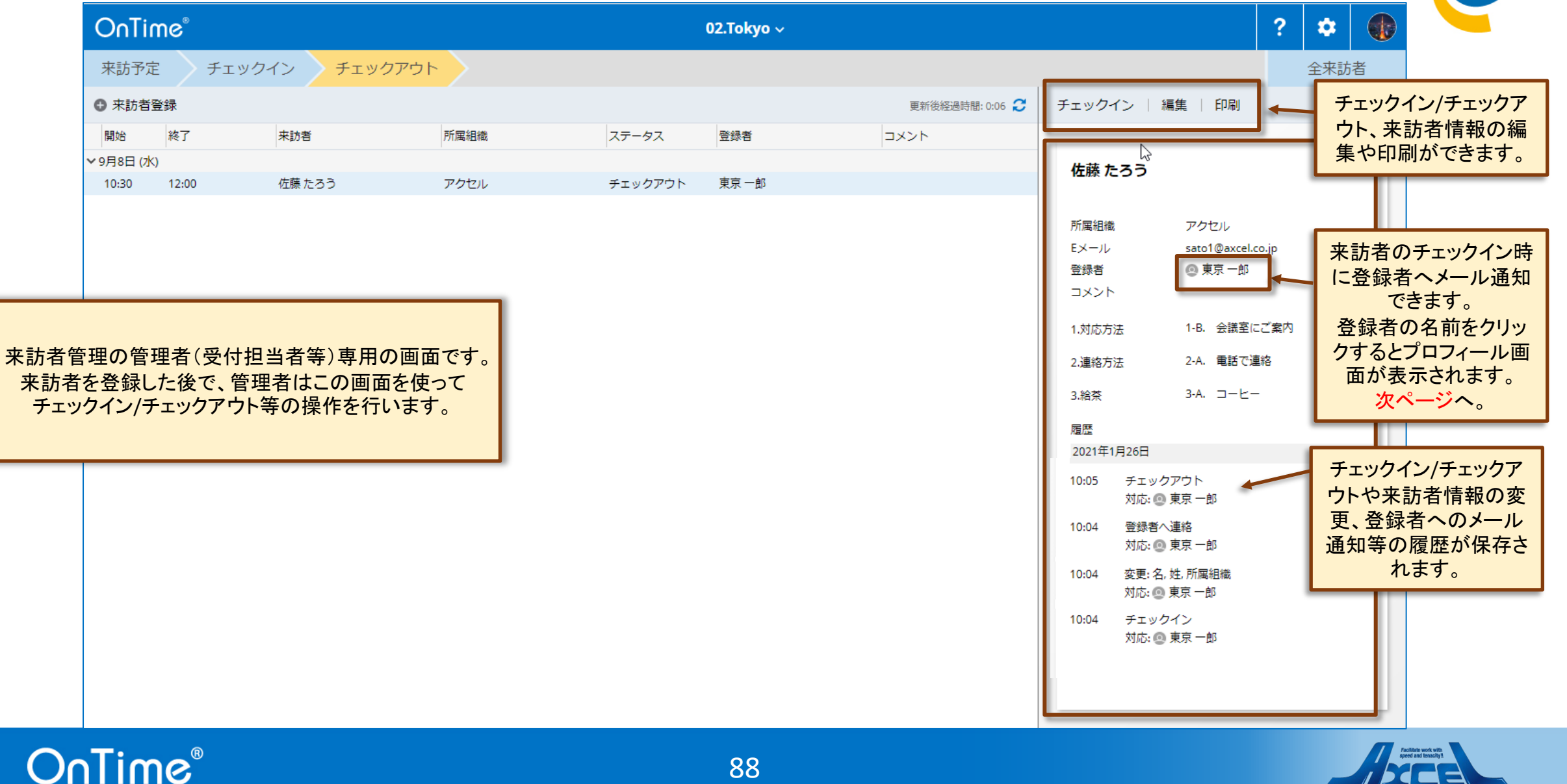

88

7.1-4 来訪者管理 登録者へメール通知

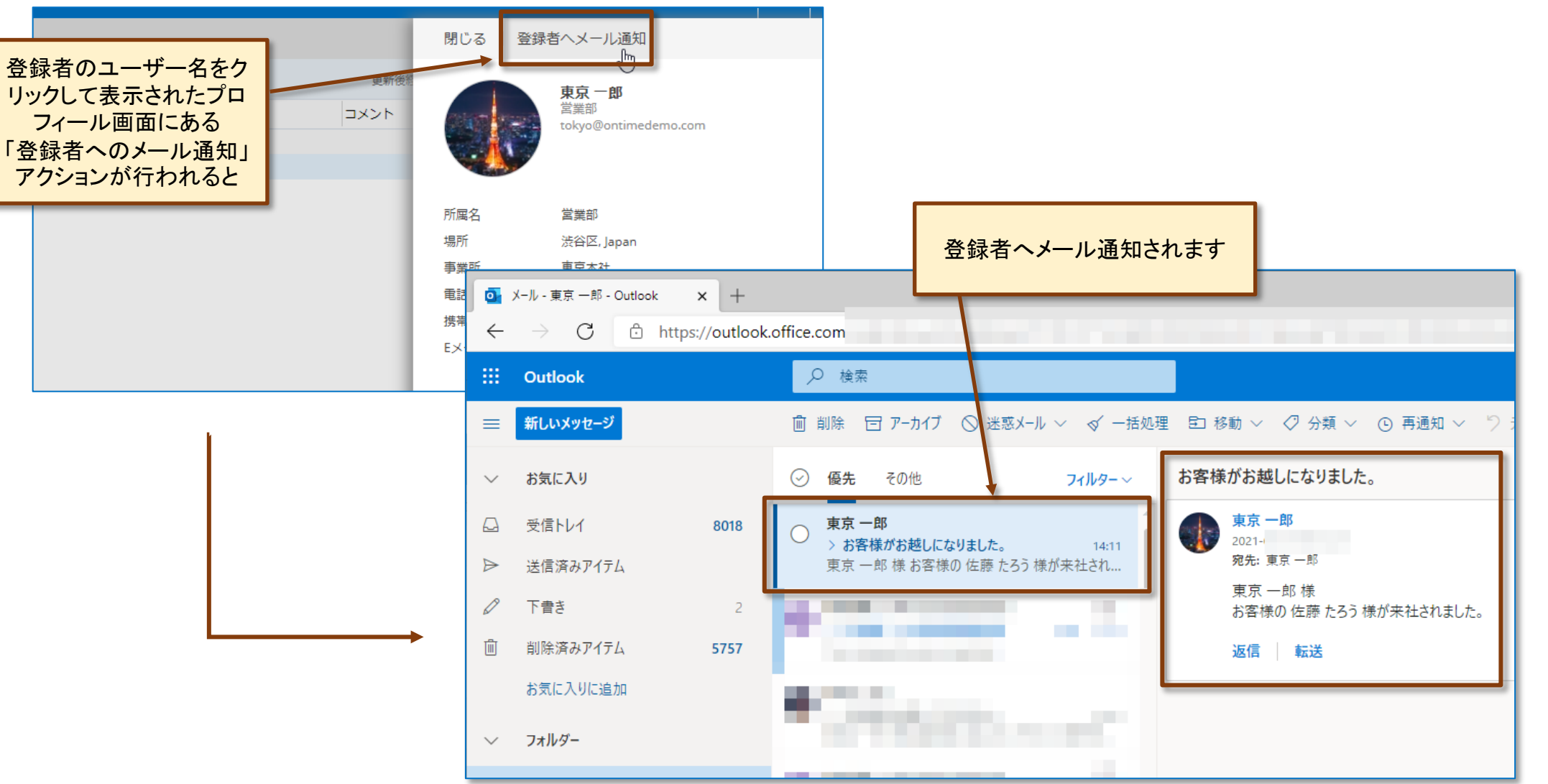

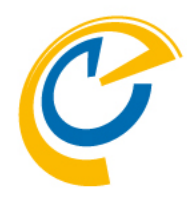

# 7.オプション 7.2 日程調整

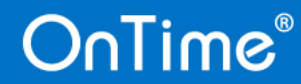

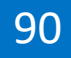

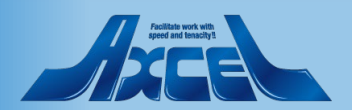

### 7.2 日程調整 について

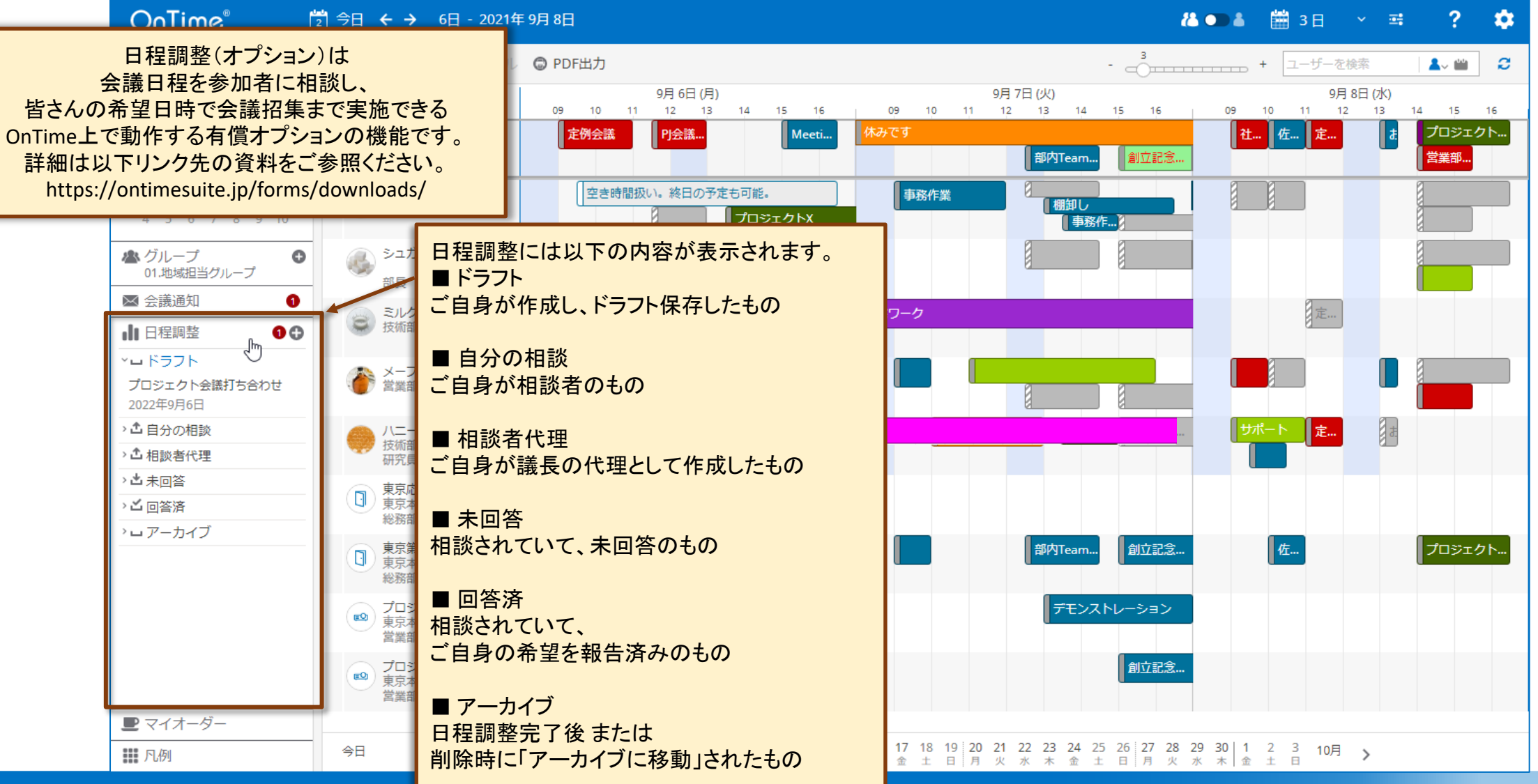

### OnTime®

91

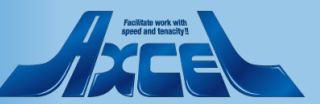

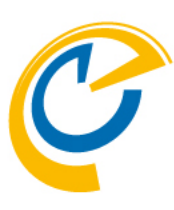

### 7.2-1 日程調整相談側その1

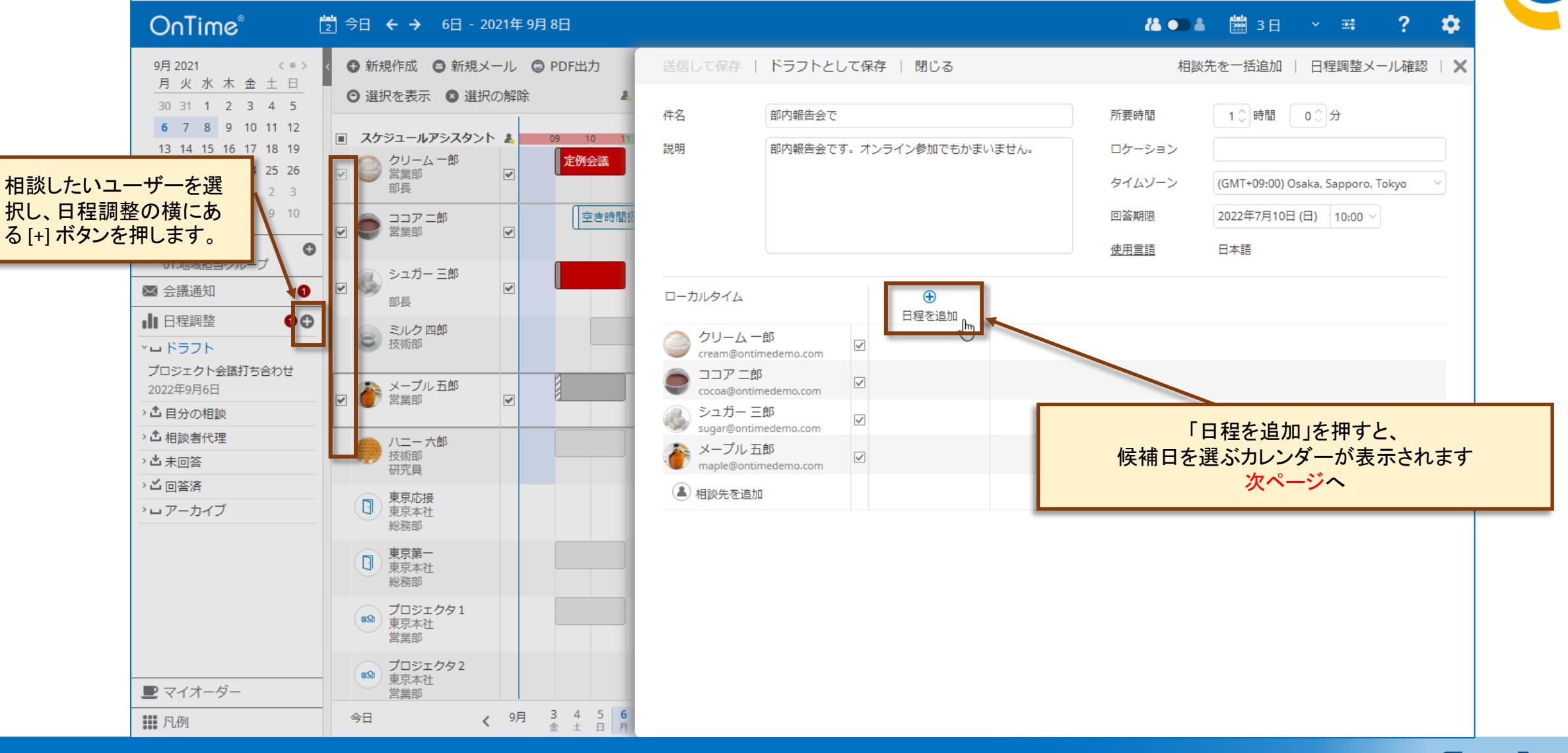

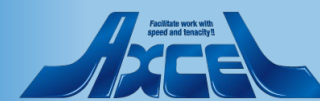

### 7.2-1 日程調整相談側その2

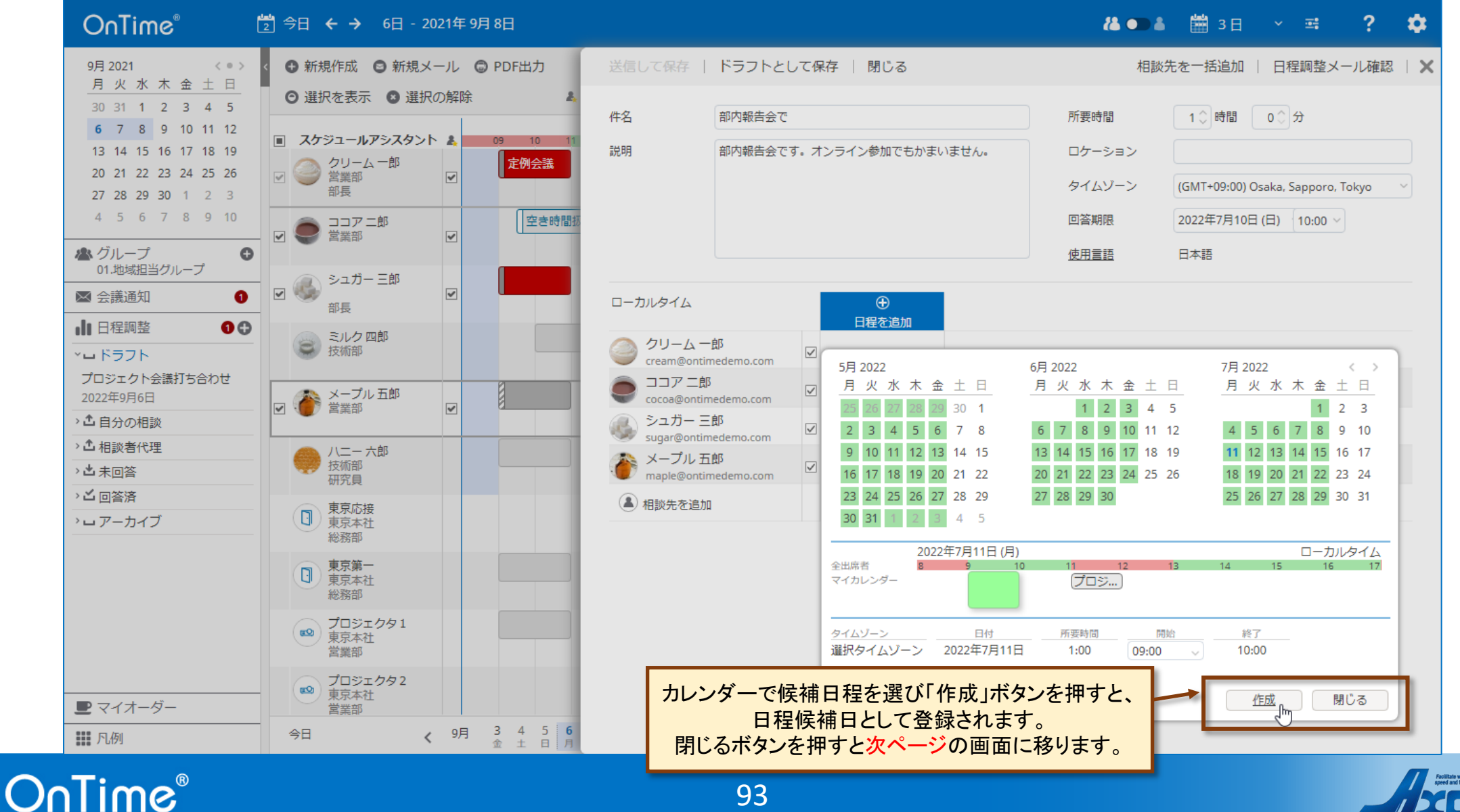

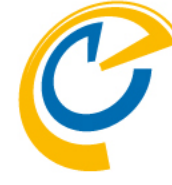

### 7.2-1 日程調整相談側その3

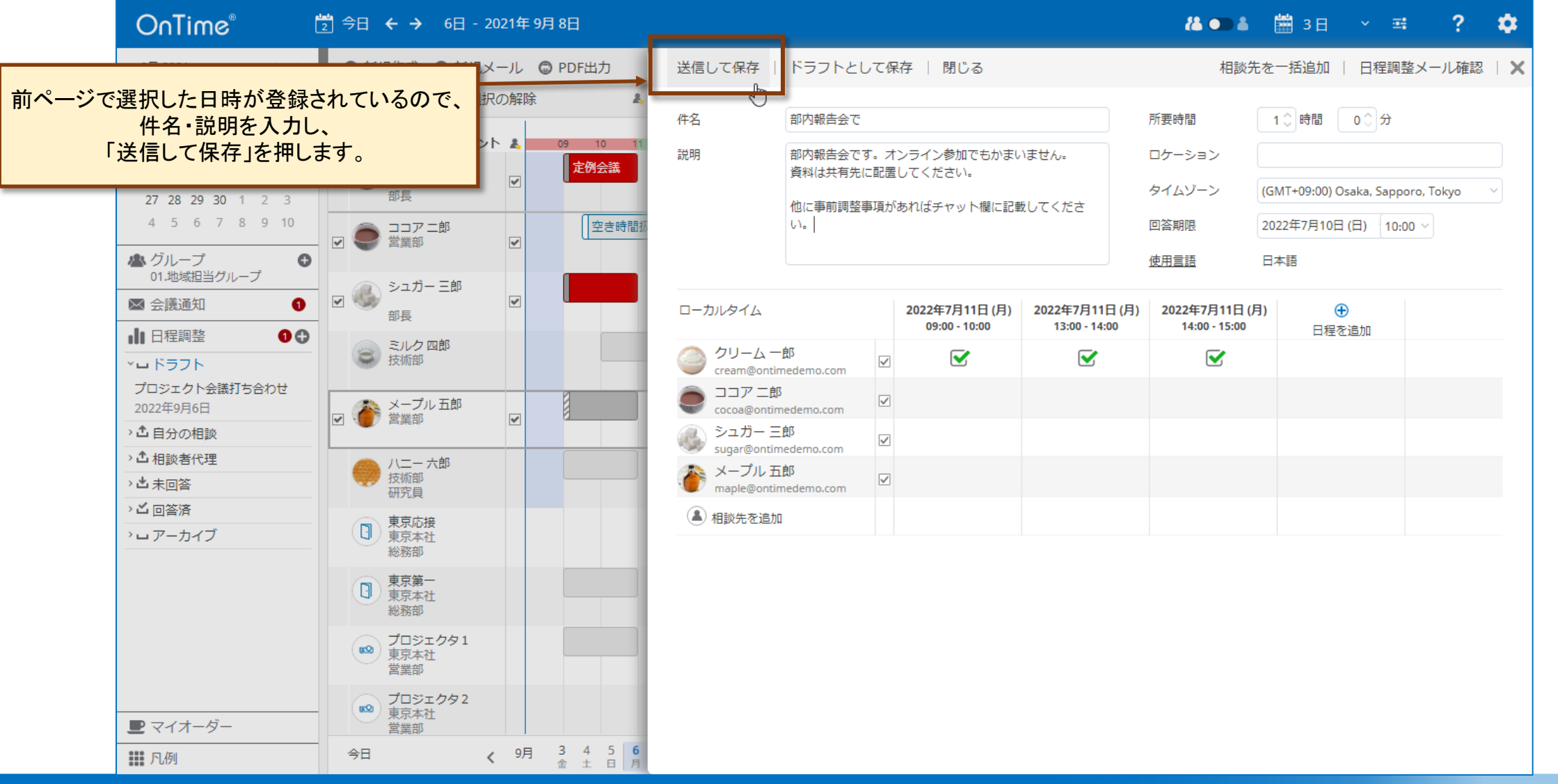

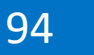

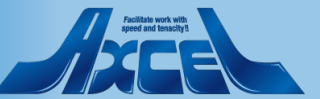

### 7.2-2 日程調整 回答側

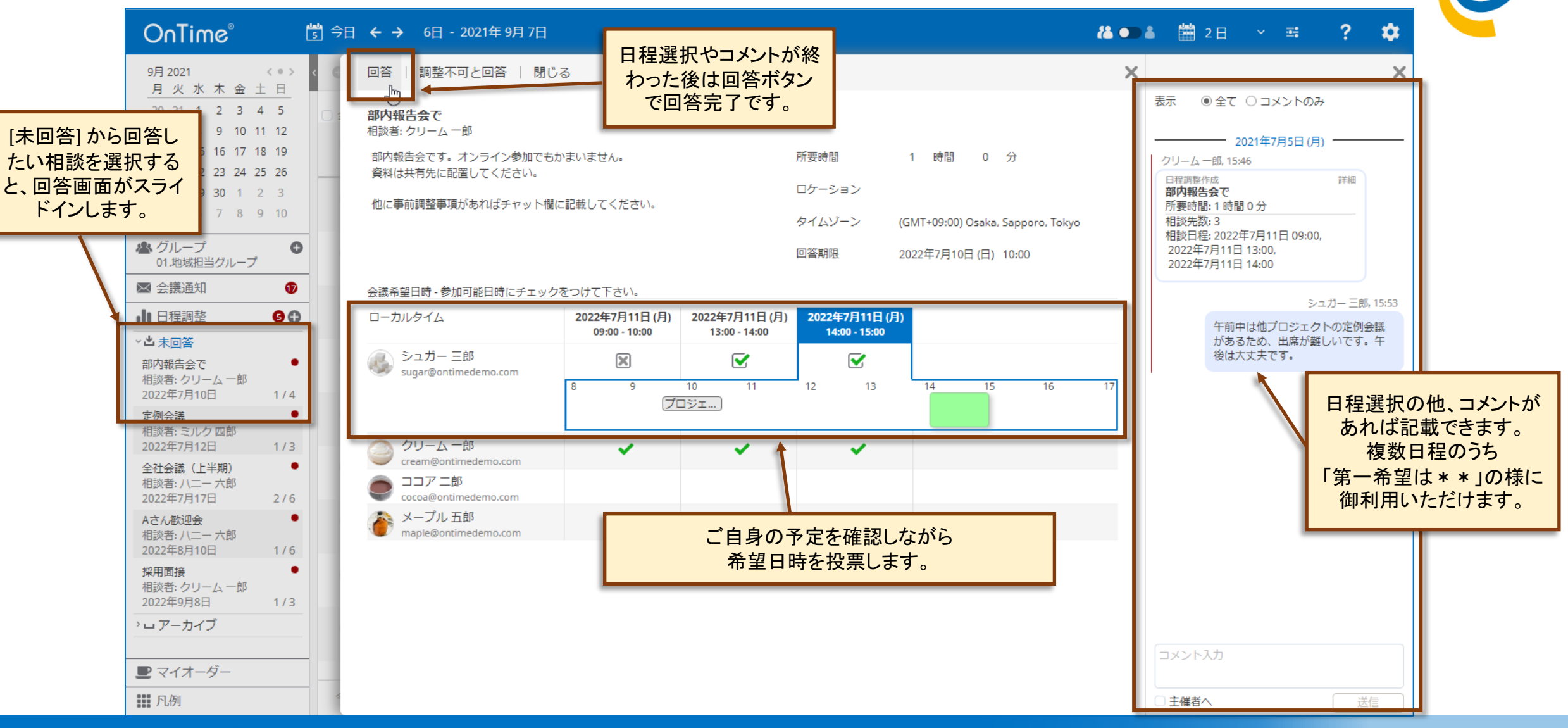

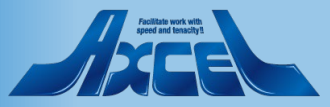

## 7.2-3 日程調整からの会議作成 もう一度相談側

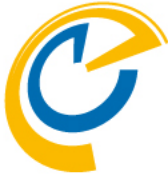

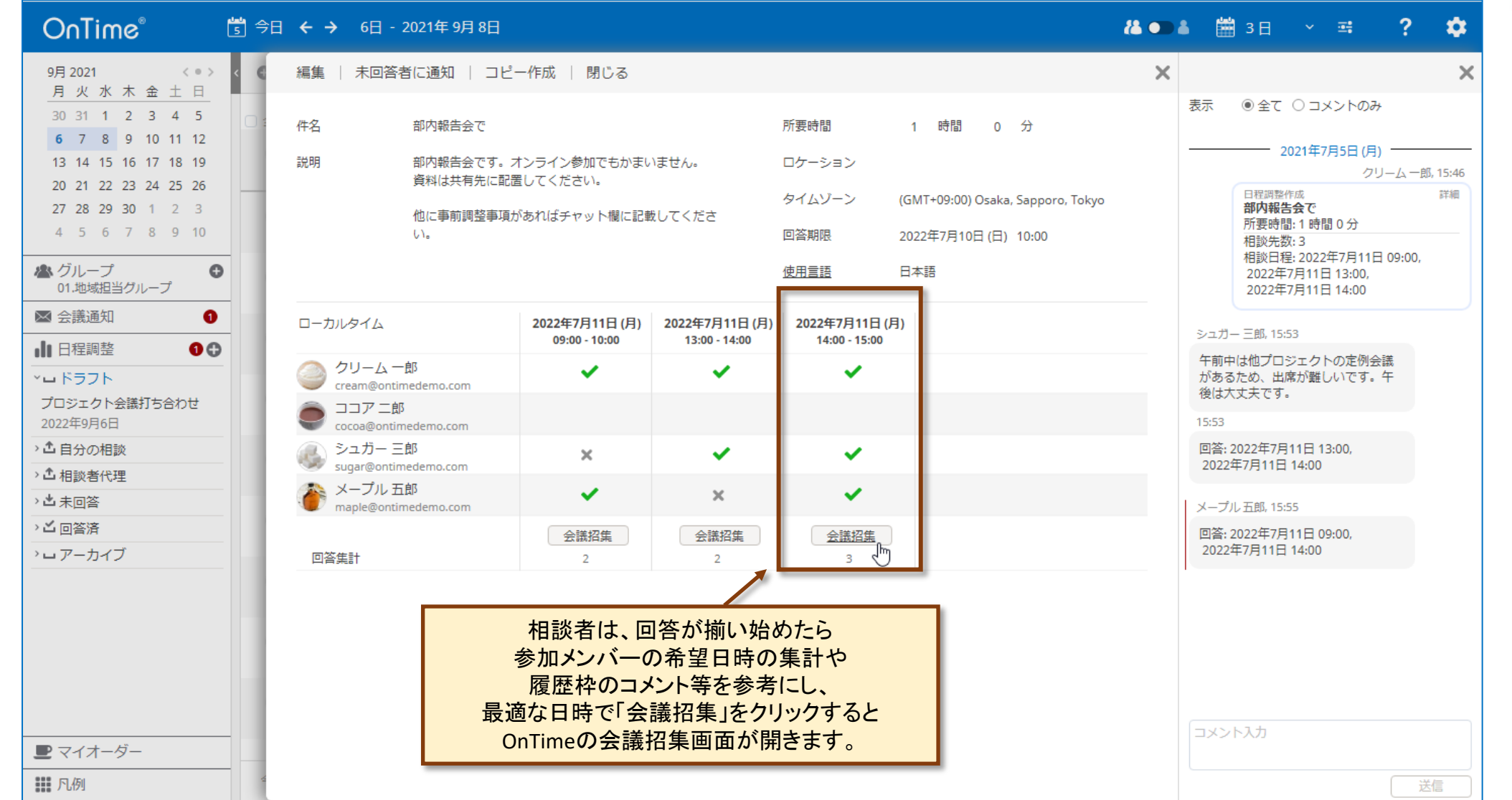

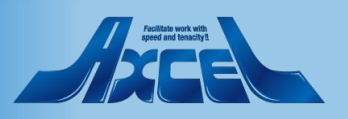